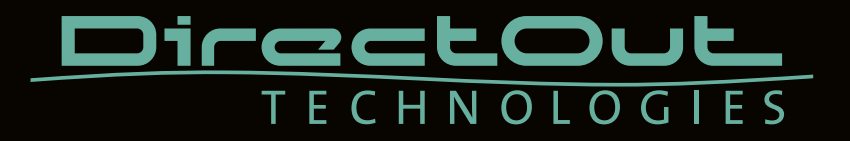

# **PRODIGY.MX**

User's Manual

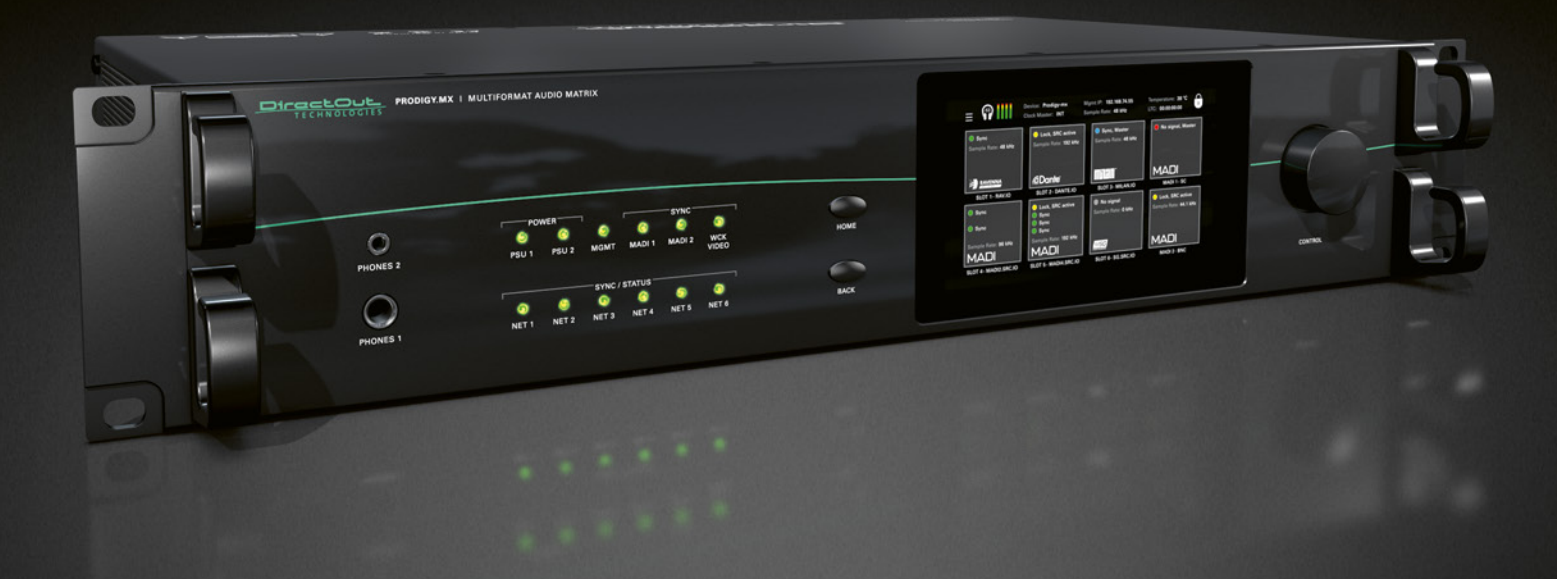

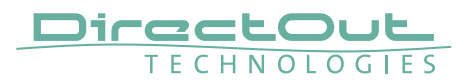

#### Copyright

All rights reserved. Permission to reprint or electronically reproduce any document or graphic in whole or in part for any reason is expressly prohibited, unless prior written consent is obtained from the DirectOut GmbH.

All trademarks and registered trademarks belong to their respective owners. It cannot be guaranteed that all product names, products, trademarks, requisitions, regulations, guidelines, specifications and norms are free from trade mark rights of third parties.

All entries in this document have been thoroughly checked; however no guarantee for correctness can be given.

DirectOut GmbH cannot be held responsible for any misleading or incorrect information provided throughout this manual.

DirectOut GmbH reserves the right to change specifications at any time without notice. DirectOut Technologies® is a registered trademark of the DirectOut GmbH.

© DirectOut GmbH, 2023

## Table of contents

| About This Manual 7                     |
|-----------------------------------------|
| How to Use This Manual7                 |
| Conventions7                            |
| CHAPTER 1: Overview 8                   |
| Introduction8                           |
| Feature Summary8                        |
| How it works 10                         |
| Applications                            |
| CHAPTER 2: Legal issues & facts 12      |
| Before Installing This Device 12        |
| Defective Parts/Modules12               |
| First Aid (in case of electric shock)13 |
| Updates14                               |
| Conditions of Warranty14                |
| Intended Operation14                    |
| Conformity & Certificates15             |
| Contact                                 |
| Contents                                |
| Accessories 17                          |
| CHAPTER 3: Installation 20              |
| Installing the Device                   |
| CHAPTER 4: Operation 24                 |
| Introduction24                          |
| Global Control25                        |
| Managing Device                         |
| Networking27                            |
| Slots - Connecting Audio                |
| Slots - Audio Network Modules           |
| Slots - MADI Modules                    |
| Word clock                              |
| Clocking43                              |
| USB                                     |
| GPIO                                    |

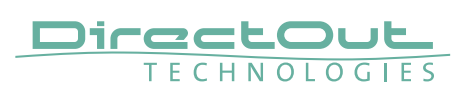

| CHAPTER 5: Managing Device | 46 |
|----------------------------|----|
| Introduction               | 46 |
| Getting started            | 47 |
| Local operation            | 48 |
| MAIN MENU                  | 49 |
| HOME                       | 50 |
| CLOCK                      | 52 |
| SNAPSHOTS                  |    |
| NETWORK SETTINGS           | 60 |
| DEVICE SETTINGS            | 61 |
| DEVICE INFO                | 63 |

#### **CHAPTER 6: RAV.IO**

66

| Introduction                               | 66  |
|--------------------------------------------|-----|
| Connecting Audio Network                   | 67  |
| Status - Overview                          | 67  |
| Status - Sync                              | 68  |
| Status - Network                           | 70  |
| Status - Device                            | 72  |
| Status - Input Streams                     | 74  |
| Status - Output Streams                    | 84  |
| Advanced - Overview                        |     |
| Advanced - PTP Settings                    |     |
| Advanced - PTP Unicast                     | 91  |
| Advanced - PTP Profile Customized Settings | 92  |
| Advanced - Current PTP Master              | 93  |
| Advanced - PTP Statistic                   | 94  |
| Advanced - PTP Clock Setting               | 95  |
| Advanced - Network Advanced Settings       | 96  |
| Advanced - PTP Jitter                      | 97  |
| NMOS - Overview                            |     |
| NMOS port - NIC1 & NIC2                    | 99  |
| Search mode NMOS registry                  | 99  |
| NMOS - Additional Settings                 | 100 |
| Logging                                    | 102 |
| Statistic                                  | 104 |
| Switch                                     | 105 |
| Tools                                      | 106 |
| RAV.IO - Firmware Update                   | 111 |

| CHAPTER 7: DANTE.IO Introduction                  | <b>112</b><br>112 |
|---------------------------------------------------|-------------------|
| Dante Controller                                  | 112               |
| Switch - Configuration                            | 117               |
| DANTE.IO - Firmware Update                        | 118               |
| CHAPTER 8: Troubleshooting and Maintenance        | 122               |
| Troubleshooting                                   | 122               |
| Maintenance                                       | 123               |
| CHAPTER 9: Technical Data                         | 124               |
| Index                                             | 128               |
| Appendix A - DSUB-25 Pin assignment               | 130               |
| Appendix B - DSUB-9 Pin assignment                | 131               |
| Appendix C - Dimensions                           | 132               |
| Appendix D - System Update & License Installation | 133               |

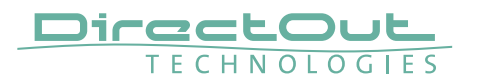

This page is left blank intentionally.

## **About This Manual**

## How to Use This Manual

This manual guides you through the installation and operation of the device. Use the Table of Contents at the beginning of the manual or Index Directory at the end of the document to locate help on a particular topic. You can access more information and latest news by visiting on the DirectOut website at www.directout.eu.

## Conventions

The following symbols are used to draw your attention to:

## TIPS

indicate useful hints and shortcuts.

#### NOTES

are used for important points of clarification or cross references.

#### WARNINGS!

alert you when an action should always be observed.

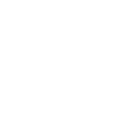

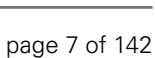

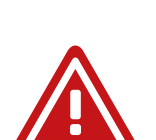

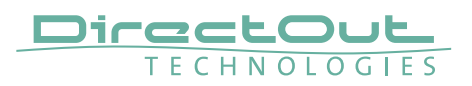

## **CHAPTER 1: Overview**

#### Introduction

Welcome to PRODIGY.MX, DirectOut's multiformat audio matrix, supporting multiple digital formats and audio network protocols, DSP functions, sample rate conversion and powerful hard- and software.

PRODIGY.MX has been designed to address numerous applications in broadcast and installation, and it's hardware can be configured to specific requirements.

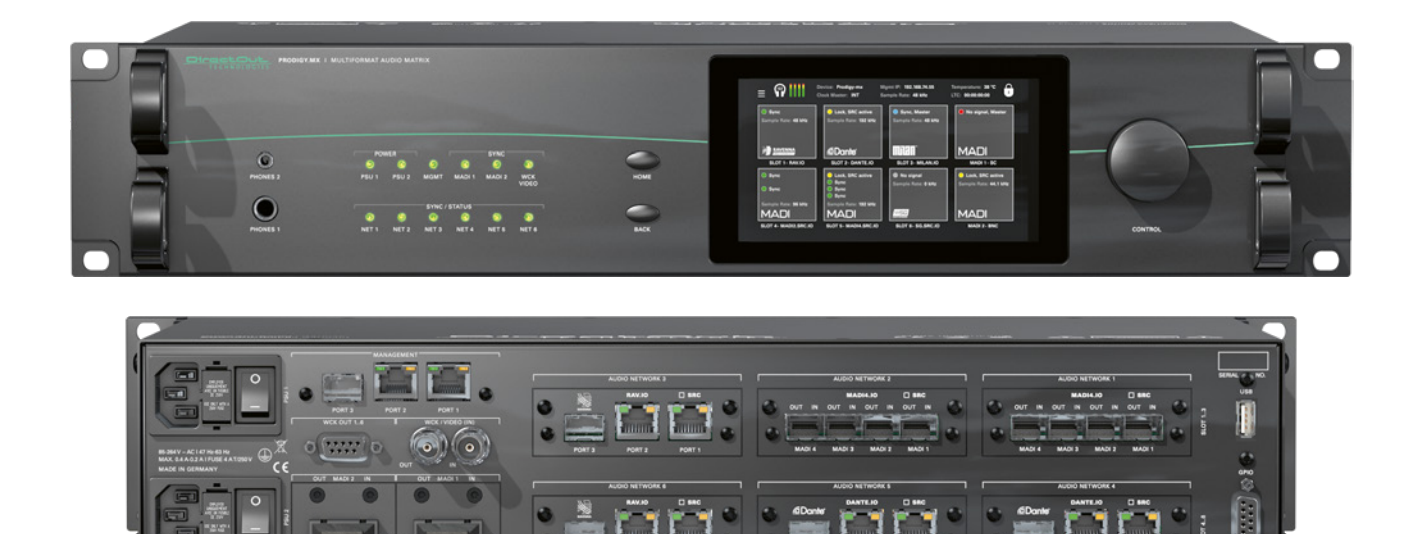

## Feature Summary

| Audio Network<br>Modules *                                    | 6 slots:<br>- Dante (64 ch)<br>- RAVENNA (128 ch)<br>- SoundGrid (128 ch)<br>- AVB / MILAN (128 ch)<br>- MADI2 (128 ch) - BNC or SFP<br>- MADI4 (256 ch) - SFP |
|---------------------------------------------------------------|----------------------------------------------------------------------------------------------------|
| MADI Modules *                                                | 2 slots:<br>- SFP, empty cage without transceiver (64 ch)<br>- SC-Socket multi/single-mode (64 ch)<br>- coaxial BNC, 75 Ω (64 ch)                              |
| Headphones                                                    | 1 x 6.3 mm jack & 1 x 3.5 mm jack                                                                                                    |
| Word Clock (I/O):                                             | 2 x coaxial BNC (switchable to Video sync) (75 $\Omega$ termination switchable)                                                                                |
| Supported Audio<br>Network Standards<br>(depending on module) | Dante / AES67<br>RAVENNA / AES67, ST 2110-30 /-31, ST 2022-7<br>SoundGrid<br>AVB / MILAN                                                                       |
| Sample Rate<br>Conversion                                     | FastSRC <sup>™</sup> on MADI I/Os, Audio Network I/Os<br>HD SRC on Audio Network I/Os with SRC option<br>AES4.SRC.IO modules for AES3 inputs                   |
| DSP Functions                                                 | tbd                                                                                                    |
| MADI Formats                                                  | 56/64 channel, 48k/96k Frame, S/MUX                                                                                                    |
| Sample Rates                                                  | 44.1, 48, 88.2, 96, 176.4, 192 kHz +/-12.5%                                                                                                    |
| Management Port                                               | 1 x SFP, 2 x RJ45 Socket (Gigabit-Ethernet)                                                                                                    |
| Device Control                                                | remote: via globcon or browser<br>local: via touch-display                                                                                                    |
| GPIO                                                          | 1 x DSUB-9 (2 x GPI, 2 x GPO, MOSFET switches)                                                                                                    |
| USB Port                                                      | 1 x USB 2.0 port for legacy control of ANDIAMO devices                                                                                                    |
| Power Supply                                                  | This device is equipped with two wide range power supplies (84 V to 264 V AC / 47 Hz to 63 Hz / safety class 1)                                                |

\* see "Slots- Connecting Audio" on page 29 for a comprehensive description of the different modules available.

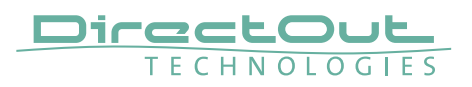

#### How it works

All modules inserted into the mainframe offer a variety of inputs and outputs that are managed by an internal routing matrix.

There are six audio network slots (Slot A1 to A6) and two slots for single-port MADI modules. Deploying the MADI4.IO in all slots and the headphones outputs the maximum channel capacity of the device increases to 1664 inputs and 1668 outputs.

Signal processing is managed internally by a DSP routing matrix which connects hardware I/Os with the DSP processing blocks.

#### Applications

PRODIGY.MX can be used for bidirectional conversion between various digital signals, signal processing, signal distribution, conversion between network audio formats, streaming audio, conversion between audio networks and MADI environments, conversion of different MADI signals.

#### Typical applications include:

- Routing system and signal distribution
- Format and sample rate conversions of network audio streams
- Bridiging of networks while acting as 'audio firewall'
- Clock extractor/distributor with automatic redundancy and selectable priorities
- Stream monitoring (headphones / hardware outputs)

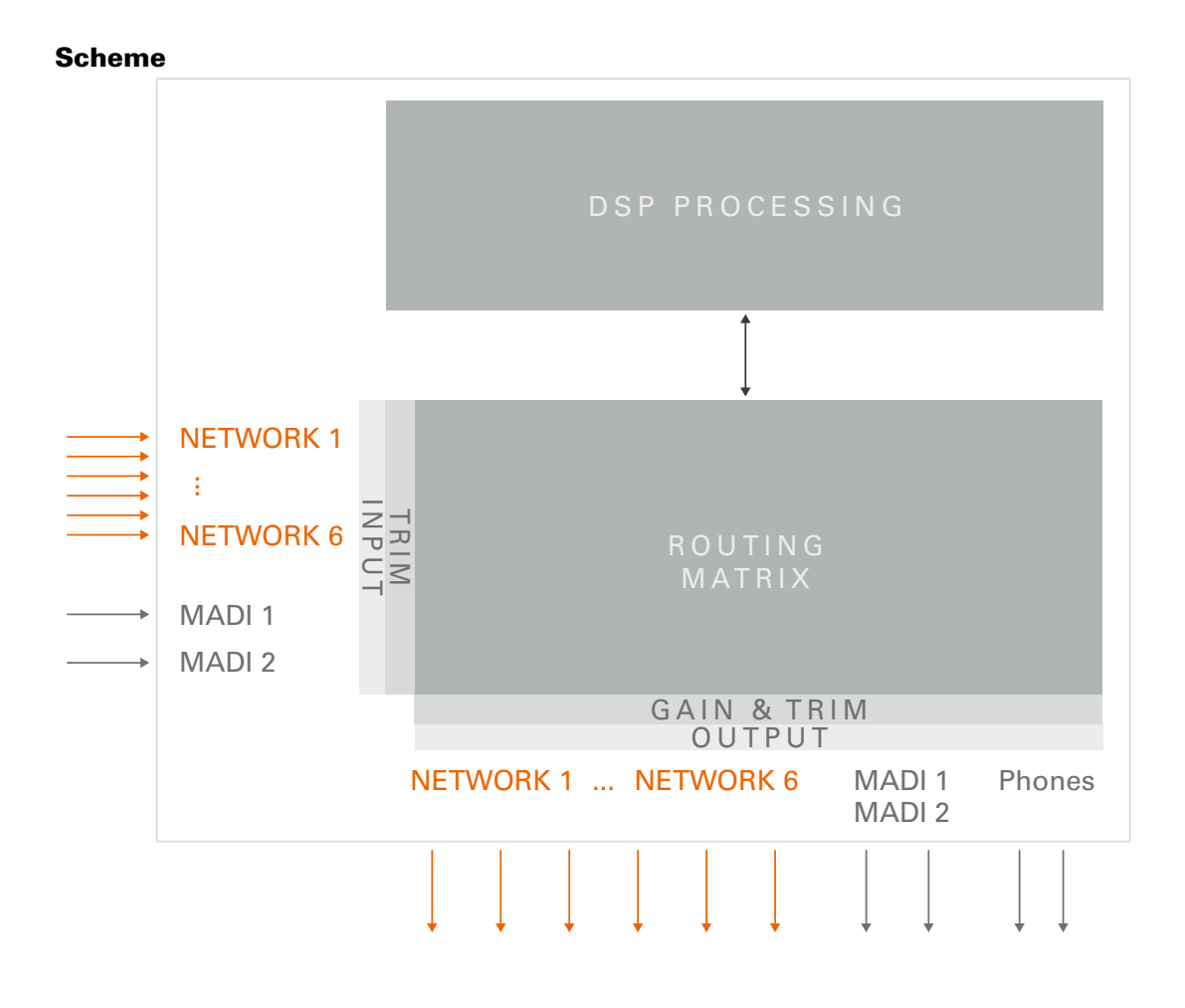

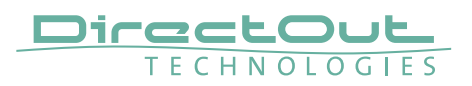

## CHAPTER 2: Legal issues & facts

## **Before Installing This Device**

## WARNING!

## Please read and observe all of the following notes before installing this product:

- Check the hardware device for transport damage.
- Any devices showing signs of mechanical damage or damage from the spillage of liquids must not be connected to the mains supply, or disconnected from the mains immediately by pulling out the power lead.
- All devices must be grounded. The device is grounded through its IEC power connections.
- All devices must be connected to the mains using the three-cord power leads supplied with the system. Only supply electrical interfaces with the voltages and signals described in these instructions.
- Do not use the device at extreme temperatures. Proper operation can only be guaranteed between temperatures of 5° C and 45° C and a maximum relative humidity of 80 %, non-condensing.
- The cabinet of the device will heat up. Do not place the device close to heating sources (e.g. heaters). Observe the environmental conditions.

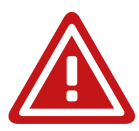

## **Defective Parts/Modules**

## WARNING!

This device contains no user-serviceable parts. Therefore do not open the device. In the event of a hardware defect, please send the device to your DirectOut representative together with a detailed description of the fault. We would like to remind you to please check carefully whether the failure is caused by erroneous configuration, operation or connection before sending parts for repair.

## First Aid (in case of electric shock)

## WARNING!

- Do not touch the person or his/her clothing before power is turned off, otherwise you risk sustaining an electric shock yourself.
- Separate the person as quickly as possible from the electric power source as follows:
  - Switch off the equipment.
  - Unplug or disconnect the mains cable.
- Move the person away from the power source by using dry insulating material (such as wood or plastic).
- If the person is unconscious:
  - Check their pulse and reanimate if their respiration is poor.
  - Lay the body down and turn it to one side. Call for a doctor immediately.
- Having sustained an electric shock, always consult a doctor.

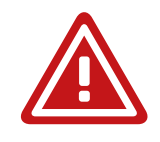

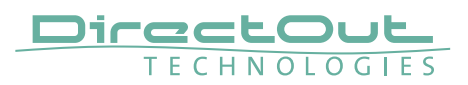

### Updates

DirectOut products are continually in development, and therefore the information in this manual may be superseded by new releases. To access the latest documentation, please visit the DirectOut website: www.directout.eu.

This guide refers to System Build 1.

#### **Intended Operation**

PRODIGY.MX is designed for signal processing / conversion / routing between digital and audio network signals. Digital audio refers to AES10, audio network refers to Dante, SoundGrid, AVB / MILAN and RAVENNA (including AES67 and SMPTE ST 2110-30 /-31).

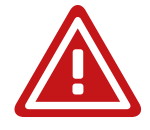

## WARNING!

No compensation can be claimed for damages caused by operation of this unit other than for the intended use described above. Consecutive damages are also excluded explicitly. The general terms and conditions of business of DirectOut GmbH are applied.

#### **Conditions of Warranty**

This unit has been designed and examined carefully by the manufacturer and complies with actual norms and directives.

Warranty is granted by DirectOut GmbH over the period of 36 months for all components that are essential for proper and intended operation of the device. The date of purchase is applied for this period.

Consumable parts (e.g. battery) are excluded from warranty claims.

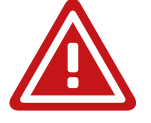

## WARNING!

All claims of warranty will expire once the device has been opened or modified, or if instructions and warnings were ignored.

For warranty claims please contact the dealer where your device was acquired.

## **Conformity & Certificates**

#### CE

This device complies with the basic requests of applicable EU guidelines. The appropriate procedure for approval has been carried out.

#### RoHS

(Restriction of the use of certain Hazardous Substances) This device was constructed fulfilling the directive on the restriction of the use of certain hazardous substances in electrical and electronic equipment 2011/65/EU and 2015/863.

#### WEEE

(Directive on Waste Electrical and Electronic Equipment) Due to the directive 2002/96/EC for waste disposal this device must be recycled. For correct recycling please dispatch the device to: DirectOut GmbH, Hainichener Str. 66a 09648 Mittweida Germany Only stamped parcels will be accepted! WEEE-Reg.-No. DE 64879540

#### Contact

DirectOut GmbH Hainichener Str. 66a, 09648 Mittweida, Germany Phone: +49 (0)3727 5650-00 Mail: sales@directout.eu www.directout.eu

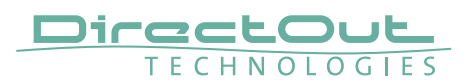

#### Contents

The contents of your PRODIGY.MX package should include:

- 1 x PRODIGY.MX (19", 2 RU)
- 2 x power chord with self locking mechanism
- 1 x Leaflet

The device provides slots for audio network modules (A) and MADI modules (B). The modules may be delivered separately and require installation first to complete the delivery.

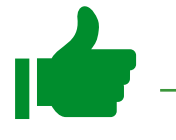

#### TIP

Keep any packaging in order to protect the device should it need to be dispatched for service.

#### **Remote Control**

To access all functions of the device it is required to install the globcon remote control.

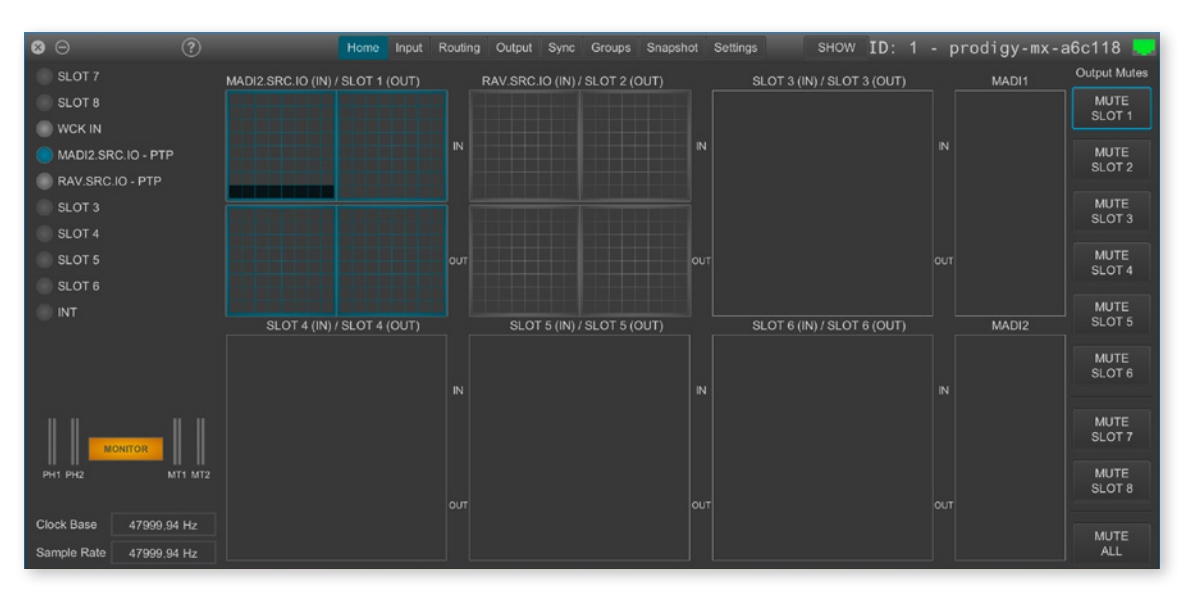

## globcon

globcon is a free, global control software platform for the management of professional audio equipment. Almost all products of the DirectOut product portfolio are supported by globcon.

Link: www.globcon.pro

## Accessories

#### SFP Transceiver - MADI

Two different optical SFP transceiver for MADI transmission are available from DirectOut GmbH:

- Multimode SFP transceiver with LC connectors (No: DOICT0129)
- Singlemode SFP transceiver with LC connectors (No: DOICT0130)

| SFP                                | Multimode              | Singlemode                                 |
|------------------------------------|------------------------|--------------------------------------------|
| Wavelength TX<br>nominal           | 1310 nm                | 1310 nm                                    |
| Wavelenght RX<br>nominal           | 1310 nm                | 1310 nm                                    |
| Distance                           | 2 km                   | 10 km                                      |
| Powerbudget (dB)                   | > 11 dB                | > 12 dB                                    |
| Protocols                          | Fast Ethernet OC3/STM1 | Gigabit Ethernet, Gigabit<br>Fibre Channel |
| Bandwidth from                     | 100 Mbit/s             | 1.050 Gbit/s                               |
| Bandwidth                          | 155 Mbit/s             | 1.250 Gbit/s                               |
| Laser                              | FP                     | FP                                         |
| Receiver Type                      | PIN                    | PIN                                        |
| Connector                          | LC                     | LC                                         |
| Wavelength TX min                  | 1260 nm                | 1260 nm                                    |
| Wavelength TX max                  | 1360 nm                | 1360 nm                                    |
| Wavelength RX min                  | 1260 nm                | 1260 nm                                    |
| Wavelength RX max                  | 1620 nm                | 1600 nm                                    |
| Transmit min                       | - 19.00 dBm            | - 9.00 dBm                                 |
| Transmit max                       | - 14.00 dBm            | - 3.00 dBm                                 |
| Receive min                        | - 30 dBm               | - 21.00 dBm                                |
| Receive max<br>(Receiver overload) | - 5.00 dBm             | - 3.00 dBm                                 |
| Temperature (min)                  | 0° Celsius             | 0° Celsius                                 |
| Temperature (max)                  | 70° Celsius            | 70° Celsius                                |
| Type of DDM/DOM                    | internal               | internal                                   |
| Extinction Ratio                   | 8.20 dB                | 9 dB                                       |

#### **Specification of the optical SFP transceivers:**

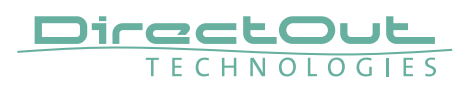

#### **SFP Transceiver - Network**

Two different optical SFP transceiver for 1Gbit/s ethernet transmission are available from DirectOut GmbH:

- SFP Copper Transceiver, RJ-45 (No: DOICT0132)
- SFP Optical Transceiver, optical LC Single Mode (No: DOICT0133)

#### **Specification**

| SFP        | Copper - RJ45            | Optical - LC single mode |
|------------|--------------------------|--------------------------|
| Distance   | 100 m via CATe cable     | 2000 m                   |
| Wavelength | -                        | 1310 nm                  |
| Datarate   | 12 Mbit/s to 1.25 Gbit/s | 2.67 GBit/s              |

This page is left blank intentionally.

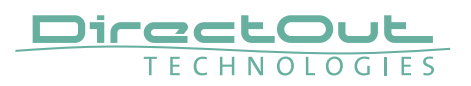

## **CHAPTER 3: Installation**

#### Installing the Device

- **1.** Open the packaging and check that the contents have been delivered complete and undamaged.
- **2.** Fix the device in a 19" frame with four screws, or place it on a non-slip horizontal surface.

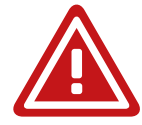

## WARNING!

Avoid damage from condensation by waiting for the device to adapt to the environmental temperature. Proper operation can only be guaranteed between temperatures of 5° C and 45° C and a maximum relative humidity of 80%, non-condensing.

Ensure that the unit has sufficient air circulation for cooling.

Do not cover the fan outlets and the slots at the sides of the device! Do not block the fans by putting objects through the protective grid!

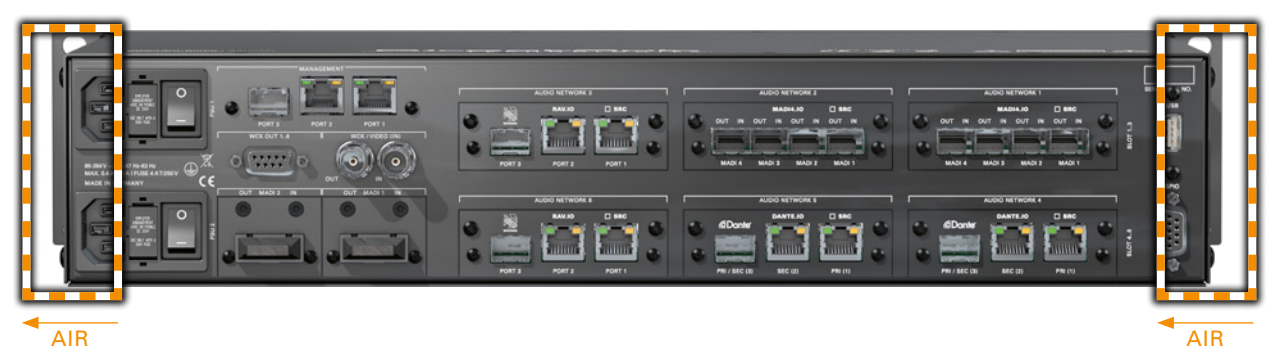

**3.** For installation of separately delivered modules follow the instructions in the manual enclosed with the packaging of the modules.

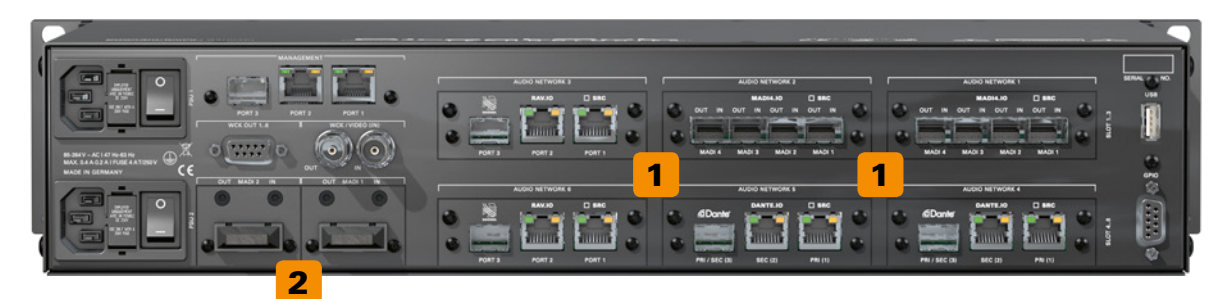

| 1 | Audio Network Slots (A)- see page 32 |
|---|--------------------------------------|
| 2 | MADI Slots (B) - see page 37         |

- Connect the signal cables with the installed modules. For more details about connecting audio network and MADI signals see, Slots- Connecting Audio" on page 29.
- **5.** Connect a network cable to PORT 1,2 or 3 of the MANAGEMENT sockets to control the device via network.

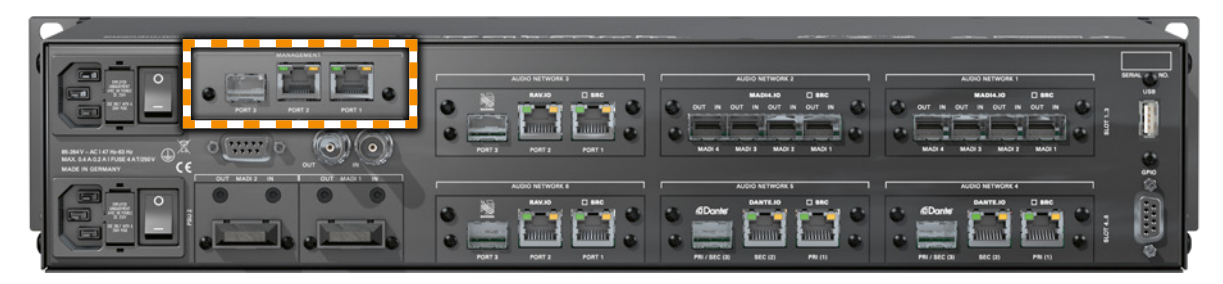

**6.** Using the power cord provided connect the PSUs to a matching power supply.

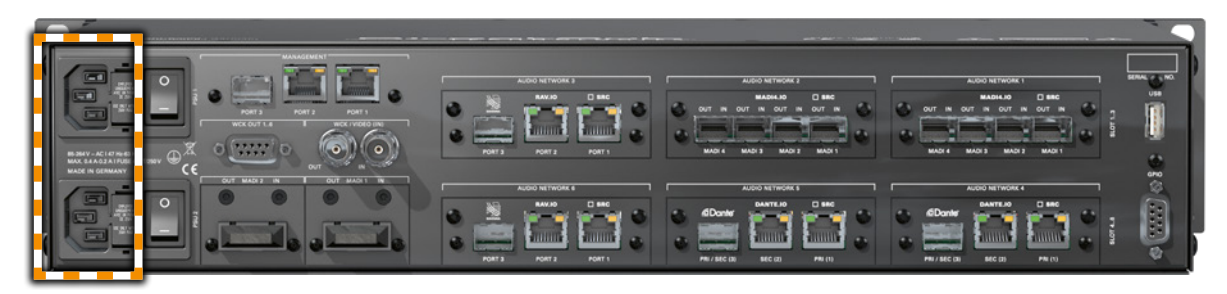

The delivered power cords provide a self-locking mechanism to prevent an accidental disconnect. To unlock the connection press the red release mechanism.

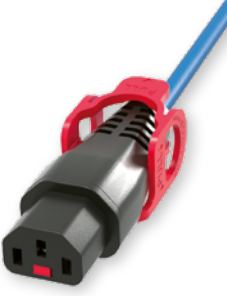

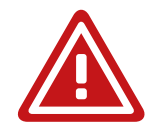

## WARNING!

This device must be connected to the mains using the three-cord power leads supplied with the system. Only supply the voltages and signals indicated (84 V - 264 V).

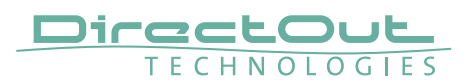

7. Turn on the power switches:

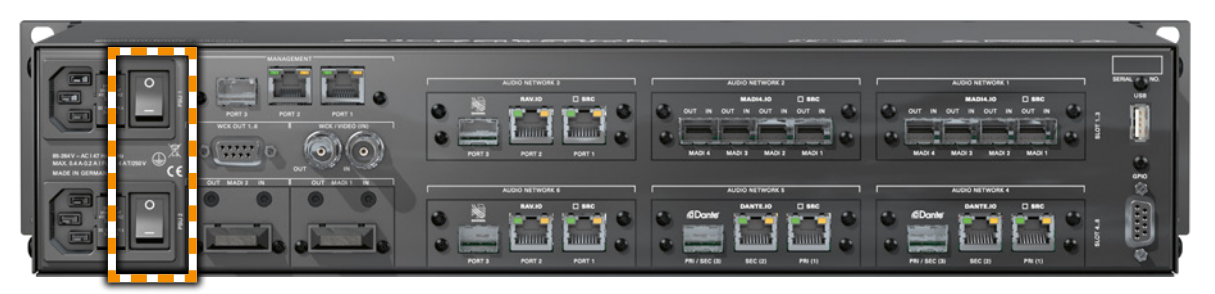

Check the display on the front panel for warnings.

- 8. Enter http://<IP Address> (default IP: DHCP) in the navigation bar of your browser to open the control website. The IP address is assigned by the DHCP server of your network and can be checked or altered on the display at the front panel.
- 9. Install globcon on your computerTo access all functions the use of globcon is required see page 16.
- **10.** Launch globcon control

Select the port of the network where your device is connected to Sidebar - My Devices - Click Discovery Methods and set Ethernet Discovery to 'ON'

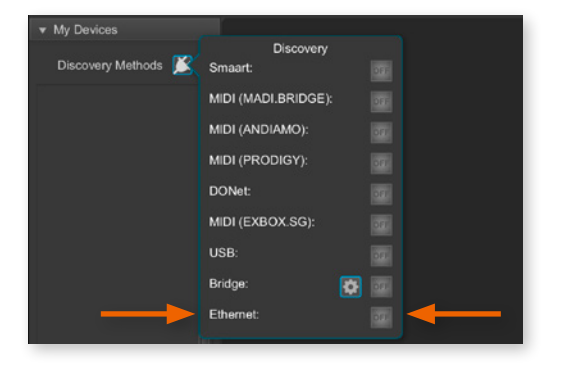

Select the device from the list and click 'Add'

| Туре       | IP            | Name                                            |
|------------|---------------|-------------------------------------------------|
| PRODIGY.MX | 192.168.72.45 | prodigy-mx-a6c118 prodigy-mx-a6c118 [ MAC: 00:1 |
|            |               |                                                 |
|            |               |                                                 |
|            |               |                                                 |
|            |               |                                                 |
|            |               |                                                 |
|            |               |                                                 |

Confirm your selection with 'OK'

| Add<br>Order devices |               | Add All                     | Remove                |
|----------------------|---------------|-----------------------------|-----------------------|
| Туре                 | IP            | Nam                         | e                     |
| PRODIGY.MX           | 192.168.72.45 | prodigy-mx-a6c118 prodigy-n | nx-a6c118 [ MAC: 00:1 |
|                      |               |                             |                       |
|                      |               |                             |                       |
|                      |               |                             |                       |
|                      |               |                             |                       |

The device is displayed in the overview of globcon Double-Click the tiny display of the device to open the control.

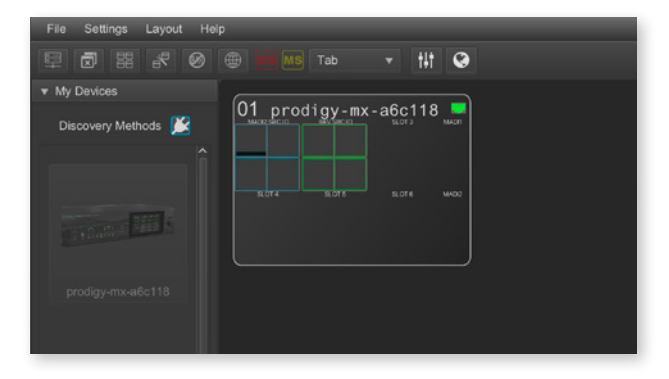

More information and video tutorials about globcon are available at www.globcon.pro.

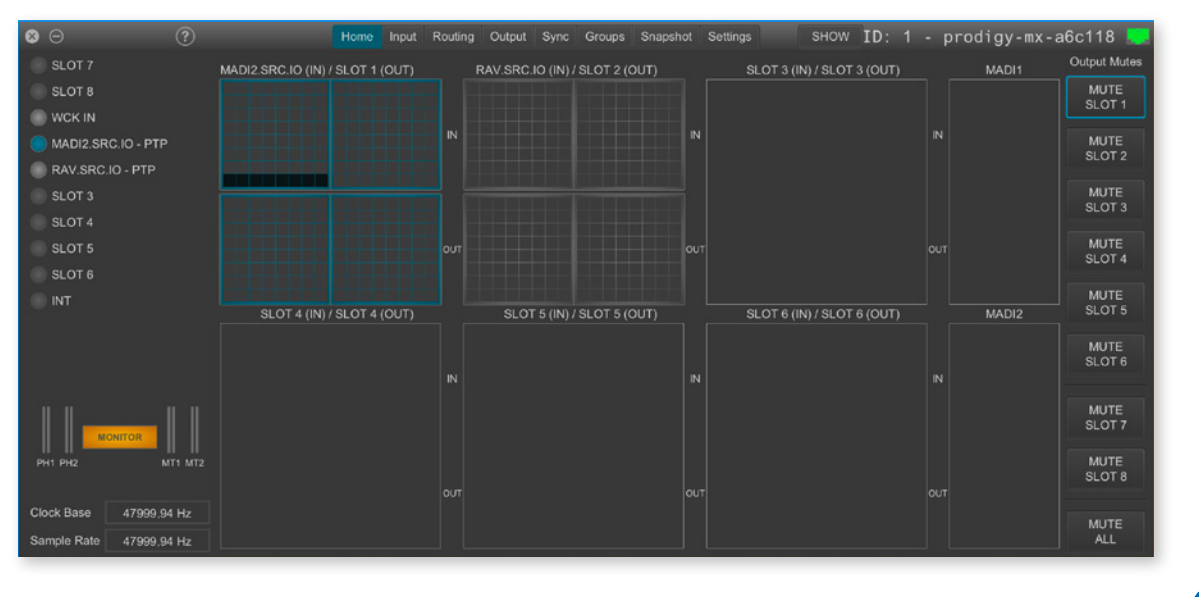

## NOTE

For globcon control of the device the network infastructure is required to have ports 5002, 5003 and 5004 unfiltered for TCP traffic.

Since the device discovery uses multicast-DNS (mDNS), the device may be discovered but cannot be controlled if the ports 5002, 5003 and 5004 are filtered.

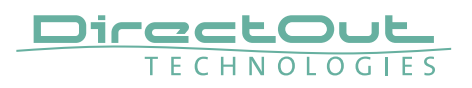

## **CHAPTER 4: Operation**

#### Introduction

This chapter describes the basic operation of the device.

Note that throughout this manual, the abbreviation FS refers to sample rate or sample frequency. So, when dealing with scaling factors, the following sample rates can be written as:

- 44.1 kHz or 48 kHz = 1 FS
- 88.2 kHz or 96 kHz = 2 FS
- 176.4 kHz or 192 kHz = 4 FS

## **Global Control**

The display on the front panel indicates the power supply. The power switches are on the back panel:

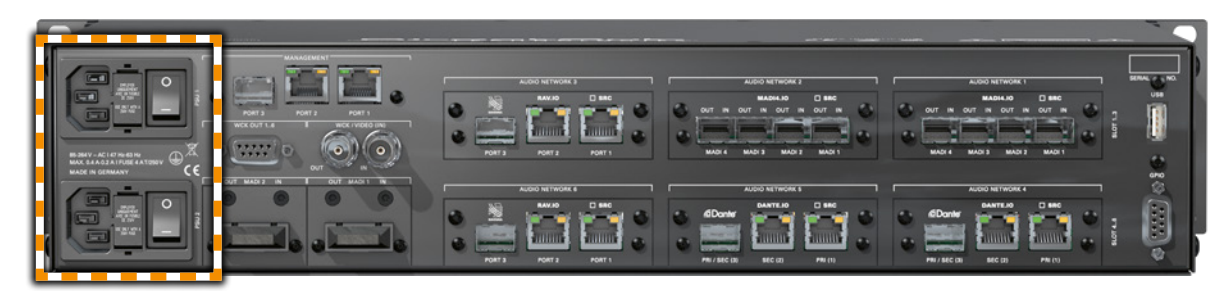

| PSU 1 & PSU 2 | <b>2 Switches</b><br>Enable / disable power supply.                   |
|---------------|-----------------------------------------------------------------------|
| PSU 1 & PSU 2 | <b>2 C13 sockets</b><br>Connect the power supply here (84- 264 V AC). |

## WARNING

Before switching off the power supply, the system must be shut down first - see "Shutdown" on page 61.

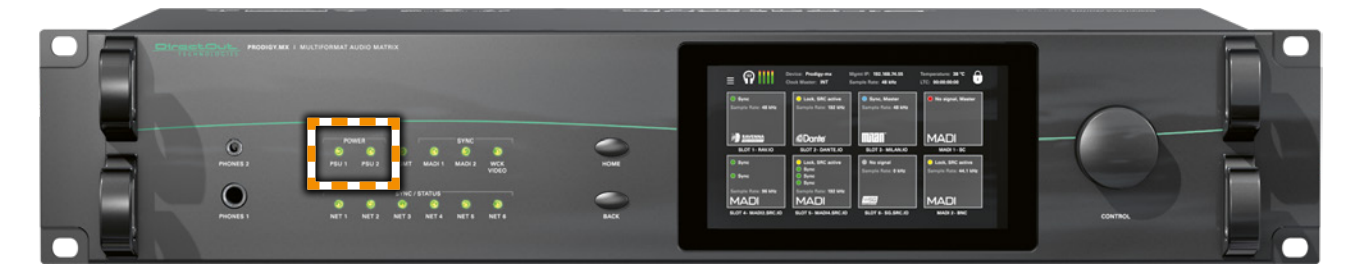

POWER PSU 1 & PSU 2 LED RGB - indicates state of power supply

- O (OFF) = power supply not working
- ON, green) = power supply working
- (blinking, red) = power supply was active
  - and is now inactive.

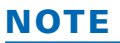

The green LEDs (PSU 1 & PSU 2) indicate that a working power supply is connected to the power supply unit. Note that an unlit LED does not guarantee that the device is free of voltage. To ensure that the device is completely disconnected from mains voltage, the power chords must be disconnected.

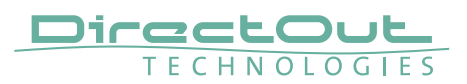

## **Managing Device**

The device is equipped with a touch-display, an encoder and two push buttons for local control. For remote operation a network socket is provided at the rear panel to operate the device via a browser based GUI or via globcon.

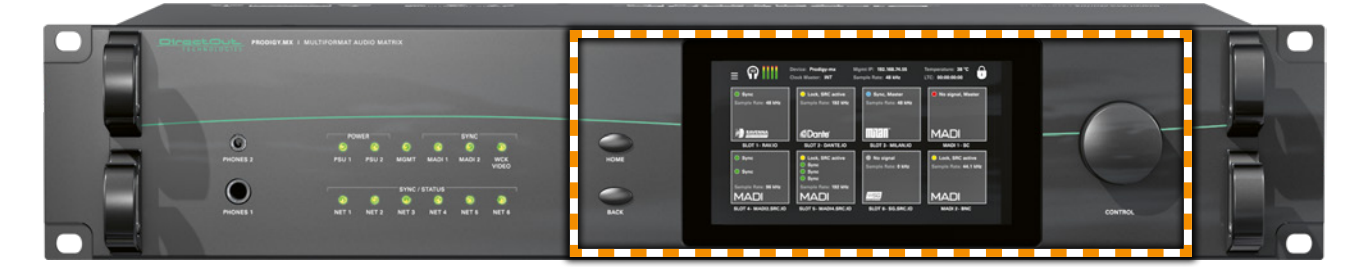

| HOME    | Push-button to access the HOME screen.<br>Press shortly to call the top menu.                             |
|---------|----------------------------------------------------------------------------------------------------|
| BACK    | <b>Push-button to return to previous page.</b><br>Press shortly to return to the previous page.           |
| Display | Touch-Display to navigate the menu, adjust<br>settings and for monitoring.<br>tap, swipe- have fun!       |
| CONTROL | <b>Encoder to adjust values and confirmation.</b><br>Rotate to modify values. Press to confirm a setting. |

## Networking

PRODIGY.MX uses separate network links for managing the device and networkaudio transmission. LEDs on the front panel indicate the state of all network links.

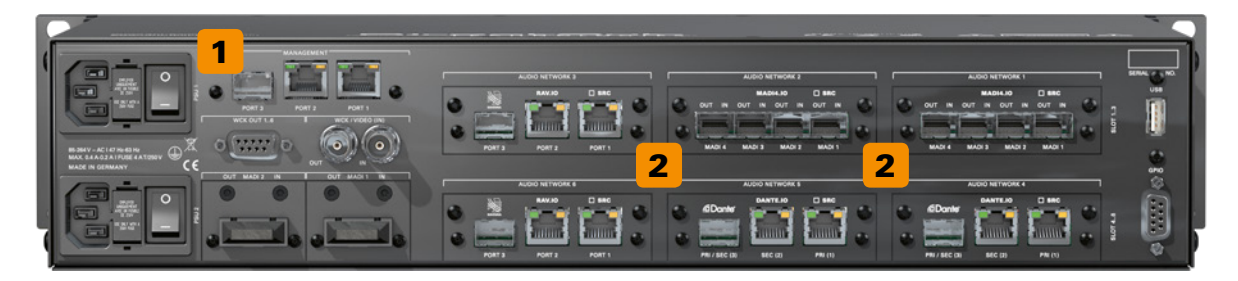

| MANAGEMENT                         | <b>2 x RJ 45 socket &amp; SFP slot</b><br>Connect here for network control and firmware<br>updates.                                                                 |
|------------------------------------|----------------------------------------------------------------------------------------------------|
| MANAGEMENT<br>PORT 1 & 2           | LED orange - indicates the link state of the<br>network connection.<br>(ON) = device link active<br>(OFF) = device link not active                                  |
| MANAGEMENT<br>PORT 1 & 2           | <ul> <li>LED green - indicates the activity state of the network connection.</li> <li>(ON) = data sent or received</li> <li>(OFF) = no data transmission</li> </ul> |
| AUDIO NETWORK 1<br>AUDIO NETWORK 6 | <b>Option Slots for audio network modules</b><br>See "Slots- Audio Network Modules" on page 32.                                                                     |

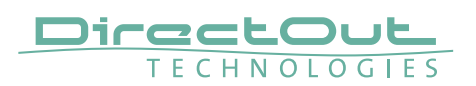

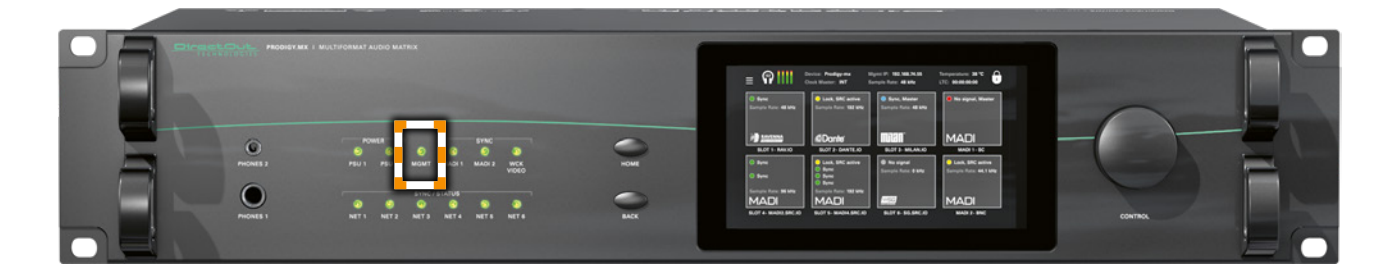

| NETWORK | LED - indicat                                               | es the state of the controller for                                                                                                    |
|---------|-------------------------------------------------------------|----------------------------------------------------------------------------------------------------|
| MGMT    | management                                                  | <b>:</b> .                                                                                                    |
|         | <ul> <li>(OFF)</li> <li>(ON)</li> <li>(ON, blue)</li> </ul> | <ul> <li>controller not available</li> <li>controller ready</li> <li>controller shut down, device<br/>is ready to be switched off**</li> </ul> |

- \* please contact support@directout.eu
- \*\* to ensure proper file operation a shut down must be initiated before switching the device off see "Shutdown" on page 61.

## **Slots - Connecting Audio**

PRODIGY.MX offers two different slot-types that can be assembled individually according the particular requirements.

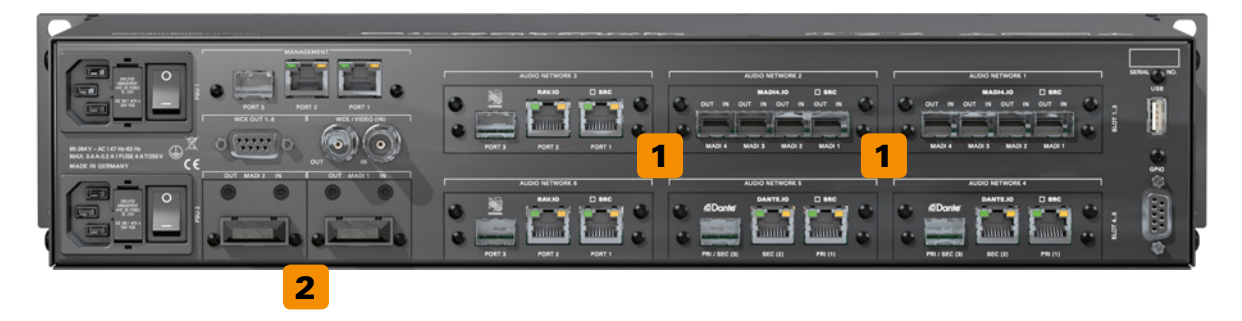

| Audio Network Slots | 6 x Option slot for Audio Network or multi-<br>port MADI Modules<br>See "Slots- Audio Network Modules" on page 32 |
|---------------------|----------------------------------------------------------------------------------------------------|
| 2DI IO Slots        | 2 x Option slot for single-port MADI<br>Modules<br>See "Slots- MADI Modules" on page 37                           |

## WARNING!

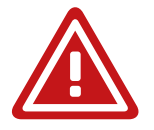

All module slots must be fitted with a module or a blind plate each. Otherwise live parts become accessible which may cause serious harm to your health. An open housing may also cause inappropriate operation conditions due to an insufficient electromagnetic shielding.

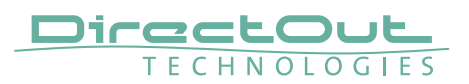

## **Slots - Audio Network Modules**

One audio network slot offers the choice between four audio network protocols. Each module is equipped with  $1 \times SFP$  and  $2 \times RJ45$ -sockets (Gigabit-Ethernet).

| Module       | Protocol                                   | Capacity        | SRC* |     |
|--------------|--------------------------------------------|-----------------|------|-----|
| DANTE.IO     | Dante / AES67                              | 64 ch in / out  | no   | SRC |
| DANTE.SRC.IO | Dante / AES67                              | 64 ch in / out  | yes  | SRC |
| RAV.IO       | RAVENNA / AES67 /<br>SMPTE ST 2110-30 /-31 | 128 ch in / out | no   | SRC |
| RAV.SRC.IO   | RAVENNA / AES67 /<br>SMPTE ST 2110-30 /-31 | 128 ch in / out | yes  | SRC |
| SG.IO        | SoundGrid                                  | 128 ch in / out | no   | SRC |
| SG.SRC.IO    | SoundGrid                                  | 128 ch in / out | yes  | SRC |
| MILAN.IO     | AVB / MILAN                                | 128 ch in / out | no   | SRC |
| MILAN.SRC.IO | AVB / MILAN                                | 128 ch in / out | yes  | SRC |

\* The SRC versions are equipped with a bidirectional sample rate converter (HD SRC).

They are marked with a dot on the module plane.

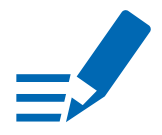

## NOTE

Multi-port MADI modules for extended MADI connectivity also fit into the audio network slots. Please refer to MADI modules on page 37.

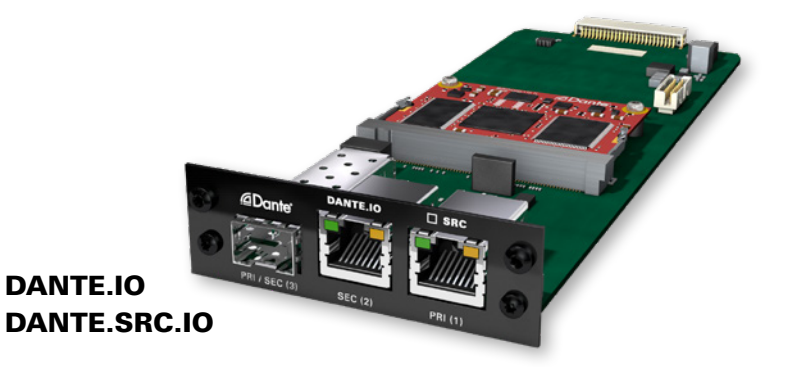

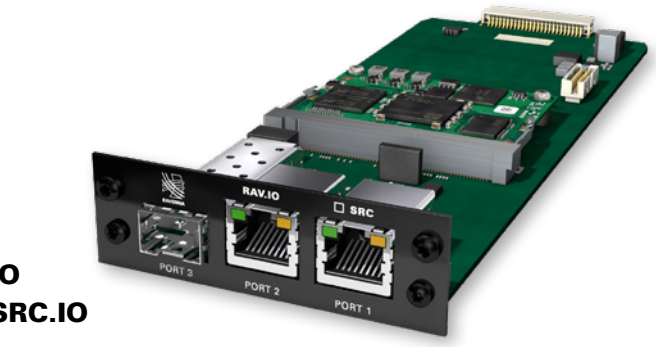

RAV.IO RAV.SRC.IO

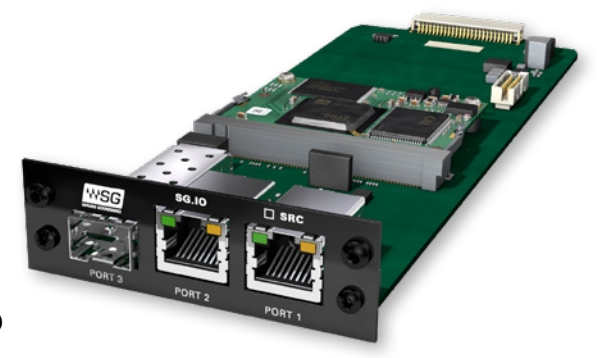

SG.IO SG.SRC.IO

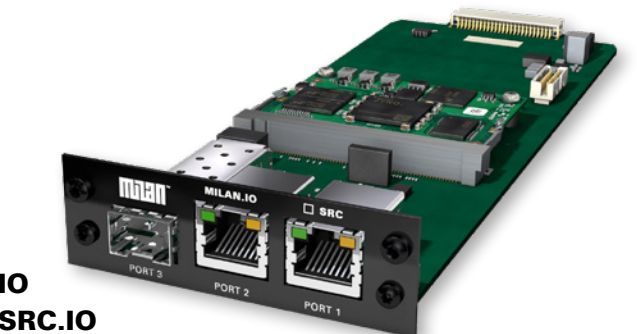

MILAN.IO MILAN.SRC.IO

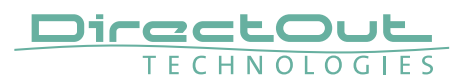

#### DANTE.IO / DANTE.SRC.IO

Three network ports are available for transmission of audio signals (Dante / AES67). The built-in network switch can be operated in three modes:

- Switched (all ports in the same network)
- Redundant (1 = Primary, 2 = Secondary, 3 = Primary)
- Red\_Sec (1 = Primary, 2 & 3 = Secondary)

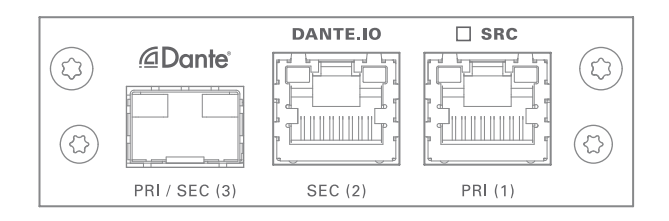

The switch will be configured automatically by selecting the respective operation mode in Dante Controller.

| PRI (1)            | <b>RJ45 socket (1 Gbit/s)</b><br>Network interface - connect here for network<br>transmission. Primary Port when used in redundant<br>operation.              |
|--------------------|----------------------------------------------------------------------------------------------------|
| SEC (2)            | <b>RJ45 socket (1 Gbit/s)</b><br>Network interface - connect here for network<br>transmission. Secondary Port when used in<br>redundant operation.            |
| PRI (1)<br>SEC (2) | LED orange - indicates the link state of the<br>network connection.<br>(ON) = device link active<br>(OFF) = device link not active                            |
| PRI (1)<br>SEC (2) | LED green - indicates the activity state of<br>the network connection.<br>(ON) = data sent or received<br>(OFF) = no data transmission                        |
| PRI / SEC (3)      | <b>SFP cage</b><br>Insert SFP transceiver here and connect to the<br>network.*<br>Primary or secondary (selectable) port when used in<br>redundant operation. |

\* See p 20 for SFP-transceiver that are available by DirectOut.

## NOTE

If redundancy is being used, secondary interfaces should be connected to a second separate network. Secondary interfaces cannot communicate with primary interfaces.

#### RAV.IO / RAV.SRC.IO

Three network ports are available for transmission of audio signals (RAVENNA / AES 67 / SMPTE 2110-30 / -31). The module supports Seamless Protection Switching according to SMPTE 2022-7.

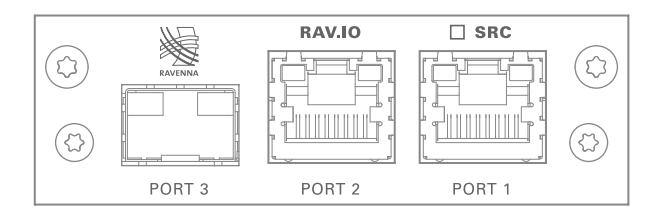

| PORT 1<br>PORT 2 | <b>RJ45 socket (1 Gbit/s)</b><br>Network interface - connect here for network<br>transmission.                                         |
|------------------|----------------------------------------------------------------------------------------------------|
| PORT 1<br>PORT 2 | LED orange - indicates the link state of the<br>network connection.<br>(ON) = device link active<br>(OFF) = device link not active     |
| PORT 1<br>PORT 2 | LED green - indicates the activity state of<br>the network connection.<br>(ON) = data sent or received<br>(OFF) = no data transmission |
| PORT 3           | SFP cage                                                                                                    |

\* See p 20 for SFP-transceiver that are available by DirectOut.

The configuration of the built-in network switch is available via the browser interface of the RAV.IO-module.

#### NOTE

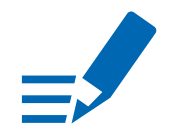

Further devices that require PTP synchronisation should be connected to an external PTP-aware switch.

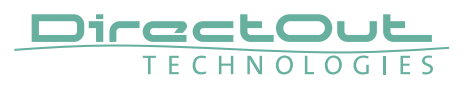

#### SG.IO / SG.SRC.IO

Three network ports are available for transmission of audio signals (SoundGrid).

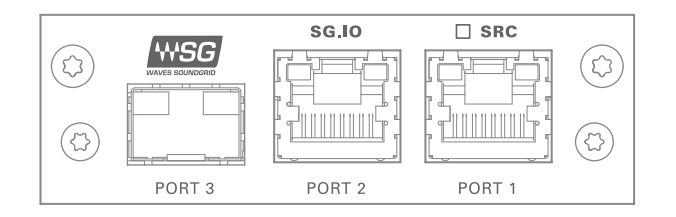

| PORT 1<br>PORT 2 | <b>RJ45 socket (1 Gbit/s)</b><br>Network interface - connect here for network<br>transmission.                                         |
|------------------|----------------------------------------------------------------------------------------------------|
| PORT 1<br>PORT 2 | LED orange - indicates the link state of the<br>network connection.<br>(ON) = device link active<br>(OFF) = device link not active     |
| PORT 1<br>PORT 2 | LED green - indicates the activity state of<br>the network connection.<br>(ON) = data sent or received<br>(OFF) = no data transmission |
| PORT 3           | <b>SFP cage</b><br>Insert SFP transceiver here and connect to the<br>network.*                                                         |

\* See p 18 for SFP-transceiver that are available by DirectOut.

#### MILAN.IO / MILAN.SRC.IO

Three network ports are available for transmission of audio signals (AVB / MILAN).

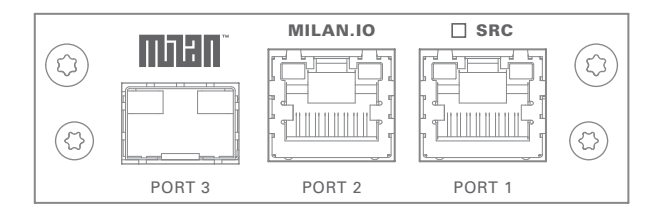

| PORT 1<br>PORT 2 | <b>RJ45 socket (1 Gbit/s)</b><br>Network interface - connect here for network<br>transmission.                                                                      |
|------------------|----------------------------------------------------------------------------------------------------|
| PORT 1<br>PORT 2 | LED orange - indicates the link state of the<br>network connection.<br>(ON) = device link active<br>(OFF) = device link not active                                  |
| PORT 1<br>PORT 2 | <ul> <li>LED green - indicates the activity state of the network connection.</li> <li>(ON) = data sent or received</li> <li>(OFF) = no data transmission</li> </ul> |
| PORT 3           | <b>SFP cage</b><br>Insert SFP transceiver here and connect to the<br>network.*                                                                                      |

\* See p 18 for SFP-transceiver that are available by DirectOut.

The configuration of the built-in network switch is available via the browser interface of the RAV.IO-module.

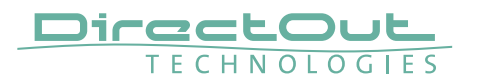

This page is left blank intentionally.
# **Slots - MADI Modules**

Two MADI slots offer the choice between three connection standards for transmission of 64 channels @ 1 FS. For extended MADI connectivity there are multi-port MADI modules that fit into the audio network slots.

| Module                  | Connection                                 |
|-------------------------|--------------------------------------------|
| BNC.IO                  | coaxial BNC input / output 75 $\Omega$     |
| SFP.IO                  | SFP cage *                                 |
| SC.IO                   | SC-socket duplex multi-mode **             |
| MADI2.SRC.IO            | 2 x SFP cage *                             |
| MADI2.BNC.SRC.IO        | 4 x coaxial BNC input / output 75 $\Omega$ |
| MADI4.IO / MADI4.SRC.IO | 4 x SFP cage * (for PRODIGY.MX only)       |

- \* matching SFP transceiver are available from DirectOut see page 17.
- \*\* The SC ports are multi-mode as default, single-mode SC ports are available on request. The housing of single-mode ports is colored blue.

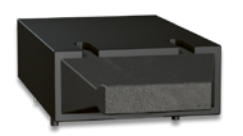

multi-mode

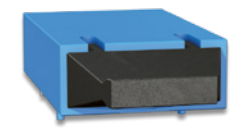

single-mode

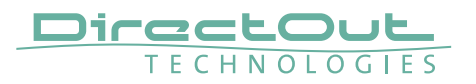

#### **Single-port MADI Modules**

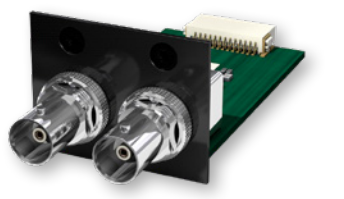

BNC.IO

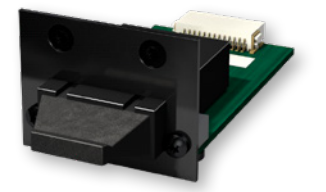

SC.IO

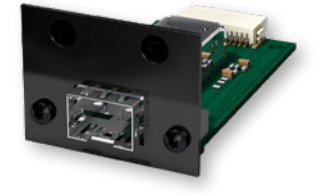

SFP.IO

Multi-port MADI Modules

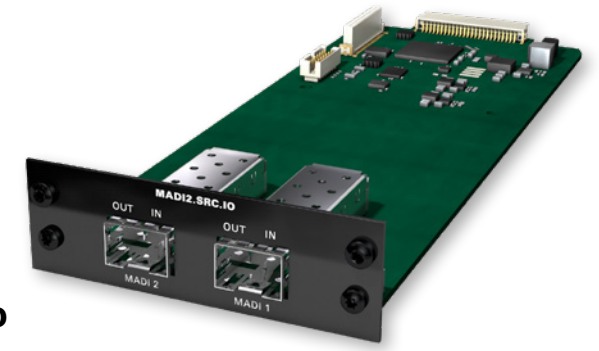

MADI2.SRC.IO

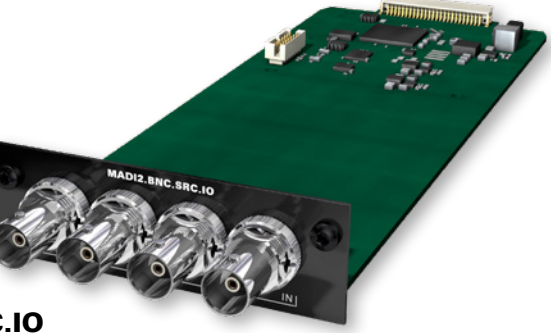

MADI2.BNC.SRC.IO

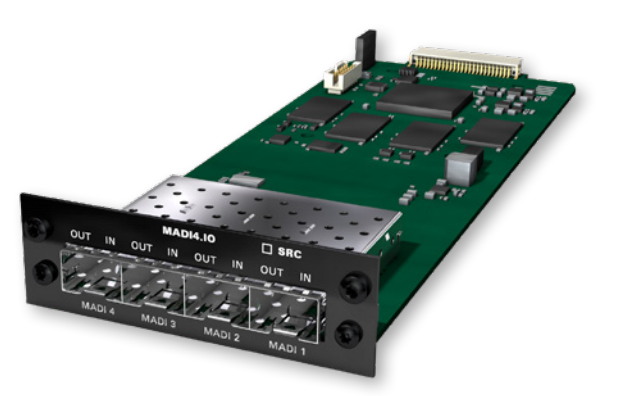

MADI4.IO MADI4.SRC.IO

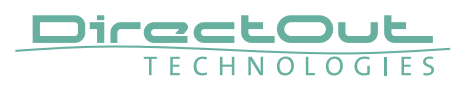

### BNC.IO

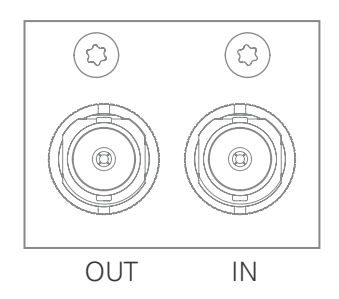

| BNC | 2 x BNC socket (coaxial)*                              |  |
|-----|--------------------------------------------------------|--|
|     | OUT: MADI output, connect for MADI output signal here. |  |
|     | IN: MADI input, connect MADI input signal here         |  |

\* The labelling of the MADI ports is printed on the Mainframe.

### SC.IO

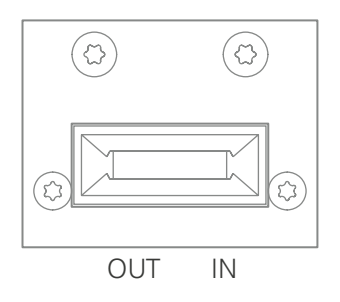

| SC | 2 x SC socket (optical)*                               |  |
|----|--------------------------------------------------------|--|
|    | OUT: MADI output, connect for MADI output signal here. |  |
|    | IN: MADI input, connect MADI input signal here         |  |

\* The labelling of the MADI ports is printed on the Mainframe.

### SFP.IO

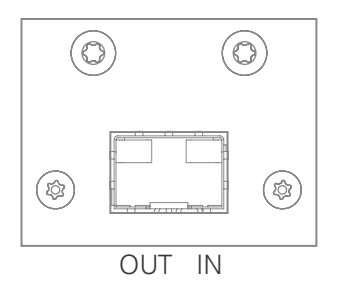

| SFP | SFP cage                                                   |
|-----|------------------------------------------------------------|
|     | Insert SFP transceiver here and connect MADI input/output. |

#### MADI2.SRC.IO

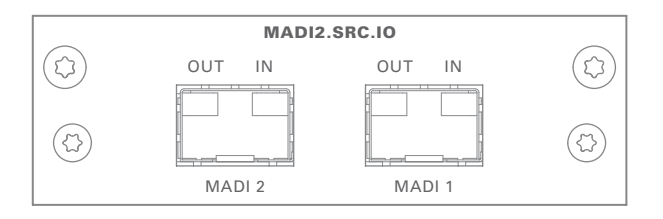

| SFP | 2 x SFP cage                                                  |
|-----|---------------------------------------------------------------|
|     | Insert SFP transceiver(s) here and connect MADI input/output. |

#### MADI2.BNC.SRC.IO

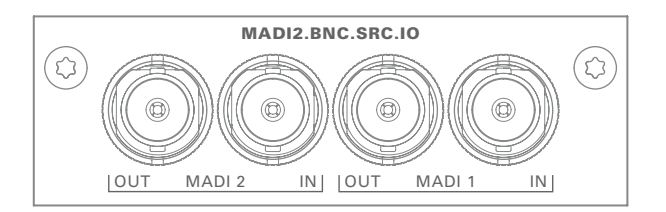

| BNC | 2 x BNC socket (coaxial)* |                                                   |
|-----|---------------------------|---------------------------------------------------|
|     | OUT:                      | MADI output, connect for MADI output signal here. |
|     | IN:                       | MADI input, connect MADI input signal here        |

#### MADI4.IO / MADI4.SRC.IO (PRODIGY.MX only)

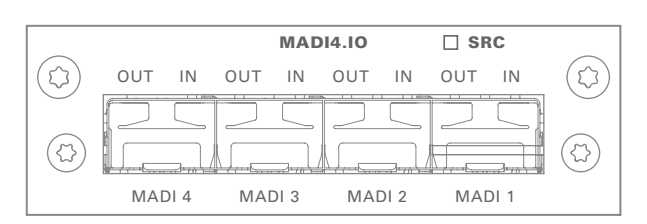

| SFP | 4 x SFP cage                                                  |
|-----|---------------------------------------------------------------|
|     | Insert SFP transceiver(s) here and connect MADI input/output. |

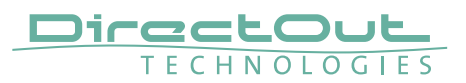

### Word clock

Word clock input and output is available via BNC sockets. The word clock output provides the system clock that is either derived from PTP / audio network input, word clock input, MADI input or internal clock generator. The WCK input may be switched to video sync.

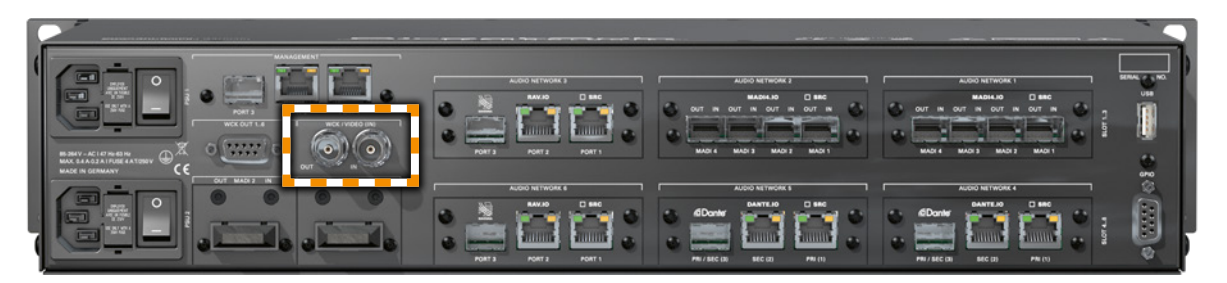

| WCK         | BNC socket (coaxial), 75 Ω                                       |
|-------------|------------------------------------------------------------------|
| OUT         | System clock output - connect for word clock output signal here. |
| WCK / VIDEO | BNC socket (coaxial), 75 Ω                                       |
| IN          | Connect secondary word clock or AES3 DARS (Digital Audio         |
|             | Reference Signal) or video signal here.                          |

The word clock input also accepts a AES3 frame (AES11).

When switched to video sync, the WCK input accepts black burst or tri-level sync.

Termination (75  $\Omega)$  for the word clock input is switchable locally or via remote control.

# Clocking

The device offers several options for clocking.

- PTP (Precision Time Protocol) IEEE1588-2008 / PTPv 1 & 2 \*
- SoundGrid (SoE) \*
- AVB \*
- Word Clock / Video
- MADI input \*
- internal clock generator

\* depending on the modules installed.

When PTP (network) is selected the device can either act as slave or as network grandmaster.

The front panel informs about selected clock sources and their lock / sync state.

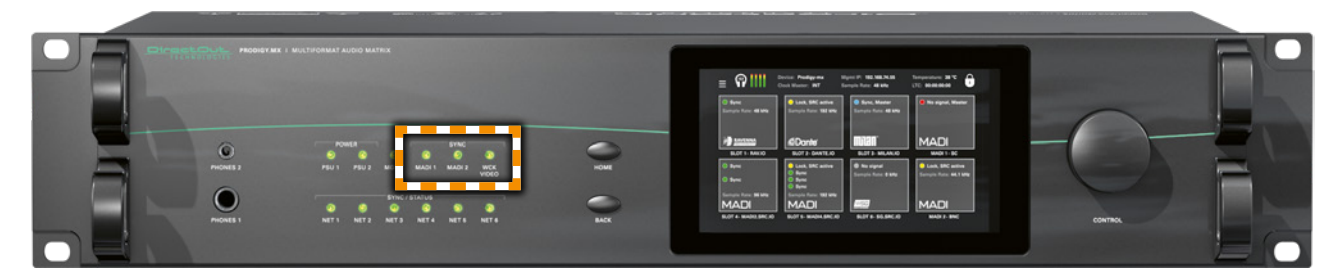

| SYNC<br>MADI 1 | LED RGB - indica<br>MADI input (sing | tes the lock / sync state of<br>Jle port modules) and word |
|----------------|--------------------------------------|------------------------------------------------------------|
| MADI 2         | clock.                               |                                                            |
| WCK / VIDEO    | O(OFF)                               | = no signal lock                                           |
|                | 💿 (ON, green)                        | <ul> <li>signal lock, in sync</li> </ul>                   |
|                | 💿 (ON, blue)                         | = signal lock, in sync,                                    |
|                |                                      | selected clock source                                      |
|                | 🗢 (ON, yellow)                       | = signal lock,                                             |
|                |                                      | sample rate conversion active                              |
|                | -💓- (blinking, green)                | <ul> <li>signal lock, not in sync</li> </ul>               |
|                |                                      | with selected clock source                                 |
|                | 🔆 (blinking, red)                    | = input selected as clock source                           |
|                |                                      | and no signal lock.                                        |

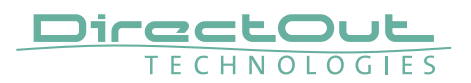

The leds for the modules hosted in the audio network slots display both the lock/ sync state and status of the audio network module.

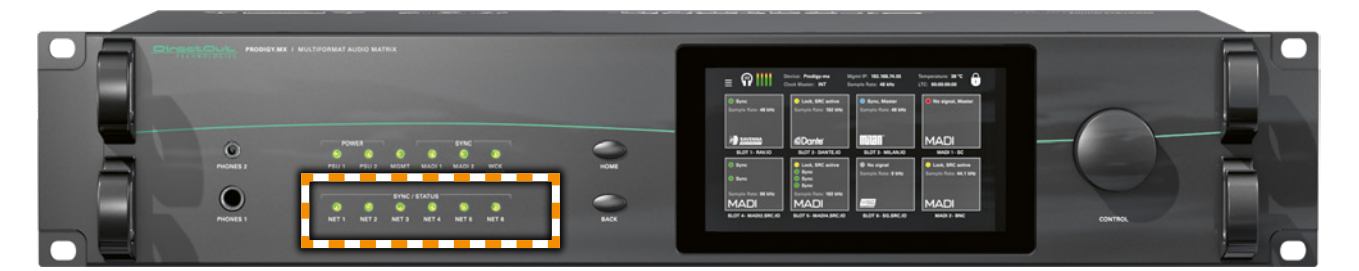

| SYNC /<br>STATUS | LED RGB - indicates<br>status of the modul | the lock / sync state and<br>es hosted in audio network |
|------------------|--------------------------------------------|---------------------------------------------------------|
| NET 1            | slots.                                     |                                                         |
| NET 2            | O(OFF)                                     | = no signal lock                                        |
| NET 3            | 📀 (ON, green)                              | <ul> <li>signal lock, in sync</li> </ul>                |
| NET 4            | 💿 (ON, blue)                               | = signal lock, in sync,                                 |
| NET 5            |                                            | selected clock source                                   |
| NET 6            | O (ON, yellow)                             | = signal lock,                                          |
|                  |                                            | sample rate conversion active                           |
|                  |                                            | on all ports                                            |
|                  |                                            | = signal lock,                                          |
|                  | (blinking, green/yellow)                   | sample rate conversion active                           |
|                  |                                            | on one or more ports                                    |
|                  | -🔆- (blinking, green)                      | <ul> <li>signal lock, not in sync</li> </ul>            |
|                  |                                            | with selected clock source                              |
|                  | -••- (blinking, red)                       | = input selected as clock source                        |
|                  |                                            | and no signal lock.                                     |

For more granular details about the lock / sync status you may check the front display or use globcon.

# USB

An USB port at the rear panel is used for legacy control of ANDIAMO devices via globcon bridge.

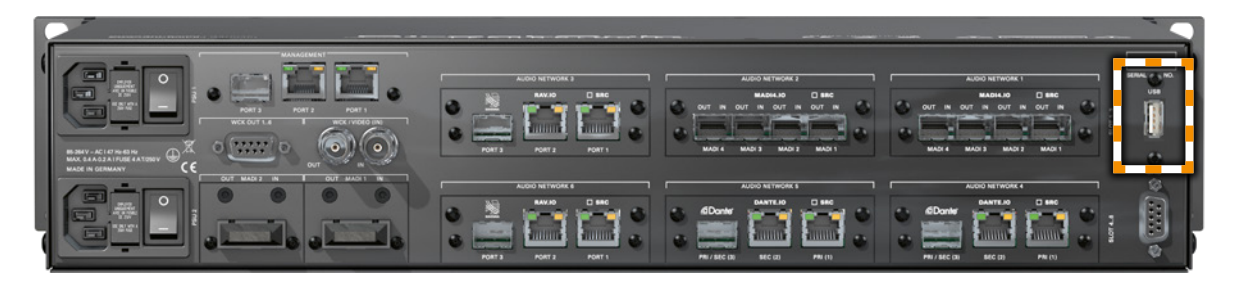

| USB    | USB 2.0 socket (Type B)          |
|--------|----------------------------------|
| (rear) | Connect here for legacy control. |

### **GPIO**

General Purpose Input and Output

Two MOSFET switches (2 x GPO) can be triggered. A power supply (12 V, max. 200 mA) is also provided. This allows to remote control external devices; e.g. a recording light.

Two GPIs can be triggered by connecting the input pin with ground (GND) or by a voltage source between input pin and ground. The high level of the voltage may range between 2 V and 30 V due to a safety limiter in the input.

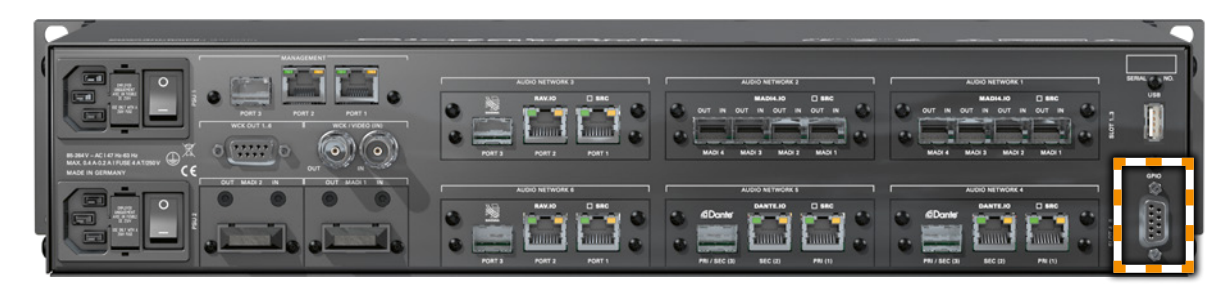

| GPIO | DSUB-9 socket (female)             |
|------|------------------------------------|
|      | Connect for GPIO application here. |

Observe the pin out - see "Appendix B-DSUB-9 Pin assignment" on page 131.

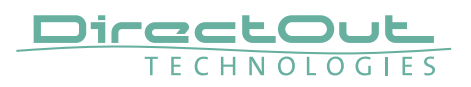

# CHAPTER 5: Managing Device

### Introduction

PRODIGY.MX can be managed via multiple user interfaces:

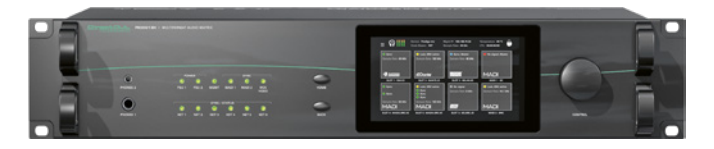

• local touch display on the front panel

| ≣ ନ             |      |  |
|-----------------|------|--|
| PUT: ANRO (1.8) |      |  |
|                 |      |  |
|                 |      |  |
| 1111111         |      |  |
|                 |      |  |
|                 |      |  |
|                 | <br> |  |

• browser based control / website

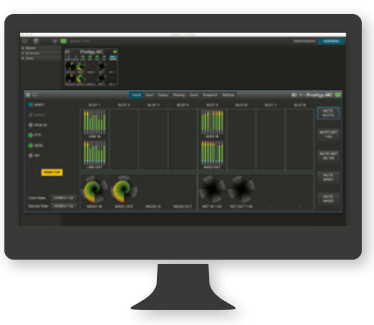

globcon control

Further a JSON API (JavaScript Object Notation) is available for management.

This documentation explains the management via touch-display and browser control. For the use of globcon control there are video tutorials available that can be found at www.globcon.pro.

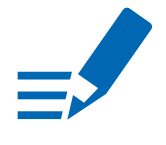

### ΝΟΤΕ

The network settings of the audio network modules are not managed via globcon, refer to the particular chapters RAV.IO (p 66) or DANTE.IO (p 112).

### **Getting started**

- **1.** Check the hardware the housing must be closed completely. Empty slots require covering with a blank plate.
- **2.** Check network connection with one of the three MGMT ports on the rear panel.

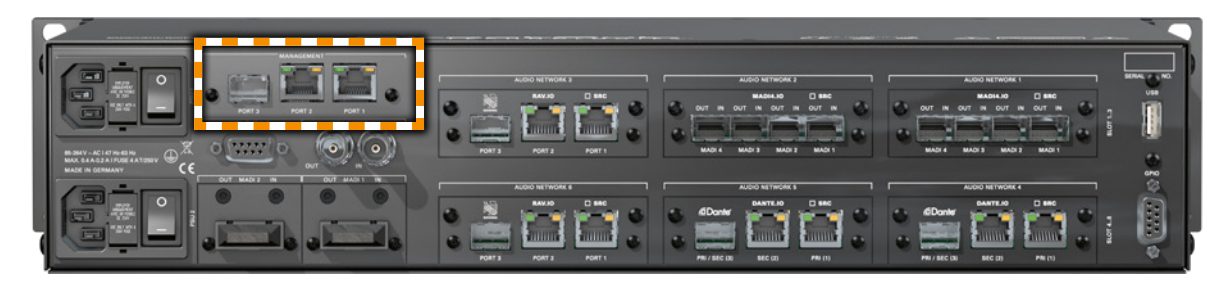

**3.** Check the power cabling and switch on the device.

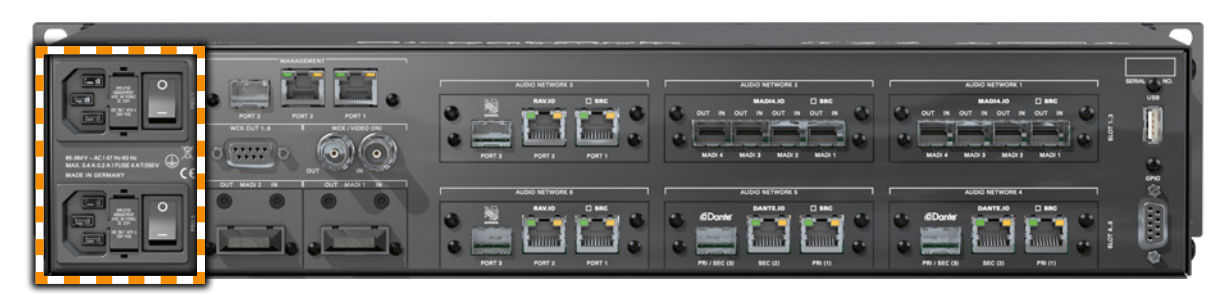

**4.** After the boot process of the device is complete. Check the display on the front panel for the IP address.

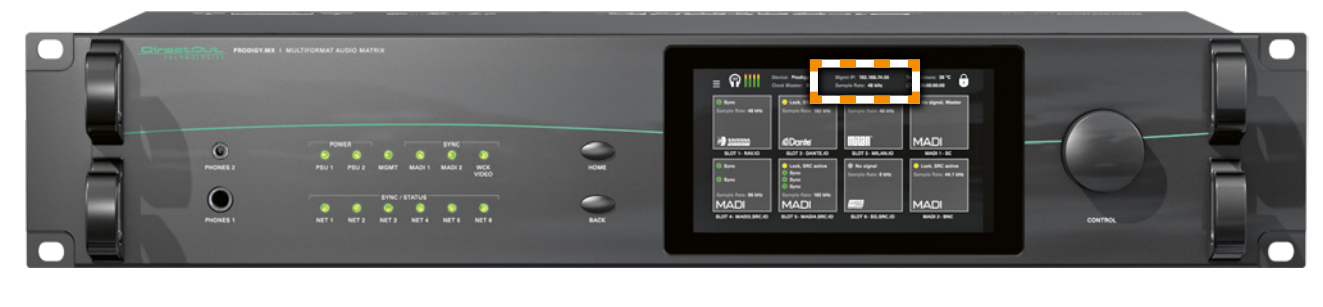

### NOTE

The device will look for a DHCP server in the network to obtain its IP address. However the IP address can be changed manually via the touch display - see "NETWORK SETTINGS" on page 60.

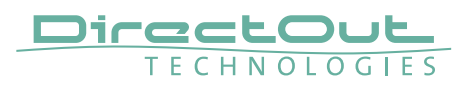

# Local operation

The device is equipped with a touch-display, an encoder and two push buttons for local control. For remote operation a network socket is provided at the rear panel to operate the device via a browser based GUI or via globcon control.

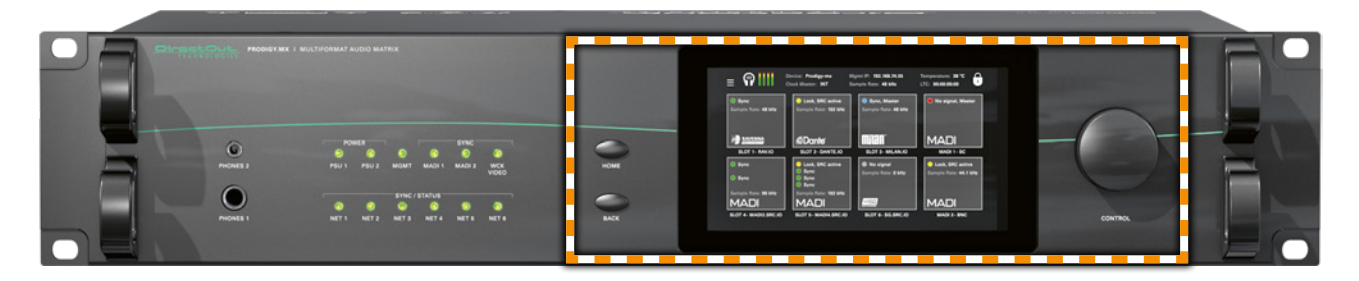

| HOME    | <b>Push-button to access the HOME screen.</b><br>Press shortly to call the top menu.                                                                                                    |
|---------|----------------------------------------------------------------------------------------------------|
| BACK    | <b>Push-button to return to previous page.</b><br>Press shortly to return to the previous page.                                                                                                    |
| Display | Touch-Display to navigate the menu, adjust<br>settings and for monitoring.<br>tap, swipe- have fun!                                                                                                    |
| CONTROL | Encoder to adjust values and confirmation<br>and for volume control of the phones<br>outputs.<br>Rotate to modify values. Push to confirm a setting or<br>to zero a value.<br>Phones volume control - active in HOME view:<br>push to enter volume control or to toggle the<br>selection between PHONES 1 and PHONES 2.<br>Rotate to modify values. Automatic timeout of the<br>control display is about 5 seconds. |

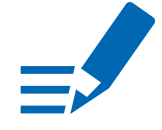

# NOTE

For remote operation via browser, enter the IP-Address in the navigation bar of your browser. Local and remote display are identical.

For remote operation via globcon control, you need to install globcon on your computer first - see page 16. Then follow the steps described in "CHAPTER 3: Installation" on page 24.

# **MAIN MENU**

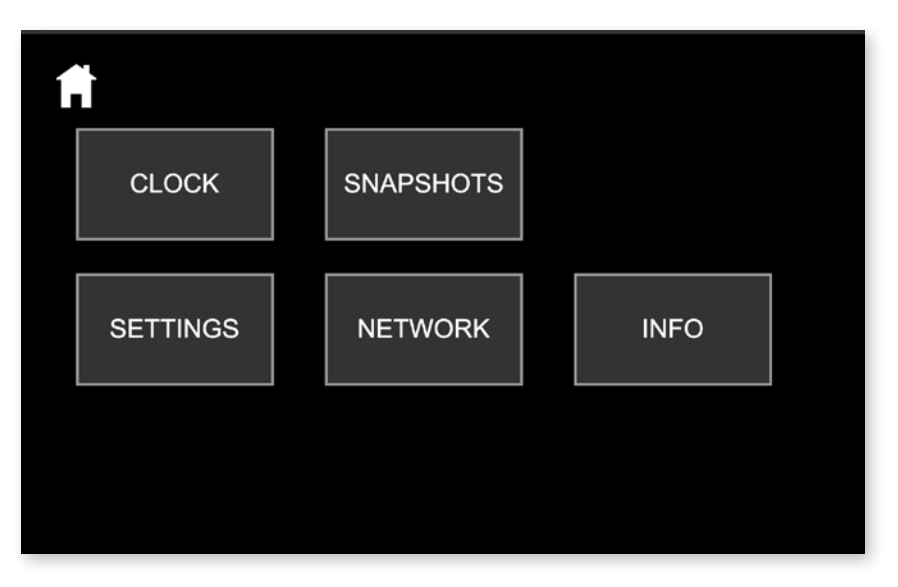

The MAIN MENU displays:

• Icons to access the HOME menu and further settings

| Tap / click | to open                                                                                                    |
|-------------|----------------------------------------------------------------------------------------------------|
| Home icon   | HOME Menu                                                                                                    |
| Clock       | Clock Settings                                                                                                    |
| Snapshots   | Snapshot list for recall                                                                                                    |
| Settings    | Device Settings, Auto Lock, Screen Saver, Reboot to Update Mode, Shutdown                                                                    |
| Network     | Network Settings for the Management Ports                                                                                                    |
| Info        | Display of Device Name, System Build, FPGA<br>Version, cored version, Frontpanel version, License<br>information<br>Download Support Archive |

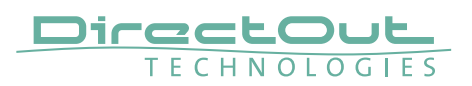

# HOME

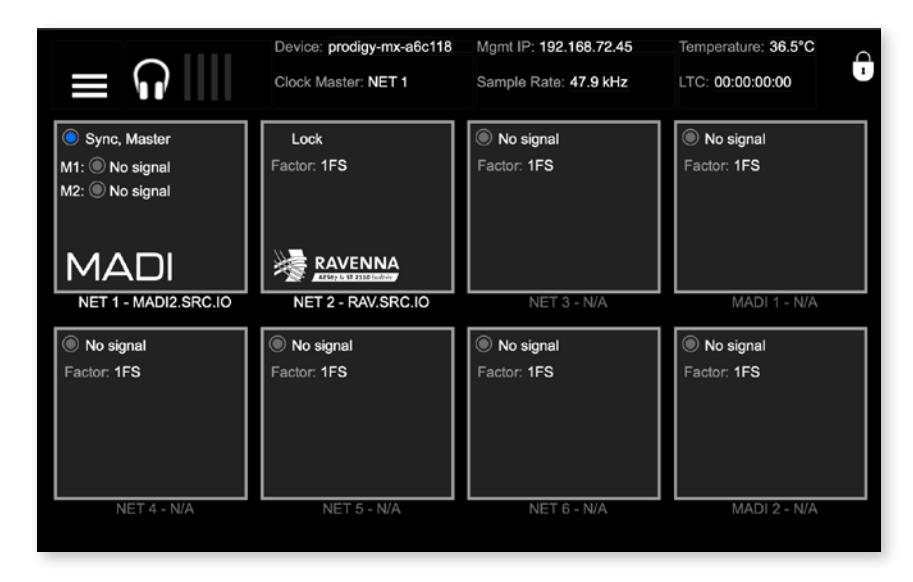

The HOME screen displays:

- Sync/lock informationfor all IOs
- Level metering of headphones outputs
- Device name (Device)
- IP address for device management (Mgmt IP)
- Temperature
- Clock Master
- Sample Rate
- LTC Reader display (LTC)
- Lock icon to lock / unlock access

| Tap / click       | to open / <function></function>                                                                                                    |
|-------------------|----------------------------------------------------------------------------------------------------|
| Burger icon       | Main Menu                                                                                                    |
| Clock Master      | Clock Settings                                                                                                    |
| Mgmt IP           | Network Settings                                                                                                    |
| Slot rectangle    |                                                                                                    |
| Encoder (CONTROL) | Phones volume control or to toggle the selection<br>between PHONES 1 and PHONES 2.<br>Rotate to modify values. Automatic timeout of the<br>control display is about 5 seconds. * |

\* When controlling via browser the phones volume control is accessed by pressing the <ENTER> key on the keyboard. Level is adjusted via arrow keys (left and right).

| Tap / click | to open / <function></function>                      |
|-------------|------------------------------------------------------|
| Lock icon   | Lock or unlock the device control with a pin code. * |

\* A four-digit pin code needs to be defined when locking for the first time. To unlock device the pin code is required. The pin code can be reset in the PRODIGY plugin of globcon (Settings / Front Panel) when the device is locked or in the device settings (see "DEVICE SETTINGS" on page 61) when the device is unlocked.

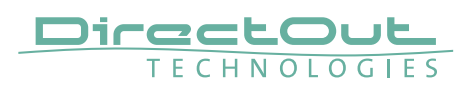

### CLOCK

|                               | CLOCK             |        |       |       |            |       |       |     |
|-------------------------------|-------------------|--------|-------|-------|------------|-------|-------|-----|
| Clock Master:<br>Sample Rate: | NET 1<br>47.9 kHz | :      |       |       |            |       |       |     |
| Multiplier:                   | 1 FS              | 2 FS   | 4 FS  |       | WCK<br>Out |       |       |     |
| Clock Mode:                   | Auto              | Manual |       | SF    | ર૦         |       |       |     |
| Clock Source:                 |                   |        |       |       |            |       |       |     |
| MADI 1 MADI 2 WCK 1           | VIDEO             | NET 1  | NET 2 | NET 3 | NET 4      | NET 5 | NET 6 | INT |
|                               |                   |        |       |       |            |       |       |     |
|                               |                   |        |       |       |            |       |       |     |
|                               |                   |        |       |       |            |       |       |     |

The CLOCK Settings displays:

- Clock Master: Current master for system clock
- Sample Rate: measured sample rate
- Icons to adjust the scaling factor of the base rate and WCK Out settings
- Icons to select Clock Mode (Auto or Manual) and to open SRC settings
- Icons to select the Clock Source

| Tap / click | to open / set*                                                                  |
|-------------|---------------------------------------------------------------------------------|
| Burger icon | Main Menu                                                                       |
| 1 FS        | Scaling factor to 1 FS (usually 44.1 or 48 kHz)                                 |
| 2 FS        | Scaling factor to 2 FS (usually 88.2 or 96 kHz)                                 |
| 4 FS        | Scaling factor to 4 FS (usually 176.4 or 192 kHz)                               |
| WCK Out     | WCK Out settings<br>(always 1 FS or follow scaling factor)                      |
| Auto        | Clock source is set automatically following the priority settings in globcon.** |
| Manual      | Clock source is set manually according the selection below (Clock Source:).     |
| SRC         | Submenu to activate / deactivate SRC<br>- see p 54                              |
| MADI 1      | MADI 1 input as Clock Master                                                    |
| MADI 2      | MADI 2 input as Clock Master                                                    |

| WCK 1 | Word Clock input as Clock Master                    |
|-------|-----------------------------------------------------|
| Video | Video signal at Word Clock Input as Clock Master*** |
| NET 1 | Audio Network Slot 1 as Clock Master                |
| NET 2 | Audio Network Slot 2 as Clock Master                |
| NET 3 | Audio Network Slot 3 as Clock Master                |
| NET 4 | Audio Network Slot 4 as Clock Master                |
| NET 5 | Audio Network Slot 5 as Clock Master                |
| NET 6 | Audio Network Slot 6 as Clock Master                |
| INT   | Internal Generator as Clock Master                  |
| 44.1  | Base Rate to 44.1 kHz [INT]                         |
| 48    | Base Rate to 48 kHz [INT]                           |

- \* the value set is marked by the particular icon with a blue background
- \*\* The priority setting allows to define several fallbacks if a clock source fails. It also offers reverting to a higher prioritized clock source (Auto Enable / Enable) when its signal returns.

| 8 🖂      |             |        | н       | ome li | nput Routing | Output   | Sync G | roups Sn | apshot | Settings |                      |         |    | prodigy-mx 🔜   |
|----------|-------------|--------|---------|--------|--------------|----------|--------|----------|--------|----------|----------------------|---------|----|----------------|
| Priority | Sync Source | Status | FastSRC |        | HD SRC       | AE       | Enable | Manual   | Clock  |          |                      | Setting | IS | Current Status |
|          |             |        |         |        |              |          |        | -        |        |          | Clock Mode           |         |    | MANUAL         |
|          | INT 44.1kHz |        |         |        |              |          |        |          |        |          | Base Rate            |         |    | 47999,92 Hz    |
|          | INT 48kHz   |        |         |        |              |          |        |          |        |          |                      |         |    | 1 FS           |
|          |             |        |         |        |              |          |        |          |        |          | Follow Factor        |         |    |                |
|          |             |        |         |        |              |          |        |          |        |          | Sample Rate          |         |    | 47999.92 Hz    |
|          |             |        |         |        |              |          |        | -        |        |          |                      |         |    | 47999.92 Hz    |
|          | VIDEO IN    |        |         |        |              |          |        |          |        |          | Madi1 In Factor      |         |    | 1 FS           |
|          |             |        |         |        | <b>100</b>   |          |        |          |        |          | Madi2 In Factor      |         |    | 1 FS           |
|          | MADI2C.IO   | 00     |         |        |              | -        |        |          |        |          | Net1/Madi1 In Factor |         |    | 1 FS           |
|          |             | M1 M2  |         |        |              |          |        |          |        |          | Net1/Madi2 In Factor |         |    | 1 FS           |
|          | RAV.SRC.IO  |        |         |        | N OUT        | <b>•</b> |        |          |        |          | Network2 Factor      |         |    | HD SRC         |
|          |             |        |         |        |              |          |        |          |        |          | Network3 Factor      |         |    | 1 FS           |
|          |             |        |         |        |              |          |        |          |        |          | Network4 Factor      |         |    | 1 FS           |
|          |             |        |         |        |              |          |        |          |        |          | Network5 Factor      |         |    | 1 FS           |
|          |             |        |         | _      |              |          |        |          |        |          |                      |         |    |                |

\*\*\* Word Clock input also accepts analog video signal (black burst, tri-level)

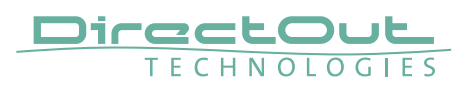

#### FastSRC<sup>™</sup> / HD SRC

The FastSRC<sup>™</sup> is a low latency sample rate converter that is available for the MADI I/Os and the audio network I/Os. HD SRC is a state-of-the-art sample rate converter which is offered with the following modules:

RAV.SRC.IO, MILAN.SRC.IO, DANTE.SRC.IO, SG.SRC.IO, MADI2.SRC.IO, MADI2.BNC.SRC.IO and MADI4.SRC.IO.

| FastSRC                          | HD<br>SRC | ×           |
|----------------------------------|-----------|-------------|
| MADI 1: IN OUT<br>MADI 2: IN OUT |           |             |
| Source:<br>MADI-2 WCK 1 VIDEO    |           | NET3 NET4 N |

The SRC screen displays:

• buttons to activate or deactivate FastSRC™ or HD SRC at individual I/Os

| Tap / click                   | to open / set*                                                                      |
|-------------------------------|-------------------------------------------------------------------------------------|
| Х                             | Clock page                                                                          |
| MADI 1/2 - IN                 | Activate / Deactivate FastSRC™ at MADI 1/2 input                                    |
| MADI 1/2 - OUT                | Activate / Deactivate FastSRC™ at MADI 1/2 output                                   |
| MADI 1/2 - AUTO               | Activate / Deactivate Automatic Bypass for FastSRC™ at MADI 1/2                     |
| NET 1-6 - IN or OUT           | Activate / Deactivate FastSRC™<br>at NET 1 to 6 input & output*                     |
| NET 1-6 - AUTO                | Activate / Deactivate Automatic Bypass<br>for FastSRC™ at NET 1 to 6 input & output |
| NET 1-6 IN or OUT<br>(HD SRC) | Activate / Deactivate HD SRC<br>at NET 1 to 6 input & output**                      |

\* For the audio network I/Os the FastSRC<sup>™</sup> may be activated for input and output together only.

\*\* With HD SRC active, the FastSRC<sup>™</sup> and the automatic bypass become inactive.

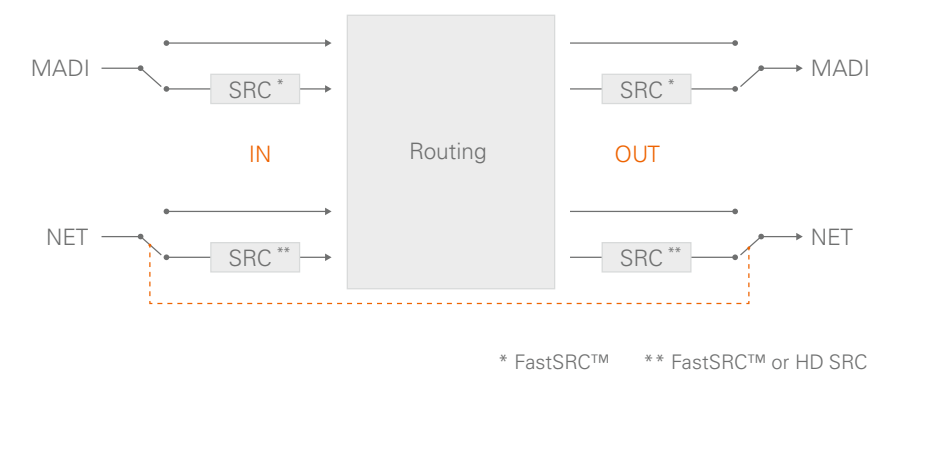

### NOTE

If an input is used as clock source for the device it is neither necessary nor recommended to activate the FastSRC™ or HD SRC.

### Automatic Bypass for FastSRC<sup>™</sup>

With ,AUTO' activated sample rate conversion is applied depending from the sync state of the input signal:

- in sync with the system clock
- not in sync with the system clock

| AUTO | FastSRC™   | Signal in Sync   | Sample Rate Conversion               | Latency added |           |
|------|------------|------------------|--------------------------------------|---------------|-----------|
| n.a. | OFF        | yes / no         | inactive                             | no            |           |
| OFF  | ON         | yes / no         | active                               | < 0.15 ms     |           |
| ON   | ON         | yes              | inactive                             |               |           |
|      |            | ON <sup>no</sup> |                                      | active        | < 0.15 ms |
|      | yes again* |                  | automatic bypass after<br>60 seconds |               |           |

\* 60 seconds after the signal is in sync with the system clock again, sample rate conversion is bypassed.

The automatic switch-over will not change the latency (less than 0.15 ms) of the signal path.

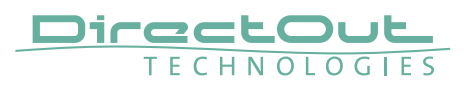

#### About FastSRC™

DirectOut's FastSRC<sup>™</sup> is a low latency sample rate converter for when two digital interfaces of a device must work in different clock domains.

FastSRC<sup>™</sup> combines good sound quality with very low latency of less than 0.15 msecs and is invaluable in live sound applications and a "life-saver" in critical situations.

High-end sample rate conversion requires noticeable processing power, so for the very best audio quality we recommend DirectOut's dedicated SRC products such as the SRC version of the audio network modules or the multi-port MADI modules or the MADI.SRC- see About HD-SRC.

#### About HD SRC

DirectOut's HD SRC is a state-of-the-art sample rate converter with a latency of about 1 msec.

HD SRC is available for the audio network modules:

- RAV.SRC.IO
- DANTE.SRC.IO
- SG.SRC.IO
- MILAN.SRC.IO

or the multi-port MADI modules:

- MADI2.SRC.IO
- MADI2.BNC.SRC.IO
- MADI4.SRC.IO.

This page is left blank intentionally.

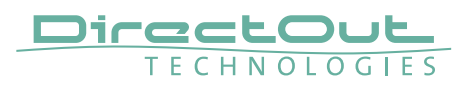

# **SNAPSHOTS**

|   |              | SNAPSHOTS (Current: - ) | SHOW MODE |
|---|--------------|-------------------------|-----------|
| # | Name         | Note                    | Author    |
| 1 | Initial Data |                         | christian |
| 2 | Snapshot #2  |                         | christian |
| 3 | Snapshot #3  |                         | christian |
|   |              |                         |           |
|   |              |                         |           |
|   |              |                         |           |
|   |              |                         |           |

The SNAPSHOT screen displays:

- current operation mode (Show / Config)
- list of snapshots that are stored in the device (up to 99 snapshots)

| Tap / click          | to                                          |
|----------------------|---------------------------------------------|
| Button 'Show Mode'   | toggle to Config Mode                       |
| Button 'Config Mode' | toggle to Show Mode                         |
| snapshot entry       | recall snapshot - after confirming a prompt |

Each snapshot which is created in globcon will be stored into the device.

As a snapshot can be stored within a globcon project, it is possible to reconfigure a device including snapshots via 'Push' function from globcon.

The selected snapshot is surrounded by a red frame.

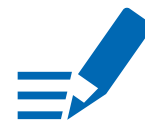

#### NOTE

Only compliant snapshots are listed and available for recall.

### **Snapshots - Compliance**

| compliant     | Snapshot Data Set matches the Configuration              |
|---------------|----------------------------------------------------------|
|               | Settings of the device.                                  |
| non-compliant | Snapshot Data Set does not match the Configuration       |
|               | Settings of the device. Conform procedure required       |
|               | for recall in Show Mode or recall with full Scope Set in |
|               | Configuration Mode, thus changing the Configuration      |
|               | Settings.                                                |

See document '<u>Info PRODIGY.MP Supplemental</u>' for more information about the Operating Modes and Snapshots.

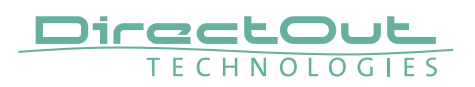

# **NETWORK SETTINGS**

| NETWORK SETTINGS |      |     |     |      |  |  |  |  |  |  |
|------------------|------|-----|-----|------|--|--|--|--|--|--|
| MANAGEMENT PORT  |      |     |     |      |  |  |  |  |  |  |
| IP ADDRESS       | 192  | 168 | 72  | 45   |  |  |  |  |  |  |
| SUBNET MASK      | 255  | 255 | 255 | 0    |  |  |  |  |  |  |
| GATEWAY          | 192  | 168 | 72  | 1    |  |  |  |  |  |  |
|                  | DHCP |     |     | SAVE |  |  |  |  |  |  |
|                  |      |     |     |      |  |  |  |  |  |  |
|                  |      |     |     |      |  |  |  |  |  |  |

The NETWORK Settings displays:

- IP Address for the management ports (MGMT)
- Subnet Mask for the management ports (MGMT)
- Gateway for the management ports (MGMT)

| Tap / click | Function                                                                                                    |
|-------------|----------------------------------------------------------------------------------------------------|
| Burger icon | Link to Main Menu                                                                                                    |
| DHCP        | Enable / Disable DHCP *<br>grey = DHCP OFF, manual input required<br>blue = DHCP ON, network settings are assigned<br>automatically |
| SAVE        | Stores changes to the device                                                                                                    |
| Input field | Input of values **                                                                                                    |

- \* DHCP (Dynamic Host Control Protocol) = device's IP Address is assigned automatically by a DHCP server in the network
- \*\* the values are entered via the Encoder if DHCP is OFF

Enter values:

- select field
- turn the Encoder to adjust the value or use the arrow keys (left and right)
- de-select field
- tap SAVE to store the changes

# **DEVICE SETTINGS**

|                                      | DEVICE SETTINGS |          |                       |      |  |  |  |  |
|--------------------------------------|-----------------|----------|-----------------------|------|--|--|--|--|
| Reset PIN:                           |                 | Reset    | Screen Saver Timeout: | 10 m |  |  |  |  |
| Auto Lock:                           |                 |          | Display Brightness:   | 13   |  |  |  |  |
| Auto Lock Timeout (s)                | :               | 60       |                       |      |  |  |  |  |
| Reboot into update mo                | ode:            | Reboot   |                       |      |  |  |  |  |
| Shutdown Device:                     |                 | Shutdown |                       |      |  |  |  |  |
| Enable Reboot/Shutdo<br>from remote: | own             |          |                       |      |  |  |  |  |

The DEVICE Settings allows to:

- Reset the four-digit PIN code used for device lock
- Enable / disable Auto Lock
- Define the timeout for Auto Lock function
- Reboot the device into update mode for system updates or license installation
- Shut down the device to ensure proper file operation before switching off.
- Manage security setting for shutdown or reboot from remote see p 62.
- Adjust the screen saver timeout [1 min to infinite].
- Adjust display brightness [1 to 14].

| Tap / click                             | Function                                                                                                    |
|-----------------------------------------|----------------------------------------------------------------------------------------------------|
| Reset                                   | Resets the PIN code.                                                                                           |
| Auto Lock                               | Enable Disable                                                                                                 |
| Auto Lock Timeout (s)                   | Timeout in seconds to lock the device automatically<br>when Auto Lock is enabled.<br>Values: 10 to 180 seconds |
| Reboot                                  | Reboots the device in update mode                                                                              |
| Shutdown                                | Terminates all services, fans may run at full speed,<br>leds and display are switched off, LED MGMT = blue     |
| Enable Reboot/<br>Shutdown from remote* | Enable Disable                                                                                                 |

\* at front panel only

Enter values:

- select field
- turn the Encoder to adjust the value
- de-select field

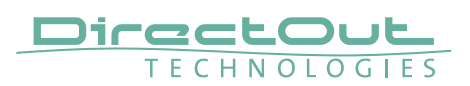

#### Shutdown / Reboot into update mode

Both commands can also be used remotely via globcon or the web UI, once the feature has been activated on the front panel:

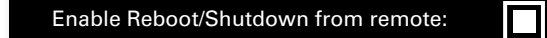

This setting is persistent and will be restored after a power-cycle or reboot.

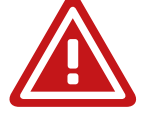

### WARNING

Enabling 'Reboot/Shutdown from remote' can be a security risk, if the management network can be accessed freely. It is disabled by default.

To use the new commands in globcon:

- activate the Configuration Mode
- navigate to Settings General

You will be prompted to type 'shutdown' or 'update' to use either command.

| 8 0                 | ?             | Home Input Routi | ing Output Sync | Groups Snapshot Settings     | CONFIC        | 3 ID: 2         | 2 - prodigy-mx 🄜        |
|---------------------|---------------|------------------|-----------------|------------------------------|---------------|-----------------|-------------------------|
|                     |               |                  |                 | MADI Redundancy GPIO Front   | Panel License | s Slots         |                         |
| Network             |               | Temperatur       | re              | Power                        |               | System          |                         |
| Current IP          | 192.168.72.45 | Temp1 (°C)       | 34.25           | Power Consumption (W)        | 15,37         | System Build    | 1 (2023-10-18 22:23:08) |
| Current Netmask     |               | Temp2 (°C)       | 30.75           | Current Draw (A)             | 1,25          | FPGA Version    | v0.1 b51                |
| Current Gateway     | 192 168 72 1  | Fan1 Speed (RPM) | 1379            |                              |               | CORED Version   | v2.7.3                  |
| Culteria Culterialy |               |                  |                 |                              |               | Mac Address     | 00:14:2D:A6:C1:18       |
| IP Address          |               | Fan2 Speed (RPM) | 1409            | PSU1                         |               | Serial Number   | 24154088                |
| Subnet Mask         |               |                  |                 | PSU2                         |               |                 | #100000                 |
| Gateway             |               | Temp Threshold   |                 |                              |               | Identify Device | Shutdown / Update       |
| DHCP ON             |               | Silent Mode      |                 | Levelmeter Stream Full Speed |               |                 | Reset Device            |

# **DEVICE INFO**

| =                     | DEVICE INFO                        |
|-----------------------|------------------------------------|
| Device Name:          | prodigy-mx                         |
| Serial No.:           | 24154088                           |
| System Build:         | 1 (2023-10-18 22:23:08)            |
| FPGA Version:         | 0.1 Build 51                       |
| cored Version:        | v2.7.3 (ec27919), 2023_10_18_20:14 |
| Frontpanel Version:   | v1.13.3                            |
| Support:              | Download Support Archive           |
| PRODIGY License Info  |                                    |
|                       |                                    |
| Software License Info |                                    |
|                       |                                    |

DEVICE INFO displays:

- Device Name
- Serial number
- System Build: Version and date
- FPGA Version: audio processing
- cored Version: device management
- Frontpanel Version: local operation
- Support: Support Archive
- License information about installed licenses and their service state
- License information for open source software that is used by this device

| Tap / click                   | to open / generate                                                              |
|-------------------------------|---------------------------------------------------------------------------------|
| Burger icon                   | Main Menu                                                                       |
| Download Support<br>Archive * | a support archive (*.pdgs)<br>Example: prodigy_support_2023-10-30_14-52-51.pdgs |
| PRODIGY License Info          | subpage with information about installed licenses and service state             |
| Software License Info         | subpage with license information about open source software                     |

\* the support archive is generated and downloaded into the downloads folder of your browser. You may send it to support@directout.eu for troubleshooting.

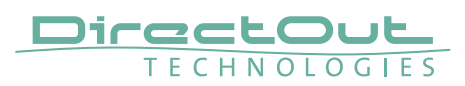

#### **PRODIGY License Information**

For enhanced scalability the PRODIGY series can be ordered with different system licenses - Essential, Advanced, Unlimited. Additional single licenses can be acquired on demand.

|                 | PRODIGY License Information |         |  |  |  |  |
|-----------------|-----------------------------|---------|--|--|--|--|
| System License: | Unlimited                   |         |  |  |  |  |
| globcon bridge: | installed                   | stopped |  |  |  |  |
| Ember+:         | installed                   | running |  |  |  |  |
| OSC:            | installed                   | stopped |  |  |  |  |
| SNMP:           | n/a                         | stopped |  |  |  |  |
| HOME:           | n/a                         | stopped |  |  |  |  |
| Automator:      | installed                   | stopped |  |  |  |  |

The PRODIGY License Information displays:

- system license (Essential, Advanced or Unlimited)
- services license availability and its operating status
- single licenses availability

| 8 🖂 | ? | Home        | Input Ro   | ting Output   | Sync Groups  | Snapshot S  | ettings     | CONFIG | ID: 2 | - prodigy-mx 🌅 |
|-----|---|-------------|------------|---------------|--------------|-------------|-------------|--------|-------|----------------|
|     |   |             | Generators | MIDI Monitori | ng MADI Redu | ndancy GPIO | Front Panel |        |       |                |
|     |   |             | Sys        | tem License   | UN           | LIMITED     |             |        |       |                |
|     |   |             |            |               | Services     |             |             |        |       |                |
|     |   |             | Installed  | Active Runni  |              |             |             |        |       |                |
|     |   | globcon Bri | idge 🔵     |               |              |             |             |        |       |                |
|     |   | Ember+      |            |               |              |             |             |        |       |                |
|     |   | Automator   |            |               |              |             |             |        |       |                |
|     |   |             |            |               |              |             |             |        |       |                |

To acquire a license please contact your local DirectOut representative.

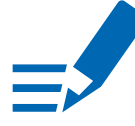

#### NOTE

Licenses are installed via license files which are coupled with the device's serial number. To install a license file the device must be operated in update mode - see "Appendix D- System Update & License Installation" on page 133.

This page is left blank intentionally.

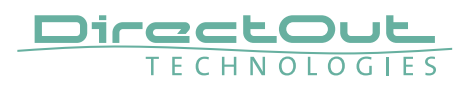

# **CHAPTER 6: RAV.IO**

### Introduction

RAV.IO is an audio network module for RAVENNA / AES67.

All functions of the device are accessible through a browser based interface (hmtl5 / javascript). The size of the window and the zoom level can be varied. The page is organized in tabs, pulldown menus or hyperlinks offer access to the values of a parameter. Some values use an input field (e.g. IP address).

| YNC           |               |                                        | NETWORK      |                          | DEVICE   |                     |              |
|---------------|---------------|----------------------------------------|--------------|--------------------------|----------|---------------------|--------------|
|               | Clock master: | PTP :                                  | Name:        | RAV-SRC-IO               | Terrio C | PU: 57 °C           | Settings     |
| ) Ext         | Sample rate:  | 48 kHz 🗘                               | NIC 1        |                          | Temp s   | vitch: 41 °C        | Load preset  |
|               | PTP state:    | master                                 | MAC address: | A0-B8-3E-20-09-C4        |          |                     | Save preset  |
|               | PTP jitter:   |                                        | IP address:  | 192.168.72.82            |          |                     |              |
|               | PTP offset:   | 0.00 us                                | NIC 2        |                          |          |                     |              |
|               | RTP state:    |                                        | MAC address: | A0-BB-3E-20-09-C5        |          |                     |              |
|               | Audio engine: | RX state                               | IP address:  | 192.168.72.24            |          |                     |              |
|               |               | TX state                               | Sync:        | internal                 |          |                     |              |
|               |               |                                        | GMID:        | A0-BB-3E-FF-FE-20-09-C4  |          |                     |              |
|               |               |                                        |              |                          |          |                     |              |
|               |               |                                        |              |                          |          |                     |              |
| NPLIT STREAMS |               |                                        |              | OLITPLIT STREAMS         |          |                     |              |
|               | 0.45          |                                        |              |                          | a.c. (4  | 17 041 000 10       | 17 B.Ch      |
|               | 8 (21         | © 17 ·                                 | 8 ch         |                          | a ch     |                     | Bam_17 BCh   |
| • 02 ·        | 6 ch          | 16 - 10                                | 8 ch         | viz row-side-to_stream_z | a ch     | 18 POAY-SRC-10_32   | eam_to o ch  |
| • • • •       | 8 ch          | <ul> <li>19 -</li> <li>19 -</li> </ul> | 8 ch         | O 03 RAV-SRC-IO_stream_3 | a ch     | ) 19 RAV-SRC-10_40  | eam_19 8 Ch  |
| 04.           | 8 dh          | 0 20 -                                 | 8 ch         | 04 RAV-SRC-IO_stream_4   | a ch     | ) 20 RAV-SRC-IO_str | eam_20 8 Ch  |
| 05 -          | 8 ch          | (i) 21 -                               | 8 ch         | 05 RAV-SRC-IO_stream_5   | 8 Ch (   | ) 21 RAV-SRC-IO_str | eam_21 8 Ch  |
| • 06 -        | 8 ch          | (a) 22 ·                               | 8 ch         | O5 RAV-SRC-IO_stream_6   | 8 Ch (   | ) 22 RAV-SRC-IO_str | eam_22 8 Ch  |
| 07 -          | 8 ch          | 23 -                                   | 8 ch         | O7 RAV-SRC-IO_stream_7   | 8 Ch 🥘   | ) 23 RAV-SRC-IO_str | eam_23 8 Ch  |
| 08 -          | 8 ch          | 24 -                                   | 8 ch         | 08 RAV-SRC-IO_stream_8   | 8 Ch 🥘   | ) 24 RAV-SRC-IO_str | eam_24 8 Ch  |
| O9 -          | 8 ch          | 25 -                                   | 8 ch         | Ø 09 RAV-SRC-IO_stream_9 | 8 Ch     | ) 25 RAV-SRC-IO_str | eam_25 8 Ch  |
| 10 -          | 8 ch          |                                        | 8 ch         | 10 RAV-SRC-IO_stream_10  | 8 Ch     | ) 26 RAV-SRC-IO_str | ream_26 8 Ch |
| 11 -          | 8 ch          | 27 -                                   | 8 ch         | 11 RAV-SRC-IO_stream_11  | 8 Ch     | ) 27 RAV-SRC-IO_str | neam_27 8 Ch |
| 12 -          | 8 ch          | 28 -                                   | 8 ch         | 12 RAV-SRC-IO_stream_12  | 8 Ch 🧃   | 28 RAV-SRC-IO_str   | eam_28 8 Ch  |
| 13 -          | 8 ch          | 29 -                                   | 8 ch         | 13 RAV-SRC-IO_stream_13  | 8 Ch     | ) 29 RAV-SRC-IO_str | ream_29 8 Ch |
| 14 -          | 8 ch          | 30 -                                   | 8 ch         | 14 RAV-SRC-IO_stream_14  | 8 Ch     | ) 30 RAV-SRC-IO_str | eam_30 8 Ch  |
| 15 -          | 8 ch          | 31 -                                   | 8 ch         | I5 RAV-SRC-IO_stream_15  | 8 Ch 📃 🤇 | ) 31 RAV-SRC-IO_str | ream_31 8 Ch |
| 16 -          | 8 ch          | 32 -                                   | 8 ch         | 16 RAV-SRC-IO_stream_16  | 8 Ch     | ) 32 RAV-SRC-10_str | ream_32 8 Ch |
|               |               |                                        |              |                          |          |                     |              |
|               |               |                                        |              |                          |          |                     |              |

### **Connecting Audio Network**

To access the control page:

- connect the network with one port
- enter http://<IP Address> (default IP @ PORT 1: 192.168.0.1) in the navigation bar of your browser

The three physical network ports (Port 1 to 3) are managed by two independent internal network interfaces (NIC 1 / NIC 2).

Port 1 is fixed assigned to NIC 1. Port 2 and 3 can be assigned to either NIC 1 or NIC 2 on the SWITCH tab -

see p 105.

# NOTE

If NIC 1 and NIC 2 are connected to the same switch, they must be configured to different subnets - see "Network Settings" on page 71.

### Status - Overview

The tab 'STATUS' is divided into several sections:

- SYNC monitoring sync state, clock selection, links to I/O settings
- NETWORK display network info, link to network settings
- DEVICE monitoring device info, link to device settings, phones level control
- INPUT STREAMS monitoring and control input streams, link to input stream settings
- OUTPUT STREAMS monitoring and control output streams, link to output stream settings

Hyperlinks open a popup window to adjust related settings. Most settings are updated immediately without further notification. To exit a popup window click the button in the top right corner.

Mouse overs are used to display further information (e.g. connection speed of network link).

### NOTE

The web user interface updates itself when changes are applied by other instances (other browsers, external control commands).

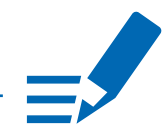

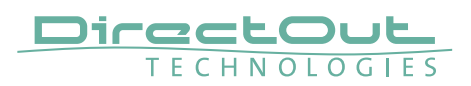

# Status - Sync

| SYNC                     |                                                      |                                                                                                    |
|--------------------------|------------------------------------------------------|----------------------------------------------------------------------------------------------------|
| O PTP                    | Clock master:                                        | PTP \$                                                                                                    |
| Ext                      | Sample rate:                                         | 48 kHz \$                                                                                                    |
|                          | PTP state:                                           | master                                                                                                    |
|                          | PTP jitter:                                          | 0.00 us                                                                                                    |
|                          | PTP offset:                                          | 0.00 us                                                                                                    |
|                          | RTP state:                                           | ok                                                                                                    |
|                          | Audio engine:                                        | Kx state                                                                                                    |
|                          |                                                      |                                                                                                    |
|                          |                                                      |                                                                                                    |
| PTP, Ext                 | Displays cloc<br>(OFF)<br>(ON)<br>(ON)<br>(blinking) | <ul> <li>k source and state for the main frame:</li> <li>not locked</li> <li>locked and in sync with clock master</li> <li>locked but not in sync with clock master</li> </ul> |
| Clock master             | Pulldown me<br>frame (PTP, e                         | nu to select clock source of the main<br>extern)                                                                                                    |
| Sample rate              | Pulldown me<br>frame (44.1 /                         | nu to adjust sample rate of the main<br>48 / 88.2 / 96 / 176.4 / 192 kHz).                                                                                                    |
| PTP state                | State of PTP                                         | (Master / Slave).                                                                                                    |
| PTP jitter               | PTP-clock jitt                                       | er per second                                                                                                    |
| PTP offset               | Offet relative                                       | to PTP-clock master                                                                                                    |
| RTP state                | Status of pac                                        | ket processing (OK, Error*)                                                                                                    |
| Audio engine<br>RX state | State of mod<br>(ON)<br>(blinking)                   | ule's audio engine- receiving<br>= ok, receiving data<br>= not all received packets can be<br>processed                                                                        |
| Audio engine<br>TX state | State of mod<br>(ON)<br>(blinking)                   | ule's audio engine- sending<br>= ok, sending data<br>= not all packets can be sent to the<br>network                                                                           |

\* Error: packet time stamps are out of bounds.

Possible reasons: stream offset may be too small or transmitter or receiver are not synced properly to the Grandmaster.

Hyperlinks:

• PTP / PTP state (p 69)

#### **PTP Settings**

| TP Input:          | NIC 1 & 2      | ¢ |
|--------------------|----------------|---|
| <sup>o</sup> mode: | Multicast only |   |
| lode:              | auto           | ¢ |
| rofile:            | media E2E      | ÷ |

| PTP Input          | NIC selection for PTP clock input. 'NIC 1 & 2' means input redundancy.                                                                                     |
|--------------------|----------------------------------------------------------------------------------------------------|
| IP Mode            | PTP via multicast, unicast or in hybrid mode. *                                                                                                    |
| Mode               | PTP-clock master / slave configuration is auto<br>negotiated between devices in the network.<br>Module's master / slave state may change<br>automatically. |
| Profile            | PTP profile selection (default E2E, default P2P, media E2E, media P2P, customized)                                                                         |
| Customized profile | Edit opens the tab 'ADVANCED' to adjust the custom profile.                                                                                                |

See "Advanced- PTP Clock Setting" on page 95 for more details.

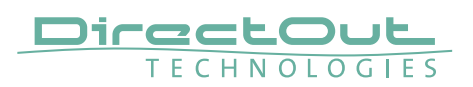

### Status - Network

| NETWORK      |                         |
|--------------|-------------------------|
| Name:        | RAV-SRC-IO              |
| NIC 1        |                         |
| MAC address: | A0-BB-3E-20-09-C4       |
| IP address:  | 192.168.72.82           |
| NIC 2        |                         |
| MAC address: | A0-BB-3E-20-09-C5       |
| IP address:  | 192.168.72.24           |
| Sync:        | internal                |
| GMID:        | A0-BB-3E-FF-FE-20-09-C4 |

| Name          | Module's name in the network. Used e.g. for mDNS service. The name needs to be unique throughout the network.  |
|---------------|----------------------------------------------------------------------------------------------------|
| NIC 1 / NIC 2 | Monitoring state of network interface controller<br>(OFF) = not connected<br>(ON) = connected with the network |
| MAC address   | Hardware identification of network interface controller.                                                       |
| IP address    | IP address of device                                                                                           |
| Sync          | Selected NIC for PTP sync                                                                                      |
| GMID          | Grand Master ID (PTP)                                                                                          |

Hyperlinks

• Name / IP address (p 71)

Mouse over:

- LED NIC 1- indicating link state and connection speed
- LED NIC 2- indicating link state and connection speed

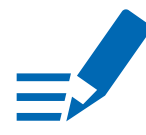

### NOTE

If NIC 1 and NIC 2 are connected to the same switch, they must be configured to different subnets - see "Network Settings" on page 71.

#### **Network Settings**

The two network interface controllers (NIC 1 / NIC 2) are configured individually.

| NIC 1                                   |               | NIC 2                                 |                |
|-----------------------------------------|---------------|---------------------------------------|----------------|
| Dynamic IP address (IPv4):              | •             | Dynamic IP address (IPv4):            |                |
| Static IP address (IPv4):               |               | Static IP address (IPv4):             | •              |
| IP address (IPv4):                      | 192.168.72.82 | IP address (IPv4):                    | 169.254.61.155 |
| Subnet mask (IPv4):                     | 255.255.255.0 | Subnet mask (IPv4):                   | 255.255.0.0    |
| Gateway (IPv4):                         | 0.0.0         | Gateway (IPv4):                       | 0.0.0.0        |
| DNS server (IPv4):                      | 0.0.0         | DNS server (IPv4):                    | 0.0.0.0        |
|                                         |               |                                       |                |
| Direct routing (multicast transfer only | ):            | Direct routing (multicast transfer on | y):            |
| Host IP address 1:                      | 172.44.56.12  | Host IP address 1:                    | 0.0.0.0        |
| Host IP address 2:                      | 0.0.0.0       | Host IP address 2:                    | 0.0.0.0        |
| Host IP address 3:                      | 0.0.0.0       | Host IP address 3:                    | 0.0.0.0        |
| Host IP address 4:                      | 0.0.0.0       | Host IP address 4:                    | 0.0.0.0        |
| Host IP address 5:                      | 0.0.0.0       | Host IP address 5:                    | 0.0.0.0        |
| Host IP address 6:                      | 0.0.0         | Host IP address 6:                    | 0.0.0.0        |
| Host IP address 7:                      | 0.0.0.0       | Host IP address 7:                    | 0.0.0.0        |
| Host IP address 8:                      | 0.0.0.0       | Host IP address 8:                    | 0.0.0.0        |
| Host IP address 9:                      | 0.0.0.0       | Host IP address 9:                    | 0.0.0.0        |
| Host IP address 10:                     | 0.0.0         | Host IP address 10:                   | 0.0.0.0        |

| Device name                  | Input field - Module's name in the network. Used<br>e.g. for mDNS service. The name needs to be unique<br>throughout the network.                          |
|------------------------------|----------------------------------------------------------------------------------------------------|
| Dynamic IP address<br>(IPv4) | Switch to enable the device's DHCP client.<br>IP address is assigned by DHCP server. If no DHCP is<br>available the IP address is determined via Zeroconf. |
| Static IP address (IPv4)     | Switch to disable the device's DHCP client. Manual configuration of network parameters.                                                                    |
| IP address (IPv4)            | Module´s IP Address                                                                                                    |
| Subnet mask (IPv4)           | Module's subnet mask                                                                                                    |
| Gateway (IPv4)               | IP address of gateway                                                                                                    |
| DNS server (IPv4)            | IP address of DNS server                                                                                                    |
| Apply                        | Button to confirm changes. Another popup window will appear to confirm a reboot of the module.                                                             |
| Direct routing               | IP addresses of devices outside the subnet, to enable<br>multicast traffic; e.g. Grandmaster or IGMP querier.<br>Mark checkbox to activate.                |

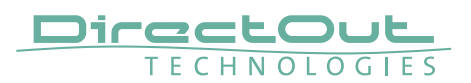

# **Status - Device**

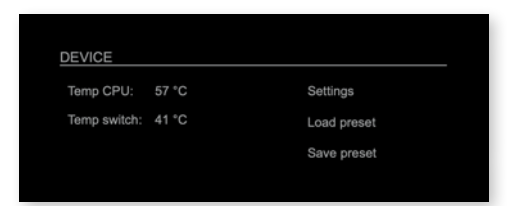

| Temp CPU    | Display temperature of CPU core in degree Celsius.<br>It may reach 95 °C without effecting the performance<br>of the device. |
|-------------|----------------------------------------------------------------------------------------------------|
| Temp switch | Display temperature of network switch in degree Celsius                                                                      |
| Settings    | Opens a popup window to configure the device.                                                                                |
| Load preset | Opens a dialog to store the device settings to a file.<br>Filetype: .rps                                                     |
| Save preset | Opens a dialog to restore the device settings from a file.<br>Filetype: .rps                                                 |

Hyperlinks:

- Settings (p 72)
- Load preset (p 73)
- Save preset
#### Settings

| SETTINGS               |         |   |
|------------------------|---------|---|
| AoIP Module SW:        | 0.94    |   |
| AoIP Module HW:        | 0.29    |   |
| AoIP Module Update:    | Update  |   |
| AoIP Module Reboot:    | Reboot  |   |
| Language:              | English | ¢ |
| Manufacturer Settings: | Reset   |   |

| AoIP Module SW        | Module's software version. It is updated together with hardware version via network.  |
|-----------------------|---------------------------------------------------------------------------------------|
| AoIP Module HW        | Module's bitstream version. It is updated together with software version via network. |
| AoIP Module           | Opens a dialog for selection of the update file - see                                 |
| Update                | "RAV.IO- Firmware Update" on page 111.                                                |
| AoIP Module           | Restart of the AoIP module. Confirmation required.                                    |
| Reboot                | Audio transmission will be interrupted.                                               |
| Language              | Menu language (english, german).                                                      |
| Manufacturer Settings | Restore device settings to factory defaults.                                          |
| Reset                 | Confirmation required.                                                                |

#### Load Preset

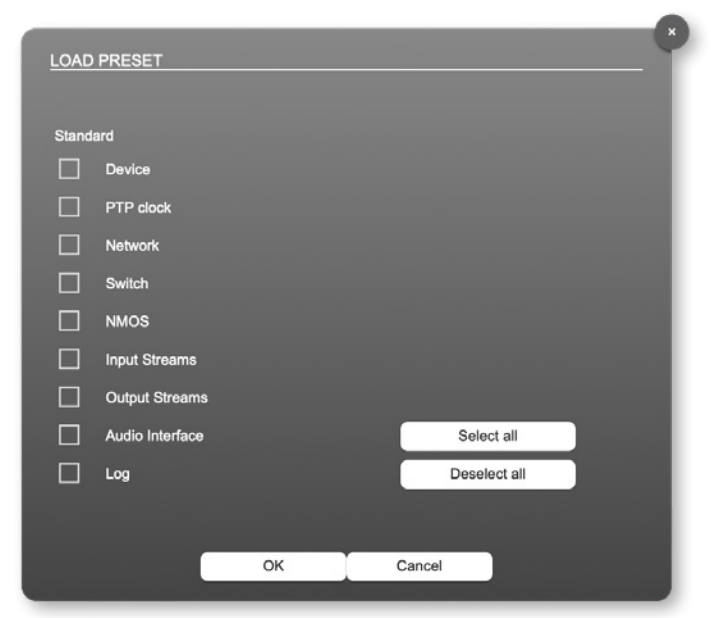

The device configuration can be stored to a single file (.rps).

Restoring the configuration a dialog prompts for selection of individual settings. This enhances flexibility at setup changes when a particular adjustment shall be preserved or just a single adjustment shall be restored.

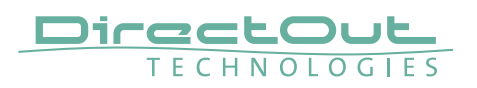

## **Status - Input Streams**

| INPUT S | TREAMS          |       |   |        |      |  |
|---------|-----------------|-------|---|--------|------|--|
| 01      | TV-MIX stereo   | 2 ch  | • | 17 -   | 8 ch |  |
| 02      | TV MIX Surround | 6 ch  |   | 18 -   | 8 ch |  |
| 03      | Radio-Mix       | 2 ch  | н | 19 -   | 8 ch |  |
| 04      | Multi-Track     | 32 ch | • | 20 -   | 8 ch |  |
| 05      |                 | 8 ch  |   |        | 8 ch |  |
| 06      |                 | 8 ch  |   | 22 -   | 8 ch |  |
| 07      |                 | 8 ch  |   | 23 -   | 8 ch |  |
| 08      |                 | 8 ch  |   | 24 -   | 8 ch |  |
| O9      |                 | 8 ch  |   | 25 -   | 8 ch |  |
| 10      |                 | 8 ch  |   | 26 -   | 8 ch |  |
|         |                 | 8 ch  |   | 27 -   | 8 ch |  |
| 12      |                 | 8 ch  |   | 28 -   | 8 ch |  |
| 13      |                 | 8 ch  |   | 29 -   | 8 ch |  |
| 14      |                 | 8 ch  |   | ③ 30 - | 8 ch |  |
| 15      |                 | 8 ch  |   | ③ 31 - | 8 ch |  |
| 16      |                 | 8 ch  |   | 32 -   | 8 ch |  |

The module can subscribe up to 32 streams. The overview displays the basic information of each stream. The input stream name can be set manually (discovery protocol: manually, see page p 83) overriding the SDP's stream name information.

A backup stream can be defined as source after an adjustable timeout. A central active / inactive switch allows to toggle the stream state of all input streams at once.

| 01 to 32          | State of incor   | ning streams                                                              |
|-------------------|------------------|---------------------------------------------------------------------------|
|                   | ○ (OFF) =        | <ul> <li>stream not activated</li> </ul>                                  |
|                   | 🗢 (ON) 🛛 =       | <ul> <li>stream activated, receiving data</li> </ul>                      |
|                   | O(ON) =          | stream activated, receiving data via                                      |
|                   | -••-(blinking) = | one NIC only (input redundancy)<br>= stream activated, not receiving data |
|                   |                  | (unicast, connection not established)                                     |
| 01 to 32<br>Name  | Name of strea    | am gathered from SDP or set manually settings dialog.                     |
| 01 to 32<br>xx ch | Number of au     | idio channels transported by the stream                                   |

| NPUT STREAMS        |       |   |      |      |
|---------------------|-------|---|------|------|
| 01 TV-MIX stereo    | 2 ch  | • | 17 - | 8 ch |
| O 2 TV MIX Surround | 6 ch  | • | 18 - | 8 ch |
| 03 Radio-Mix        | 2 ch  | н | 19 - | 8 ch |
| 04 Multi-Track      | 32 ch | ► | 20 - | 8 ch |

| 01 to 32      | Click to activate or deactivate single stream.   |  |  |
|---------------|--------------------------------------------------|--|--|
|               | = stream activated                               |  |  |
|               | = stream deactivated                             |  |  |
|               | = stream not active, defined as backup-stream    |  |  |
| INPUT STREAMS | Click to activate or deactivate all streams.     |  |  |
|               | = activate all streams                           |  |  |
|               | = deactivate all streams (requires confirmation) |  |  |

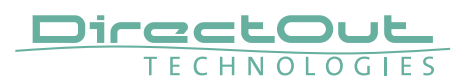

#### **Backup Streams**

| Activate Stream:      |           |   |
|-----------------------|-----------|---|
|                       |           |   |
| Stream Input:         | NIC 1 & 2 | ÷ |
| Backup Stream:        | 3         | • |
| Backup Stream Timeout | 15        |   |

#### Example:

Backup stream (input 3) that will act as source in the audio matrix if the current session (input 1) fails. Switch-over occurs after the defined timeout (1s). Stream 3 is marked accordingly in the status view

| INPUT STREAMS        |                |      |
|----------------------|----------------|------|
| 01 TV-MIX stereo     | 2 ch 💿 17 -    | 8 ch |
| O 02 TV MIX Surround | 6 ch 🕨 🔘 18 -  | 8 ch |
| 03 Radio-Mix         | 2 ch 🕨 🔘 19 -  | 8 ch |
| 🖲 04 Multi-Track     | 32 ch 🕨 🔘 20 - | 8 ch |

Input 1 failed and Input 3 becomes active after the timeout.

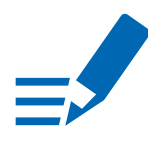

## ΝΟΤΕ

In case the main input fails the main stream is stopped (IGMP LEAVE) before the backup stream is being activated. This behaviour ensures that the required network bandwidth does not increase in case of a failure.

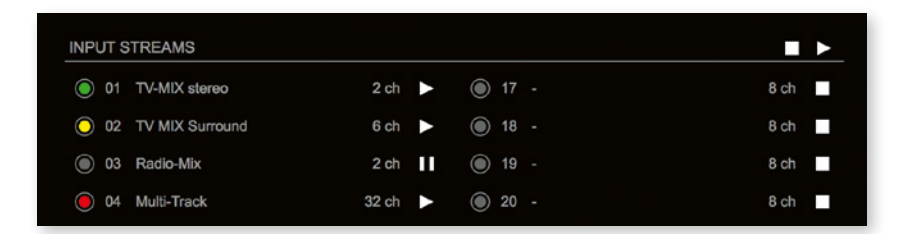

Hyperlinks:

• Name (p 78)

Mouse over:

• LED- indicating stream state

## NOTE

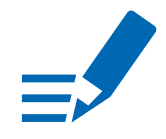

Source-Specific Multicast (SSM) support for IGMP v3, v2 and v1 (SSM via protocol only in IGMP v3, SSM via internal filtering is applied for IGMP v2 and v1) - see "Source Specific Multicast" on page 83.

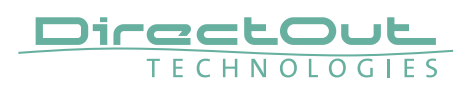

#### **Input Stream Settings**

| 01 - INPUT STREAM SETTINGS                           |                        |
|------------------------------------------------------|------------------------|
| Activate Stream:                                     |                        |
| Stream Input:                                        | NIC 2                  |
| Backup Stream:                                       | disabled 🛟             |
| Backup Stream Timeout:                               | 1s 🗘                   |
|                                                      |                        |
| Stream name:                                         | Stage A                |
| Stream state:                                        | connected              |
| Stream state messages:                               |                        |
|                                                      |                        |
| Stream state offset max (samples):                   | 8                      |
| Stream state offset min (samples):                   | 2                      |
| Stream state ip address src NIC 1 / NIC 2:           | - / 239.69.1.2         |
| Stream state connection lost (Events) NIC 1 / NIC 2: | 0/0                    |
| Stream state packet lost (Events) NIC 1 / NIC 2:     | 0/0                    |
| Stream state wrong timestamp (Events) NIC 1 / NIC 2: | 070                    |
| Offset fine:                                         |                        |
|                                                      | (128 / 2 67 mg)        |
| Onset in samples:                                    | 128 (2.67 ms)          |
| Start channel:                                       | 1 🔷                    |
|                                                      |                        |
| Discovery protocol:                                  | RTSP (RAVENNA Session) |
| Session NIC 1:                                       |                        |
| Session NIC 2:                                       |                        |
|                                                      |                        |
|                                                      |                        |
|                                                      |                        |

Up to 32 input streams can be subscribed. Each stream is organized in a 'RAVENNA session' (SDP = Session Description Protocol) that describes the stream parameters (audio channels, audio format, etc.).

The stream settings allow to adjust the processing of the received audio data (offset, signal routing). The receiving of stream data starts once the stream has been enabled.

The settings displayed vary depending on the selected discovery protocol.

## TIP

A sample offset of at least doubled packet time (samples per frame) is recommended Example: Samples per frame = 16 (0.333 ms)  $\Rightarrow$  Offset  $\ge$  32 (0.667 ms)

It may be helpful to alter the stream discovery protocol if an expected stream can't be discovered by the device.

| Activate stream                                              | Stores parameters and activates or deactivates the receiving of audio data. (Unicast: additionally the negotiation of the connection)               |  |
|--------------------------------------------------------------|----------------------------------------------------------------------------------------------------|--|
| Stream input                                                 | Selects one or both NICs used for stream input. Both NICs means input redundancy.                                                                   |  |
| Backup Stream                                                | Selects a backup stream that will act as source in the audio matrix if the current session fails. Switch-over occurs after the defined timeout.     |  |
| Backup Stream Timeout                                        | Defines timeout [1 s to 120 s] before switch-over to backup stream.                                                                                 |  |
| Stream name                                                  | Name of stream gathered from SDP                                                                                                    |  |
| Stream state                                                 | Information about stream state:<br>connected<br>not connected<br>receiving data<br>read successfull<br>error                                        |  |
| Stream state message                                         | Status info related to stream state.                                                                                                    |  |
| Stream state<br>offset max                                   | Measured value (maximum). A high value indicates<br>that the media offset of the source might not match<br>the adjusted media offset of the device. |  |
| Stream state<br>offset min                                   | Measured value (minimum). The offset should not become negative.                                                                                    |  |
| Stream state<br>ip address src<br>NIC 1 / NIC 2              | Multicast address of input stream subscribed at<br>NIC 1 / NIC 2.<br>Unicast transmission: IP address of sender.                                    |  |
| Stream state<br>connection lost<br>NIC 1 / NIC 2             | counter indicates the number of incidents where the network connection was lost (link down)                                                         |  |
| Stream state<br>packet lost (Events)<br>NIC 1 / NIC 2        | counter indicates the number of lost RTP packets                                                                                                    |  |
| Stream state<br>wrong timestamp<br>(Events)<br>NIC 1 / NIC 2 | counter indicates the number of packets with invalid timestamp                                                                                      |  |
| Offset fine                                                  | Enables adjustment of offset in increments of one sample.                                                                                           |  |
| Offset in samples                                            | Modules output delay of received audio data (input buffer).                                                                                         |  |

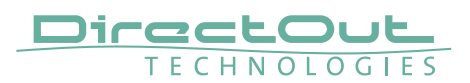

| Start channel      | Assignment of first stream channel in the audio<br>matrix. E.g. stream with two channels, starting at<br>channel 3 is available at channel 3 & 4 of the routing<br>matrix. |
|--------------------|----------------------------------------------------------------------------------------------------|
| Discovery protocol | Connection protocol or manual setup.<br>RTSP = Real Time Streaming Protocol<br>SAP = Session Announcement Protocol                                                         |
| Session NIC 1      | Selection of discovered streams at NIC 1                                                                                                    |
| Session NIC 2      | Selection of discovered streams at NIC 2                                                                                                    |

Stream Discovery in AoIP environments is a colorful mixture of different mechanisms. To serve a successful stream management RAV.IO provides a bunch of options, not making operation easier but effective.

| Discovery protocol: | RTSP (RAVENNA Session)<br>✓ NMOS<br>SAP (Dante/AES67 Session) | •       |
|---------------------|---------------------------------------------------------------|---------|
| Session NIC 2:      | RTSP (RAVENNA URL)<br>Manual configuration                    | Refresh |

### **Discovery RTSP (Session)**

| Discovery protocol: | RTSP (RAVENNA Session) | • |
|---------------------|------------------------|---|
| Session NIC 1:      | •                      |   |
| Session NIC 2:      | •                      |   |

### **Discovery RTSP (URL)**

| Discovery protocol: | RTSP (RAVENNA URL) +                       |             |
|---------------------|--------------------------------------------|-------------|
| URL NIC 1:          |                                            |             |
| URL NIC 2:          | rtsp://PRODIGY-RAV-IO-20079e.local:80/by-r | Receive SDP |

| URL         | URL (Uniform Ressource Locator) of the session of           |  |
|-------------|-------------------------------------------------------------|--|
|             | the device that is serving streams.                         |  |
|             | Examples:                                                   |  |
|             | rtsp://192.168.74.44/by-id/1                                |  |
|             | or                                                          |  |
|             | rtsp://PRODIGY-RAV-IO.local:80/by-name/Stage_A              |  |
| Receive SDP | Recalls the stream configuration of the defined session(s). |  |

### NOTE

In case the automatic stream announcement and discovery of RAVENNA streams fails or cannot be used in a given network, the stream's SDP file can also be obtained via an RTSP URL.

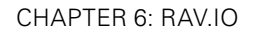

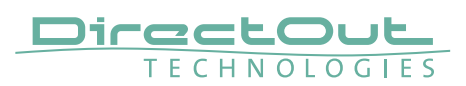

### **Discovery SAP**

| Discovery protocol: | SAP (Dante/AES67 Session) | \$ |
|---------------------|---------------------------|----|
| Session NIC 1:      | •                         |    |
| Session NIC 2:      | Stage A@NIC 2 🛟           |    |
|                     |                           |    |

SAP is used in Dante environments.

#### **Discovery NMOS**

| Discovery protocol: | NMOS                    | \$  |         |
|---------------------|-------------------------|-----|---------|
| Session NIC 1:      | <b>•</b>                |     |         |
| Session NIC 2:      | [20079e 2] Ambience@NIC | 2 🗘 | Refresh |

| Session | [MAC Address of sender] stream name @NIC |
|---------|------------------------------------------|
| Refresh | Initiates a scan for available streams.  |

NMOS is suited for use in SMPTE ST 2110 environments.

### **Manual Setup**

| Discovery protocol:              | Manual configuration | ÷ |                                  |            |
|----------------------------------|----------------------|---|----------------------------------|------------|
|                                  |                      |   |                                  |            |
| Stream name (manual):            | Stage A              |   |                                  |            |
| Number of channels:              | 8                    | ÷ |                                  |            |
| RTP payload ID:                  | 98                   |   |                                  |            |
| Audio format:                    | L24                  | ÷ |                                  |            |
| Media offset:                    | 0                    |   |                                  |            |
|                                  |                      |   |                                  |            |
|                                  |                      |   |                                  |            |
| NIC 1                            |                      |   | NIC 2                            |            |
| Dst IP address:                  | 239.1.0.1            |   | Dst IP address:                  | 239.69.1.1 |
| SSM (Source Specific Multicast): |                      |   | SSM (Source Specific Multicast): |            |
| Src IP address:                  | 0.0.0.0              |   | Src IP address:                  | 192.168.74 |
| RTP dst port:                    | 5004                 |   | RTP dst port:                    | 5004       |
| RTCP dst port:                   | 5005                 |   | RTCP dst port:                   | 5005       |

| Stream name (manual) | Stream name for display in status view and matrix.<br>Can be specified individually, different than the name<br>gathered from the SDP. |
|----------------------|----------------------------------------------------------------------------------------------------|
| Number of channels   | Number of audio channels in the stream                                                                                                 |
| RTP-Payload-ID       | RTP-Payload-ID of the audio stream (Real-Time<br>Transport Protocol). Describes the format of the<br>transported content.              |
| Audio Format         | Stream's audio format (L16 / L24 / L32 / AM824)                                                                                        |
| Media Offset         | Offset between stream's timestamp and PTP-clock                                                                                        |
| Dst IP address       | Multicast IP address of audio stream                                                                                                   |
| SSM                  | Activate Source Specific Multicast filter for this stream.*                                                                            |
| Src IP address       | IP address of sending device.*                                                                                                    |
| RTP dst port         | Stream's destination port for RTP                                                                                                    |
| RTCP dst port        | Stream's destination port for RTCP (Real-Time<br>Control Protocol)                                                                     |

\* An RTP packet contains the IP address of the sender (source IP) and the stream's multicast address (destination IP). With SSM activated the receiver only accepts RTP packets of a certain destination IP that are originated by a sender with the specified source IP.

## NOTE

RTP Payload ID must match between sender and receiver.

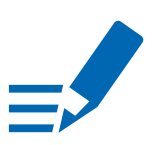

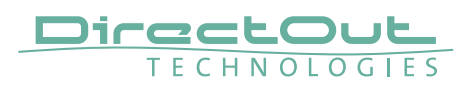

| Status - | Output | Streams |
|----------|--------|---------|
|----------|--------|---------|

| OUTPUT STREAMS |        |    |      |
|----------------|--------|----|------|
| 01 Stage-A     | 8 Ch 🕨 | 17 | 8 Ch |
| O2 Stage-B     | 8 Ch 🕨 | 18 | 8 Ch |
| O3 Stage-C     | 8 Ch 🕨 | 19 | 8 Ch |
| 04             | 8 Ch   | 20 | 8 Ch |
| 05             | 8 Ch   | 21 | 8 Ch |
| 06             | 8 Ch   | 22 | 8 Ch |
| 07             | 8 Ch   | 23 | 8 Ch |
| 08             | 8 Ch   | 24 | 8 Ch |
| O9             | 8 Ch   | 25 | 8 Ch |
| 10             | 8 Ch   | 26 | 8 Ch |
|                | 8 Ch   | 27 | 8 Ch |
| 12             | 8 Ch   | 28 | 8 Ch |
|                | 8 Ch   | 29 | 8 Ch |
| 14             | 8 Ch   | 30 | 8 Ch |
| 15             | 8 Ch   | 31 | 8 Ch |
| 16             | 8 Ch   | 32 | 8 Ch |

The device can send up to 32 streams. The overview displays the basic information of each stream.

| 01 to 32          | <ul> <li>State of outgoing streams</li> <li>(OFF) = stream not activated</li> <li>(ON) = stream activated, sending data</li> <li>(ON) = stream activated, stream output via both NICs selected, but one NIC is not linked to the network.</li> </ul> |
|-------------------|----------------------------------------------------------------------------------------------------|
| 01 to 32<br>Name  | Name of stream defined in the settings                                                                                                    |
| 01 to 32<br>xx ch | Number of audio channels transported by the stream                                                                                                    |
| 01 to 32          | <ul> <li>Activate or deactivate stream.</li> <li>► = stream activated</li> <li>■ = stream deactivated</li> </ul>                                                                                                    |
| OUTPUT STREAMS    | <ul> <li>Click to activate or deactivate all streams.</li> <li> <ul> <li>activate all streams</li> <li>deactivate all streams (requires confirmation)</li> </ul> </li> </ul>                                                                         |

Hyperlinks:

• Name (p 86)

Mouse over:

• LED- indicating stream state

# TIP

AES67 Streams

To create output streams for interoperability in AES67 environments please consult the information document <u>Info- AES67 Streams</u>.

# TIP

- 14

SMPTE 2110-30 /-31 Streams To create output streams for interoperability in SMPTE ST 2110 environments please consult the information document <u>Info- ST2110-30 Streams</u>.

Both documents are available at <u>http://academy.directout.eu</u>.

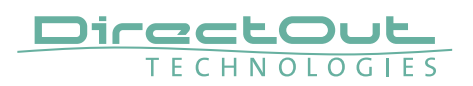

### **Output Stream Settings**

| Activate Stream:                 | <b>—</b>               |                                  |  |
|----------------------------------|------------------------|----------------------------------|--|
| Stream Output:                   | NIC 2                  |                                  |  |
|                                  | IND 2                  |                                  |  |
| Stream name (ASCII):             | Ambience               |                                  |  |
| RTSP URL (HTTP tunnel) (by-name) | rtsp://PRODIGY-RAV-IO- | 20079e.local:80/by-name/Ambience |  |
| RTSP URL (HTTP tunnel) (by-id):  | rtsp://PRODIGY-RAV-IO- | 20079e.local:80/by-id/2          |  |
| RTSP URL (by-name):              | rtsp://PRODIGY-RAV-IO- | 20079e.local/by-name/Ambience    |  |
| RTSP URL (by-id):                | rtsp://PRODIGY-RAV-IO- | 20079e.local/by-id/2             |  |
| SDP:                             |                        |                                  |  |
|                                  | o=- 2 2482002937 IN IP | 4 192.168.74.44                  |  |
|                                  | s=Ambience<br>t=0 0    |                                  |  |
|                                  | m=audio 5004 RTP/AVF   | 98                               |  |
| l Inicaet                        | -                      |                                  |  |
|                                  |                        |                                  |  |
| RTP payload ID:                  | 90                     |                                  |  |
| Samples per Frame (packet time): | 45 (0.94 ms) 🗘         |                                  |  |
| Audio format:                    | AM824 \$               |                                  |  |
| Start channel:                   | 9 \$                   |                                  |  |
| Number of channels:              | 8 \$                   |                                  |  |
|                                  |                        |                                  |  |
| NIC 1                            | <u>NIC 2</u>           |                                  |  |
| RTP dst port: 5004               | RTP dst                | port: 5004                       |  |
|                                  | RTCP d                 | st port: 5005                    |  |
| RICP dst port: 5005              |                        |                                  |  |

Up to 32 output streams can be sent to the network. Each stream is organized in a session (SDP = Session Description Protocol) that describes the stream parameters (audio channels, audio format, etc.).

Each stream may be labelled with an individual stream name (ASCII) which is useful for enhanced comfort at organizing the setup.

The stream settings allow to adjust the processing of the sent audio data (blocks per frame, format, signal routing, ...). The sending of stream data starts once the stream has been enabled.

Once the stream is active, the SDP data is displayed and may be copied from the window or downloaded via http://<rav-io>/sdp.html?ID=<stream no.>.

| Activate stream                               | Stores parameters and activates or deactivates the receiving of audio data. (Unicast: additionally the negotiation of the connection)                               |
|-----------------------------------------------|----------------------------------------------------------------------------------------------------|
| Stream Output                                 | Selects one or both NICs used for stream output.<br>Both NICs means output redundancy.                                                                              |
| Stream name (ASCII)                           | Individually defined name of an output stream. It is used in the URL which is indicated in different ways below.*                                                   |
| RTSP URL (HTTP tunnel)<br>(by-name) / (by id) | Current used RTSP-URL of stream with HTTP port used for RTSP, stream name or stream id.                                                                             |
| RTSP URL<br>(by-name) / (by id)               | Current used RTSP-URL of stream with stream name or stream id.                                                                                                    |
| SDP                                           | SDP data of the active stream.                                                                                                    |
| Unicast                                       | If activated, the stream is sent in unicast mode.**                                                                                                    |
| RTP payload ID                                | Stream's payload id                                                                                                    |
| Samples per Frame                             | Number of blocks containing payload (audio) per ethernet frame - see packet time on p 78.                                                                           |
| Audio format                                  | Stream's audio format (L16 / L24 / L32 / AM824) ***                                                                                                    |
| Start channel                                 | Assignment of first stream channel from the audio matrix. E.g. stream with eight channels, starting at channel 3 is fed from channel 3 to 10 of the routing matrix. |
| Number of channels                            | Number of audio channels in the stream.                                                                                                    |
| RTP dst port                                  | Stream's destination port for RTP                                                                                                    |
| RTCP dst port                                 | Stream's destination port for RTCP (Real-Time Control Protocol)                                                                                                    |
| Dst IP address (IPv4)                         | Stream's IP address for multicast (should be unique for each stream).                                                                                               |

\* Only ASCII characters are allowed.

- \*\* A unicast stream can only be received by one device. If a device is already receiving the stream, further connection calls by other clients are answered with ,service unavailable' (503). The release time after disconnect or interruption of the client's connection amounts to about 2 minutes.
- \*\*\* L16 = 16 bit audio / L24 = 24 bit audio / L32 = 32 bit audio / AM824 = standardized according to IEC 61883, allows AES3 transparent transmission (SMPTE ST 2110-31).

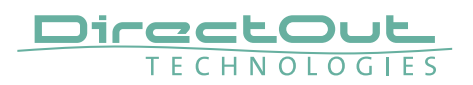

# **Advanced - Overview**

| PTP SETTINGS         PTP UNICAST         PTP UNICAST         PTP CLOCK SETTINGS           PTP paper:         No 2 ° °         Ado Deleti GM:         In 0 ° °         No PTP subticition         No PTP subticition         No PTP subticition         No PTP subticition         No PTP subticition         No PTP subticition         No PTP subticition         No PTP subticitien         No PTP subticitien         No P                                                                                                    | PTP SETTINGS     PTP LINICAST     PTP CLOCK SETTING       PT Input:     NC 2     Auto Detect OM     on     No PTP Putton 100       Mode:     auto     0     Orand duration (sec):     10     No PTP Putton 100       Mode:     auto     0     Orand duration (sec):     10     No PTP Putton 100       Mode:     auto     0     Orand duration (sec):     10     No PTP Putton 100       Profile:     mode     0     0.0.0     No PTP Putton 100     No PTP Putton 100       Profile:     mode     0     0.0.0     No PTP Putton 100     No PTP Putton 100       Profile:     mode     0     0.0.0     No PTP Putton 100     No PTP Putton 100       Clock datas:     0     0     0.0.0     No PTP Putton 100     No PTP Putton 100       Accuracy:     254     Clock donain:     1     TCP port RTSP:       Clock donain NIC 1:     0     Plothy 1:     64     DGCP RTP putdons:       Odd Orando     128     Onton     Ac8-26FFFE2008-86     DGCP RTP puddons:       Phothy 2:     128     Sync::     NC 2     Multi array no:       Announce:     2 4 (1)     IPV 5'ATISTIC     Syla announcement       No holdy mouse to 160/     PTP futtor     300 us     Nothold no                                                                                                    | PTP CLOCK SETTINGS           No PTP writes 1 Golds:         0           No PTP writes 100 Malds:         0           No PTP writes 100 Malds:         0           NETWORK ADVANCED SETTINGS         64/0           ICMP NIC 1:         64/0           ICMP NIC 2:         84/0           ICMP NIC 1:         60 | on ¢<br>30<br>0.0.0     | PTP UNICAST<br>Auto Detect GM:<br>Grant duration (sec):<br>Grandmaster IP    | NIC 2 0<br>Multicast 0   | PTP SETTINGS<br>PTP Input: |
|----------------------------------------------------------------------------------------------------|----------------------------------------------------------------------------------------------------|----------------------------------------------------------------------------------------------------|-------------------------|------------------------------------------------------------------------------|--------------------------|----------------------------|
| PTP SETTINGS         PTP UNICAST         PTP UNICAST         PTP UNICAST         PTP CLOCK SETTINGS         No PTP Switch 100 May         0           PTP spoil         No 2 °         Ando Delexi 00 °         0         0         0         0         0         0         0         0         0         0         0         0         0         0         0         0         0         0         0         0         0         0         0         0         0         0         0         0         0         0         0         0         0         0         0         0         0         0         0         0         0         0         0         0         0         0         0         0         0         0         0         0         0         0         0         0         0         0         0         0         0         0         0         0         0         0         0         0         0         0         0         0         0         0         0         0         0         0         0         0         0         0         0         0         0         0         0         0         0         0 <t< th=""><th>PTP SETTINGS         PTP UNCAST         PTP CLOCK SETTING           PTP Input:         NC 2         Auto Deloci GM:         in         No PTP Paulto 1 GM           PTD company         Multicast         Grand duration (sed):         30         No PTP Paulto 1 GM           Mode:         auto         Grand duration (sed):         30         No PTP Paulto 1 GM           Mode:         auto         Grand duration (sed):         30         No PTP Paulto 1 GM           Profile:         media EZE         Curreent PTP MASTER         00.0         NETWORK ADVAN           Profile:         media EZE         Curreent SetTinkos         248         KodeP Not 2:           Cock dass:         Q4         Acouracy:         254         TCP port RTP:           Acouracy:         254         Good domain:         1         TCP port RTP:           Cock domain NIC 2:         Q         Prothy 1:         64         TCP port RTP:           Cock domain NIC 2:         Q         Motory 2:         64         Good Gomain NIC 2:         DGCP RTP paulota:           Prodry 1:         128         Morty 2:         AD B5-SEFFE2008-66         DGCP RTP paulota:           Prodry 2:         129 ms 63         Morty 2:         Morty 2:         Morty 3: forgany      &lt;</th><th>PTP CLOCK SETTINGS         0           No PTP switch 100 Moles:         0           No PTP switch 100 Moles:         0           NETWORK ADVANCED SETTINGS         0           IGMP NIC 1:         8x00           IGMP NIC 2:         8x00           TCP port HTTP;         802</th><th>on ¢<br/>30<br/>0.0.0</th><th>PTP UNICAST<br/>Auto Detect GM:<br/>Grant duration (sec):<br/>Grandmatice (Sec)</th><th>NIC 2 0<br/>Multicast 0</th><th>PTP SETTINGS<br/>PTP Input:</th></t<> | PTP SETTINGS         PTP UNCAST         PTP CLOCK SETTING           PTP Input:         NC 2         Auto Deloci GM:         in         No PTP Paulto 1 GM           PTD company         Multicast         Grand duration (sed):         30         No PTP Paulto 1 GM           Mode:         auto         Grand duration (sed):         30         No PTP Paulto 1 GM           Mode:         auto         Grand duration (sed):         30         No PTP Paulto 1 GM           Profile:         media EZE         Curreent PTP MASTER         00.0         NETWORK ADVAN           Profile:         media EZE         Curreent SetTinkos         248         KodeP Not 2:           Cock dass:         Q4         Acouracy:         254         TCP port RTP:           Acouracy:         254         Good domain:         1         TCP port RTP:           Cock domain NIC 2:         Q         Prothy 1:         64         TCP port RTP:           Cock domain NIC 2:         Q         Motory 2:         64         Good Gomain NIC 2:         DGCP RTP paulota:           Prodry 1:         128         Morty 2:         AD B5-SEFFE2008-66         DGCP RTP paulota:           Prodry 2:         129 ms 63         Morty 2:         Morty 2:         Morty 3: forgany      <                                                                                                    | PTP CLOCK SETTINGS         0           No PTP switch 100 Moles:         0           No PTP switch 100 Moles:         0           NETWORK ADVANCED SETTINGS         0           IGMP NIC 1:         8x00           IGMP NIC 2:         8x00           TCP port HTTP;         802                                 | on ¢<br>30<br>0.0.0     | PTP UNICAST<br>Auto Detect GM:<br>Grant duration (sec):<br>Grandmatice (Sec) | NIC 2 0<br>Multicast 0   | PTP SETTINGS<br>PTP Input: |
| PTPlayLit       NC2       A.do Detec dM:       on       0       0       0       0       0       0       0       0       0       0       0       0       0       0       0       0       0       0       0       0       0       0       0       0       0       0       0       0       0       0       0       0       0       0       0       0       0       0       0       0       0       0       0       0       0       0       0       0       0       0       0       0       0       0       0       0       0       0       0       0       0       0       0       0       0       0       0       0       0       0       0       0       0       0       0       0       0       0       0       0       0       0       0       0       0       0       0       0       0       0       0       0       0       0       0       0       0       0       0       0       0       0       0       0       0       0       0       0       0       0       0       0       0       0<                                                                                                    | PTP input:         NC 2         C         Auto Detect GM:         On         C         No PTP switch 1 GM           PP mote:         Auto Lestet GM:         Grant dirazion (soc)         30         No PTP switch 1 GM         No PTP switch 1 GM           Mode:         auto         Grant dirazion (soc)         30         30         No PTP switch 1 GM           Mode:         auto         Grant dirazion (soc)         30         No PTP switch 1 GM         No PTP switch 1 GM           Mode:         auto         C         Grant dirazion (soc)         30         No PTP switch 1 GM         No PTP switch 1 GM           Mode:         auto         C         Grant dirazion (soc)         30         No PTP switch 1 GM         No PTP switch 1 GM           Mode:         auto         C         Grant dirazion (soc)         Grant dirazion (soc)         Social         No PTP switch 1 GM         No PTP switch 1 GM         No PTP sw                                                                                                    | No PTP switch 1 Gbb/s:         0           No PTP switch 100 Mbb/s:         0           NETWORK ADVANCED SETTINGS         0           IGMP NIC 1:         8x00           IGMP NIC 2:         8x00           TCP port HTTP;         80                                                                           | on ¢<br>30<br>0.0.0.0   | Auto Detect GM:<br>Grant duration (sec):<br>Grantmaster IP:                  | NIC 2 \$<br>Multicast \$ | PTP input:                 |
| IP model:     Nutlication     Or and variator (see):     SQ       Mode:     axia     Grandmaster IP:     00.0       Profile:     mode EX     CURRENT PTP MASTER:     RETWORK ADVANCED SETTING       PTP CURRENT SETTINGS     CURRENT PTP MASTER:     RAGN     RETWORK ADVANCED SETTING       PTP CURRENT SETTINGS     Current PTP MASTER:     RAGN     RETWORK ADVANCED SETING       Clock deas:     24     Current PTP MASTER:     RAGN     RETWORK ADVANCED SETING       Clock deas:     24     Current PTP MASTER:     RAGN     RETWORK ADVANCED SETING       Clock deas:     24     Current PTP MASTER:     RAGN     RETWORK ADVANCED SETING       Clock deas:     24     Current PTP MASTER:     RAGN     RETWORK ADVANCED SETING     RAGN       Clock deas:     24     Current PTP MASTER:     RAGN     RETWORK ADVANCED SETING     RAGN       Clock deas:     24     Current PTP MASTER:     RAGN     RETWORK ADVANCED SETING     RAGN       Clock deas:     24     Current PTP MASTER:     RAGN     RETWORK ADVANCED SETING     RAGN       Clock deas:     24     Current PTP MASTER:     RAGN     RETWORK ADVANCED SETING     RAGN       Clock deas:     160     PTP MASTER:     RAGN     RETWORK ADVANCED SETING     RAGN       Clock deas: <td>IP model:       Muticast       Charat duration (sec):       23       No PTP setton 100 A         Mode:       a.d.o       Grandmaster IP:       0.0.0       TETMORK ADVANT         Profile:       media E2E       CURRENT PTP MASTER       KAMP NO.2       ETMORK ADVANT         Profile:       CURRENT PTP MASTER       COLO       KAMP NO.2         Profile:       Current SetTINOS       Colo: dass.       A4       KAMP NO.2         Cloid dass.       284       Colo: dass.       244       TCP port HTTP:         Coord domain:       1       Colo: domain:       1       TCP port HTTP:         Colo: domain NG 2:       1       Colo: domain:       1       Colo: PTP packets:         Profily 1:       284       Colo: domain:       1       Colo: PTP packets:         Profily 1:       124       Profily 2:       64       Colo: PTP packets:         Profily 1:       123       Spric:       A068-SEFFFE: 20-08-66       MOK3 amouncement         Profily 1:       124       Profily 2:       64       Spric:       MoK3 amouncement         Announce:       125 ms (-3)       PTP STATETC       MoK3 amouncement       Mok3 amouncement         Min pddby request:       16 (0)       PTP state:       skive</td> <td>No PTP switch 100 Malds:         0           NETWORK ADVANCED SETTINGS        </td> <td>30<br/>0.0.0.0</td> <td>Grant duration (sec):<br/>Grandmaster IP-</td> <td>Multicast \$</td> <td>10 model</td>                                                                                                    | IP model:       Muticast       Charat duration (sec):       23       No PTP setton 100 A         Mode:       a.d.o       Grandmaster IP:       0.0.0       TETMORK ADVANT         Profile:       media E2E       CURRENT PTP MASTER       KAMP NO.2       ETMORK ADVANT         Profile:       CURRENT PTP MASTER       COLO       KAMP NO.2         Profile:       Current SetTINOS       Colo: dass.       A4       KAMP NO.2         Cloid dass.       284       Colo: dass.       244       TCP port HTTP:         Coord domain:       1       Colo: domain:       1       TCP port HTTP:         Colo: domain NG 2:       1       Colo: domain:       1       Colo: PTP packets:         Profily 1:       284       Colo: domain:       1       Colo: PTP packets:         Profily 1:       124       Profily 2:       64       Colo: PTP packets:         Profily 1:       123       Spric:       A068-SEFFFE: 20-08-66       MOK3 amouncement         Profily 1:       124       Profily 2:       64       Spric:       MoK3 amouncement         Announce:       125 ms (-3)       PTP STATETC       MoK3 amouncement       Mok3 amouncement         Min pddby request:       16 (0)       PTP state:       skive                                                                                                    | No PTP switch 100 Malds:         0           NETWORK ADVANCED SETTINGS                                                                                                    | 30<br>0.0.0.0           | Grant duration (sec):<br>Grandmaster IP-                                     | Multicast \$             | 10 model                   |
| Mode         ando         Canadmater Pro         Deco           Profes         mode 22         Canadmater Pro         Deco         RetWORK ADVACED Service           Profes         mode 22         Canadmater Pro         Second         RetWORK ADVACED Service         ando           Profes         mode 22         Canadmater Pro         Second         RetWORK ADVACED Service         ando           Profes         Canadmater Pro         Canadmater Pro         Second         RetWORK ADVACED Service         ando           Profes         Canadmater Pro         Canadmater Pro         Second         RetWORK ADVACED Service         ando           Profes         Canadmater Pro         Canadmater Pro         Second         RetWORK ADVACED Service         ando           Canadmater Pro         Canadmater Pro         Second         Second         RetWORK ADVACED Service         Second           Canadmater Pro         Second         Canadmater Pro         Second         Second <td< td=""><td>Mode:       ado       Gandmaster IP;       0.0.0         Profix:       mode EX       Current PTP MASTER       KDMP NC 1:         PTP CURRENT SETTIONS:       Cock deas:       246       KDMP NC 2:         Clock deas:       248       Cock deas:       1       CPP ort RTSP:         Clock deas:       244       Cock deas:       1       CPP ort RTSP:         Clock deas:       244       Clock deas:       1       CPP ort RTSP:         Clock deas:       244       Clock deas:       1       CPP ort RTSP:         Clock deas:       244       Clock deas:       1       CPP ort RTSP:         Clock deas:       244       Clock deas:       1       CPP ort RTSP:         Clock deas:       244       Clock deas:       1       CPP ort RTSP:         Clock deas:       12       Clock deas:       0       CPP ort RTSP:         Clock deas:       12       Clock deas:       0       CPP ort RTSP:         Profix 1       12       Clock deas:       0       CPP ort RTSP:         Profix 2       12       MID:       A       CPP ort RTSP:         Nondor:       12       Sine ort       NO 2       Mol% streem nc:         Announcemer</td><td>NETWORK ADVANCED SETTINGS           IGMP NIC 1:         #M0           IGMP NIC 2:         #M0           TCP port HTTP:         80</td><td>0.0.0.0</td><td>Grandmaster IP</td><td></td><td>IP 11000.</td></td<>                                                                                                    | Mode:       ado       Gandmaster IP;       0.0.0         Profix:       mode EX       Current PTP MASTER       KDMP NC 1:         PTP CURRENT SETTIONS:       Cock deas:       246       KDMP NC 2:         Clock deas:       248       Cock deas:       1       CPP ort RTSP:         Clock deas:       244       Cock deas:       1       CPP ort RTSP:         Clock deas:       244       Clock deas:       1       CPP ort RTSP:         Clock deas:       244       Clock deas:       1       CPP ort RTSP:         Clock deas:       244       Clock deas:       1       CPP ort RTSP:         Clock deas:       244       Clock deas:       1       CPP ort RTSP:         Clock deas:       244       Clock deas:       1       CPP ort RTSP:         Clock deas:       12       Clock deas:       0       CPP ort RTSP:         Clock deas:       12       Clock deas:       0       CPP ort RTSP:         Profix 1       12       Clock deas:       0       CPP ort RTSP:         Profix 2       12       MID:       A       CPP ort RTSP:         Nondor:       12       Sine ort       NO 2       Mol% streem nc:         Announcemer                                                                                                    | NETWORK ADVANCED SETTINGS           IGMP NIC 1:         #M0           IGMP NIC 2:         #M0           TCP port HTTP:         80                                                                                                    | 0.0.0.0                 | Grandmaster IP                                                               |                          | IP 11000.                  |
| Profes         Network SQNANCEO SETTING           CURRENT SETTING         CURRENT PP MASTER         CARRENT PP MASTER         CARRENT PA MASTER         CARRENT PP MASTER         CARRENT PP MAS                                                                                                    | Profile:         Produ E2C         S         NETWORK ADAM           PTP CURRENT SETTINGS         CURRENT PTP MASTER         KAMP NO 2           Clock class:         244         KAMP NO 2           Clock class:         244         KAMP NO 2           Clock class:         244         KAMP NO 2           Clock class:         244         CDP of NTP:           Accuracy:         244         CDP of NTP:           Clock dass:         1         CDP of NTP:           Clock dass:         0         Photry 2:         4           Clock dass:         0         Photry 2:         4           Clock dass:         0         Photry 2:         4           Clock dass:         0         Photry 2:         4           Clock dass:         12         0         0           Photry 2:         12         0         MDE:         0           Photry 2:         12         5         MDE MOR 4         MDE MOR 4           Sync:         121617.458         MDE MOR 4         MDE 4           Annonco:         15         Photry 1:         0.46         SA           Annonco:         15         Photry 1:         0.46         SA                                                                                                    | NETWORK ADVANCED SETTINGS<br>IGMP NIC 1: auto<br>IGMP NIC 2: auto<br>TCP port HTTP: 80                                                                                                    |                         | Grandina maneri in c                                                         | auto 🗘                   | Mode:                      |
| Distribution provides in the second second                                                                                                    | Link etc.         Link etc.         Link etc. <thlink etc.<="" th="">         Link etc.         Link etc.         <thlink etc.<="" th="">         Link etc.         Link etc.         Link etc.         Link etc.         Link etc.         Link etc.         Link etc.         Link etc.         Link etc.         Link etc.         Link etc.         Link etc.         Link etc.         Link etc.         Link etc.         Link etc.         <thlink etc.<="" th=""> <thlink etc.<="" th=""> <thlin< td=""><td>IGMP NIC 1: auto IGMP NIC 2: auto TCP port HTTP: 80</td><td></td><td></td><td>media E2E 🛛 😫</td><td>Profile:</td></thlin<></thlink></thlink></thlink></thlink> | IGMP NIC 1: auto IGMP NIC 2: auto TCP port HTTP: 80                                                                                                    |                         |                                                                              | media E2E 🛛 😫            | Profile:                   |
| PTP CLERENT SETTINGS         Color class         Example         Example         Exampl                                                                                                    | PTP CLINERNT SETTINGS         Cold class.         Cold class. <thcold class.<="" th=""> <thcold class.<="" t<="" td=""><td>IGMP NIC 2: auto TCP port HTTP: 80</td><td>248</td><td>CORRENT PTP MASTER</td><td></td><td></td></thcold></thcold>                      | IGMP NIC 2: auto TCP port HTTP: 80                                                                                                    | 248                     | CORRENT PTP MASTER                                                           |                          |                            |
| Clock data         243         Clock data         CLO point HTP:         60           Accuracy:         254         Clock damain:         1         CCP point HTP:         564           Accuracy:         0         Pionty 1:         64         TCP point HTSP:         564           Clock damain NIC 2:         1         Pionty 2:         64         D6CC P RTP packets:         129           Clock damain NIC 2:         1         Pionty 2:         64         D6CC P RTP packets:         Clock domain NIC 2:           Pionty 1:         128         MID:         Add B-SE-FF-FE-24-0E-84         D6CC P RTP packets:         Clock domain NIC 2:           Pionty 1:         128         MID:         Add B-SE-FF-FE-24-0E-84         Molt Stamouncement:         Clock domain NIC 2:           Pionty 2:         128         Stamounce         Pionty 2:         Not B-SE-FF-FE-24-0E-84         Molt Stamouncement:         Pionty 2:           Stamounce         128         Stamounce         Pionty 2:         Not B-SE-FF-FE-24-0E-84         Molt Stamouncement:         Pionty 2:           Stamounce         128         Stamounce         Pionty 2:         Molt Stamouncement:         Pionty 2:         Afet 19:022           Stamounce         149         Pitotitititit:         Stamounce                                                                                                    | Clock datask         248         Minute product         Derived HTTP, ended state           Accuracy:         254         Clock domain NC 1:         0         TCP port RTSP;           Clock domain NC 1:         0         Priority 1:         64         TTR Pp datability;           Clock domain NC 2:         1         Priority 2:         64         DSCP RTP packets;           Clock domain NC 2:         1         Priority 2:         64         DSCP RTP packets;           Priority 1:         128         GMID:         AdvBe3EFFFE20-0B-66         DSCP PTP packets;           Priority 2:         128         Sync:         NC 2         Multi stream nc.           Announce:         2 s (1)         IPv str15TIC         SPP str15TIC         SPP str15TIC           Min delay request:         1 s (0)         PTP strate:         salve         Network settingst           Min delay request:         1 s (0)         PTP plate:         -0.08 us         -           Ories step clock:         no         PTP filter:         -0.08 us         -           Ories step clock:         no         PTP master to stave:         -         -           Ories step clock:         70         PTP master to stave:         -         -         -         -                                                                                                    | TCP port HTTP: 80                                                                                                    | 254                     | - Accuracy                                                                   |                          | PTP CURRENT SETTINGS       |
| Addata         2p4         Priority         6d         TLC port K1s*         6dd           Colck doman NC 1:         0         Piority 1:         6d         TLC PD packets:         126           Colck doman NC 1:         1         Piority 1:         6d         DBCP PTP packets:         728           Colck doman NC 1:         1         Piority 2:         6d         DBCP PTP packets:         726           Piority 1:         128         OMD:         ADB 35:FFFE2:00.06.48         DBCP PTP packets:         C6d (DndD)           Piority 2:         128         OMD:         ND 2         MU 3 steam r.c.         yes           Announce:         2 e(1)         Pire STATISTIC         MOR 3 announcement:         F0/TX           Spric:         1 s(0)         PTP PTATISTIC         Aenounce receipt timeo.t:         Network settings:         Acciv           Min delay request:         1 s(0)         PTP pifet:         0.46 us         Aenounce receipt timeo.t:         Network settings:         Acciv           Announce:         91P offset:         0.44 steam         0.44 steam         Left on 0.44 steam         Left on 0.44 steam         Left on 0.44 steam         Left on 0.44 steam         Left on 0.44 steam         Left on 0.44 steam         Left on 0.44 steam         Left on 0.44 ste                                                                                                    | Accuracy:         294         Interaction         ICP port N13::         ICP port N13::                                                                                                    | X00                                                                                                    |                         | Clock domain:                                                                | 248                      | Clock class:               |
| Color. Control Profit         Priority 2:         Color. Control Profit         Color. Control Profit         Control Profit         Color. Control Profit         Control Profit         Color. Control Profit         Control Profit         Control Profit <thcontrol profit<="" th="">         Control Prof Control Prof</thcontrol>                                                                                                    | Clock domain ND: 1:         Difference         Priority 2:         64         DSCP RTP packets:           Priority 1:         128         OMID:         A0-88-35-FF-FE-20-08-86         DSCP RTP packets:           Priority 2:         128         OMID:         A0-88-35-FF-FE-20-08-86         DSCP RTP packets:           Priority 2:         128         Sync:         NO 2         Multi stream nc.           Announce:         2 s (1)         IPv4:         112:168.74.56         MONS announcement           Sync:         125 ms (-3)         PTP stratistric         SAP announcement         MoNs announcement           Min delay request:         1 s (0)         PTP stratistric         save         Network settings:           Min delay request:         1 s (0)         PTP stratistric         - 0.08 us         - 0.08 us           One step clock:         no         PTP master to stave:         - 0.08 us         - 0.08 us           One step clock:         no         PTP master to stave:         - 0.440ms         - 0.440ms                                                                                                    | TCP port RTSP: 554                                                                                                    | 64                      | Priority 1:                                                                  | 254                      | Accuracy:                  |
| Calculation and an analysis         Control PTP solubits         Code VPT packade.         Code VPT packade.         Vet Packade.         Vet Packade.         PVT           Store Code VPT packade.         16 (0)         PTP STATISTIC         SAPA announcement.         POVTX         SAPA announcement.         ROVTX           Announce receipt Imout.         16 (0)         PTP packade.         odd vac         VPTX         Apply           Announce receipt Imout.         16 (0)         PTP packade.         odd vac         VPTX         Apply           Announce receipt Imout.         16 (0)         PTP packade.         odd vac         VPTX         Apply           Silve onty.         no         no         PTP pa                                                                                                    | Concision for 2         ONID:         AP-88-3E-FF-E-20-08-66         DSC-P fill Poscies           Priority 1:         128         Sync::         NGC 2         Multi stream nc.           Announce:         2 s (1)         IP-41:         192-168-74-58         MDNS amouncement           Sync:         125 ms (-3)         PTP STATISTIC         SAP amouncement         Mon delay requests         1 s (0)         PTP latels:         siave         National stream nc.           Min delay requests         1 s (0)         PTP latels:         siave         National stream nc.         SAP amouncement           Min delay requests         1 s (0)         PTP latels:         siave         National stream nc.         SAP amouncement           Min delay requests         1 s (0)         PTP latels:         siave         Odd us         National stream nc.           Announce receipt fineout.         3         PTP report.         Odd us         Sates choics.         no delay requests.         os 4146m s           Ohay mochanicement.         VER         PTP alse to master:         os 446m s         Sates choics.         Sates choins.                                                                                                    | 128 129 128 128                                                                                                    | 64                      | Priority 2:                                                                  | 0                        | Clock domain NIC 1:        |
| Haday Anononce         128         Spin::         NG 2         Multi stream nc:         Use of PM paradite.         Use of PM paradite.         Use                                                                                                    | Priority 2:         Table         Sync::         NCC 2         Model Pri products           Announce::         2 s (1)         IP-41:         192108.74.58         MDN's announcement           Sync::         125 ms (-3)         PTP STATISTIC         SAP announcement         SAP announcement           Min delay recests:         1 s (0)         PTP state:         slave         Naturet's selfings:           Min delay recests:         1 s (0)         PTP state:         0.64 us         Naturet's selfings:           Announce receipt timeout:         3         PTP flate:         0.04 us         PTP state:         0.04 us           One step clock:         no         PTP master to slave:         0.04 state         State clock         Ferroritistic           One step clock:         no         PTP flates to master:         0.64 state         Ferroritistic state to the tot to the tot to tot to tot to tot to tot to tot to to                                                                                                    | AP41 (0022)                                                                                                    | A0-BB-3E-FF-FE-20-0B-86 | GMID:                                                                        | 1                        | Diote domain NIC 2         |
| Nanozeci         Best         192 (86 74.58         MDR saturation, composition         Mark         Mark           Sync:         125 ms (-3)         PTP STATISTIC         SAP announcement:         SAP announcement:         RV/Tx           Min dolay request:         1 s (0)         PTP statist:         save         Network settings:         Apply           Announce:         1 s (0)         PTP statist:         save         Network settings:         Apply           Announce receipt timeout:         3         PTP statist:         o.40 us         Save         Save                                                                                                    | Interfact         Interfact         Interfact <thinterfact< th=""> <thinterfact< th=""> <thi< td=""><td>Multi ateam rc see</td><td></td><td>Sync:</td><td>120</td><td>Priviley 1.</td></thi<></thinterfact<></thinterfact<>                                                                                | Multi ateam rc see                                                                                                    |                         | Sync:                                                                        | 120                      | Priviley 1.                |
| Annual Instant     Normal Instant     Normal Instant     Normal Instant     Normal Instant     Normal Instant       Since     1 s (0)     PTP StatisTiC     SAP monouncement:     SAP monouncement:     Network settings:     Apply       Min delay request:     1 s (0)     PTP Instant:     Salve     O48 us     Network settings:     Apply       Announce receipt timeout:     3     PTP offset:     -0.00 us     -     -       One step clock:     no     PTP materie to alare::     0.4 1450s     -     -       Silve only:     no     PTP sites to materie:     0.4 240ns     -     -     -       Bulay mechanism:     E2E     Querent PTP sime (TA):     1520 -01-01 00.03.03     -     -     -       Querent PTP sime (TA):     1530 - 2541344560ns     -     -     -     -     -                                                                                                    | Sync:         125 ms (-3)         PTP STATISTIC         SAP announcement.           Sync:         125 ms (-3)         PTP STATISTIC         SAP announcement.           Min delay request:         1 s (0)         PTP state:         slave         Network settings:           Min delay request:         1 s (0)         PTP pater:         0.6 us         Announcement.           Announces receipt timeout:         3         PTP offset:         -0.08 us         One step dolo:           One step dolo:         no         PTP master to slave:         0s 4145ms         Slave doly.           Joiny mechanism:         EVE         One step to master.         0s 4240ms         Statestep to master.                                                                                                    | MDNS accountermark RY/TY                                                                                                    | 192.168.74.58           | IPv4;                                                                        | 2 = (1)                  | Announce:                  |
| PTP State:         Save         Network settings:         Apply           Min dolary request:         1 6 (D)         PTP state:         0.48 us         Apply           Min dolary request:         1 s (D)         PTP state:         0.48 us         Apply           Announce needigt timeout:         3         PTP offset:         0.08 us         Apply           Save only:         no         PTP master to state:         0.44 450s         Apply           Save only:         no         PTP master to state:         0.44 450s         Apply           Save only:         no         PTP master to state:         0.44 450s         Apply           Save only:         no         PTP master to state:         0.44 450s         Apply           Save only:         no         PTP master to state:         0.44 450s         Apply           Save only:         no         PTP master to state:         0.44 450s         Apply           Save only:         no         PTP master to state:         0.44 450s         Apply           Save only:         no         PTP master to state:         0.44 450s         Apply           Save only:         no         PTP master to state:         0.44 450s         Apply 44 450s           Save only:                                                                                                    | PTP STATISTIC         Notework settingst           Min delay request:         1 s (0)         PTP state:         slave         Network settingst           Min delay request:         1 s (0)         PTP plate:         0.46 us         Amounce receipt timeout:         3         PTP plate:         -0.08 us           One step clock:         no         PTP master to slave:         0.8 4146ms         Slave out;         0.8 4146ms           Data methanism:         EVE         EVE         EVE         EVE         EVE         EVE                                                                                                    | SAP announcement RX/TX                                                                                                    |                         |                                                                              | 125 ms (-3)              | Sync:                      |
| Mini defaily request         1 6 (0)         PTP state:         silve         Mini defaily request         Mini defaily request         Mini defa                                                                                                    | PPP Juliti:         silve           Min póliky request:         1 6 (0)         PTP Juliti:         0.46 Us           Announce receipt finaout:         3         PTP offset:         0.04 Us           One step circle:         n0         PTP master to silvet:         0s 4146ms           One step circle:         n0         PTP likes to master:         0s 4240ms           Delay mechanizme:         E2E         PTP         0.420ms                                                                                                    | Naharde entitioner Annhu                                                                                                    |                         | PTP STATISTIC                                                                | 15(0)                    | Min delay request:         |
| Amounos receipti fimeout:     3     PTP pifatr:     0.46 us       Ocies step clocic:     no     PTP optimit:     -0.00 us       Ocies step clocic:     no     PTP mastarino stave:     0.64 44bns       Stave only:     no     PTP falsee to mastar:     0.64 44bns       Obtary mechanism:     EXE     Ourment PTP time (TA):     1970-01-01 00:20:30       Ourment PTP time (TA) (RVW):     18309-2541344565ns                                                                                                    | PTP plan:         0.46 us           Announce monipit timeout:         3         PTP offset:         -0.08 us           One step clock:         no         PTP master to stave:         0s 4148ms           Sitive only:         no         PTP balave to master:         0s 4240ms           Delay mechanism:         E2E         E2E         E2E                                                                                                    | 10110010000000000000000000000000000000                                                                                                    | slave                   | PTP state:                                                                   | 1 s (0)                  | Min odelay request:        |
| One stap clock:         no         PTP offset:         -0.08 us           Stave cody:         no         PTP similar to slave:         0.4 448ns           Stave cody:         no         PTP similar to slave:         0.4 448ns           Onlay mechanism:         E2E         Ourment PTP Sime (TA)::         1970-01-01 00:00:30 9           Ourment PTP sime (TA)         J0309 254134456ns         Ourment PTP Sime (TA):         10309 254134456ns                                                                                                    | PTP offset:         -0.00 us           One step clock:         n0         PTP matter to slave:         0s 4148ms           Slave only:         n0         PTP plave to matter:         0s 4240ms           Delay mechanism:         E2E         E2E         E2E                                                                                                    |                                                                                                    | 0.46 us                 | PTP jitter:                                                                  |                          | Announce receipt timeout:  |
| PTP salawic         04 1460s           Stave only:         no         PTP salawic:         04 440ns           Oblay mechanism:         E2E         Querent PTP salew (TA):         102 00 -01 00 00.30.39           Ourment PTP salew (TA) (RNAV):         18309 254134456ns         05439 00 -01 00 -01 00 00.30.39                                                                                                    | PTP materies silve: Oo 4148ms<br>Silves only: no PTP silve to matter: Oo 4240ms<br>Delay mechanism: E2E                                                                                                    |                                                                                                    | -0.08 us                | PTP offset:                                                                  |                          | One step clock:            |
| PTP larve to master:         0x 4240ms           Dollay mechanism:         E2E         Current PTP time (TA)::         1970-01-01 00:30:39           Current PTP time (TA) (IRAW):         1839a 254134455ms         Current PTP time (TA)::         1839a 254134455ms                                                                                                    | PTP slove to master: 0 q 4240ns                                                                                                    |                                                                                                    | Os 4148ns               | PTP master to slave:                                                         |                          | Slave only:                |
| Current PTP time (TA): 1970-01-01-003039<br>Current PTP time (TA) (IRAN): 1839a 254134455na                                                                                                    |                                                                                                    |                                                                                                    | 0s 4240ns               | PTP slave to master:                                                         |                          | -<br>Delay mechanism:      |
| Current PTP*sme (TAI) (RAW): 1839s 254134450ns                                                                                                    | Current PTP time (IA): 19/047-01003039                                                                                                    |                                                                                                    | 1970-01-01 00:30:39     | Current PTP time (TAI):                                                      |                          |                            |
|                                                                                                    | Current PTP time (TAI) (RAW): 1839s 25413445Gns                                                                                                    |                                                                                                    | 1839s 254134455ns       | Current PTP time (TAI) (RAM                                                  |                          |                            |
|                                                                                                    |                                                                                                    |                                                                                                    |                         |                                                                              |                          |                            |

The tab 'ADVANCED' is divided into several sections:

- PTP SETTINGS definition of PTP source, mode and profile
- PTP PROFILE
   CURRENT
   SETTINGS
- CURRENT PTP
- MASTER
- PTP STATISTIC
  - monitoring device's PTP state, jitter and delay
- PTP CLOCK SETTINGS definition of adaption algorithms to reduce jitter
- NETWORK ADVANCED
   SETTINGS
  - definition of network and QoS characteristics
- PTP JITTER graphical display of measured PTP jitter

- definition of a customized PTP profile

- monitoring PTP characteristics

# Advanced - PTP Settings

| PTP SETTINGS |           |    |
|--------------|-----------|----|
| PTP Input:   | NIC 2     | \$ |
| IP mode:     | Multicast | \$ |
| Mode:        | auto      | \$ |
| Profile:     | media E2E | \$ |

| PTP Input | Selects one of ports means | or both network ports used for PTP input. Both input redundancy. *                                                                                                |
|-----------|----------------------------|----------------------------------------------------------------------------------------------------|
| IP Mode   | Multicast =                | Sync messages and delay request are sent as multicast message to every node within the network.                                                                   |
|           | Hybrid =                   | <ul> <li>Sync messages are sent as multicast,<br/>delay requests are sent as unicast<br/>messages directly to the Grandmaster or<br/>Boundary Clock.**</li> </ul> |
|           | Unicast =                  | Sync messages are sent as unicast,<br>delay requests are sent as unicast<br>messages directly to the Grandmaster or<br>Boundary Clock.***                         |

- \* Using redundant PTP-operation a switch-over is triggered not only at signal loss of the Grandmaster but depends on the quality of the PTP clock. Changes (e.g. clock class) are observed permanently and the algorithm decides for the best signal present.
- \*\* Hybrid Mode reduces the workload for all nodes in the network as they do not receive the (unnecessary) delay requests from other devices anymore.
- \*\*\* Unicast Mode may help when multicast routing is not possible within the network. As an opposite to the Hybrid Mode it increases the workload of the grandmaster since sync messages must be sent to each single slave individually.

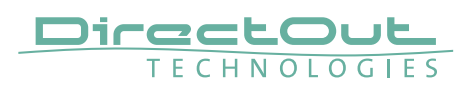

| PTP SETTINGS |           |    |
|--------------|-----------|----|
| PTP Input:   | NIC 2     | ¢  |
| IP mode:     | Multicast | ŧ  |
| Mode:        | auto      | ¢  |
| Profile:     | media E2E | \$ |

| Mode    | auto =                                 | <ul> <li>PTP-clock master / slave configuration is<br/>auto negotiated between devices in the<br/>network. Module's master / slave state<br/>may change automatically.</li> </ul>                                                       |
|---------|----------------------------------------|----------------------------------------------------------------------------------------------------|
|         | slave only =                           | <ul> <li>PTP-clock slave configuration is<br/>preferred. Module clocks to another<br/>device in the network</li> </ul>                                                                                                    |
|         | preferred master =<br>master only =    | <ul> <li>PTP-clock master configuration is<br/>preferred. Module acts as network<br/>grandmaster. Priority values are adjusted<br/>automatically to ensure Grandmaster<br/>status. *</li> <li>PTP-clock master is forced. **</li> </ul> |
| Profile | Selects predefined<br>media E2E, media | PTP profile (default E2E, default P2P,<br>P2P) or activates customized PTP profile.                                                                                                    |

- \* If more than one device announces as PTP-clock master the network Grandmaster is determined following the Best Master Clock Algorithm (BMCA).
- \*\* 'Master only' configures the device to act as Unicast Grandmaster. This setting is available only with PTP Mode set to 'unicast'

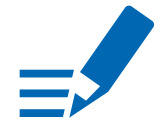

# NOTE

PTP profile ,customized' allows for individual adjustment of the PTP parameters. If profile is set to ,media' or ,default' the PTP parameters cannot be altered and are displayed only. Factory default setting is PTP Media Profile E2E.

# Advanced - PTP Unicast

| PTP UNICAST           |       |    |
|-----------------------|-------|----|
| Auto Detect GM:       | on    | ÷] |
| Grant duration (sec): | 30    |    |
| Grandmaster IP:       | 0.0.0 |    |

| Auto Detect<br>GM       | <ul> <li>on = enables the automatic detection of the grandmaster *</li> <li>off = IP address of grandmaster needs to be defined manually</li> </ul> |
|-------------------------|----------------------------------------------------------------------------------------------------|
| Grant duration<br>(sec) | Time period during which the slave receives sync messages from the grandmaster.**                                                                   |
| Grandmaster IP          | IP address of the grandmaster. ***                                                                                                    |

- \* 'Auto Detect GM' is a proprietary function and might not be supported by 3rd party GMs.
- \*\* Depending on the temporary workload of the grandmaster the negotiation may fail.
- \*\*\* This value is used only with 'Auto Detect GM' set to <off>.

### **About PTP Unicast**

Since the BMCA is not available with PTP unicast, the PTP properties of the devices require some extra configuration.

Example:

| Grandmaster | IP Mode Unicast, Mode Master only        |
|-------------|------------------------------------------|
| Slave(s)    | IP Mode Unicast, Mode Slave Only,        |
|             | Auto Detect GM ON, Grant Duration 30 sec |

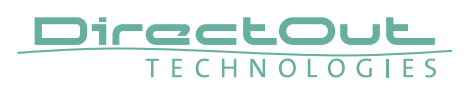

| PTP CURRENT SETTINGS      |             |
|---------------------------|-------------|
| Clock class:              | 248         |
| Accuracy:                 | 254         |
| Clock domain NIC 1:       | 0           |
| Clock domain NIC 2:       | 1           |
| Priority 1:               | 128         |
| Priority 2:               | 128         |
| Announce:                 | 2 s (1)     |
| Sync:                     | 125 ms (-3) |
| Min delay request:        | 1 s (0)     |
| Min pdelay request:       | 1 s (0)     |
| Announce receipt timeout: |             |
| One step clock:           | no          |
| Slave only:               | no          |
| Delay mechanism:          | E2E         |

# **Advanced - PTP Profile Customized Settings**

The settings become available with PTP profile set to 'customized'.

| Clock class                 | PTP-clock's class according to IEEE 1588 [read only]                                                                                                    |
|-----------------------------|----------------------------------------------------------------------------------------------------|
| Accuracy                    | PTP-clock's accuracy according to IEEE 1588 [read only]                                                                                                    |
| Clock domain NIC 1          | PTP-clock's domain at NIC 1                                                                                                    |
| Clock domain NIC 2          | PTP-clock's domain at NIC 2                                                                                                    |
| Priority 1                  | Priority setting for master announcement (the smaller the value the higher the priority)                                                                                                    |
| Priority 2                  | If value 'Priority1' (and other PTP-clock parameters) of<br>more than one device in the network match:<br>Priority setting for master announcement (the smaller<br>the value the higher the priority) |
| Announce                    | Intervall of sending announce-packets for auto-<br>negotiation.                                                                                                    |
| Sync                        | Intervall of sending sync-packets to the PTP-clock slaves in the network.                                                                                                    |
| Min delay request           | Intervall of sending End-To-End packets of PTP-clock slave to PTP-clock master. To determine the offset slave-to-master.                                                                              |
| Min pdelay request          | Intervall of sending Peer-To-Peer packets between<br>two PTP-clocks. To determine the offset master-to-<br>slave and slave-to-master.                                                                 |
| Announce receipt<br>timeout | Number of missed announce-packets (threshold) to reinitialize the negotiation of PTP-clock master.                                                                                                    |

| One step clock  | Timestamp of PTP-clock is integrated in PTP-sync-<br>packets. No follow-up packets are sent.<br>No = Two step clock is used                                                                  |
|-----------------|----------------------------------------------------------------------------------------------------|
| Slave only      | Yes = PTP-clock is always slave.                                                                                                    |
| Delay mechanism | <ul><li>E2E - Offset slave-to-master is determined by End-To-<br/>End packets.</li><li>P2P - Offset master-to-slave and slave-to-master is<br/>determined by Peer-To-Peer packets.</li></ul> |

# Advanced - Current PTP Master

| 248                     |
|-------------------------|
| 254                     |
|                         |
| 64                      |
| 64                      |
| A0-BB-3E-FF-FE-20-0B-86 |
| NIC 2                   |
| 192.168.74.58           |
|                         |

Monitoring display only.

| Clock class  | PTP-clock's class according to IEEE 1588                                                                                                    |
|--------------|----------------------------------------------------------------------------------------------------|
| Accuracy     | PTP-clock's accuracy according to IEEE 1588                                                                                                    |
| Clock domain | PTP-clock's domain at selected NIC                                                                                                    |
| Priority 1   | Priority setting for master announcement (the smaller the value the higher the priority)                                                                                                    |
| Priority 2   | If value 'Priority1' (and other PTP-clock parameters) of<br>more than one device in the network match:<br>Priority setting for master announcement (the smaller<br>the value the higher the priority) |
| GMID         | ID of current Grandmaster                                                                                                    |
| Sync         | Selected NIC for PTP clock                                                                                                    |
| IPv4         | IP address of Grandmaster                                                                                                    |

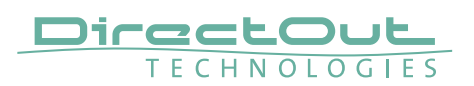

# **Advanced - PTP Statistic**

| PTP STATISTIC                 |                     |
|-------------------------------|---------------------|
| PTP state:                    | slave               |
| PTP jitter:                   | 0.46 us             |
| PTP offset:                   | -0.08 us            |
| PTP master to slave:          | 0s 4148ns           |
| PTP slave to master:          | 0s 4240ns           |
| Current PTP time (TAI):       | 1970-01-01 00:30:39 |
| Current PTP time (TAI) (RAW): | 1839s 254134455ns   |

Monitoring display only.

| PTP state                           | Information about current PTP-clock state:<br>intialize<br>error<br>deactivated<br>receiving data<br>pre master<br>master<br>passive<br>not calibrated<br>slave |
|-------------------------------------|----------------------------------------------------------------------------------------------------|
| PTP jitter                          | PTP-clock jitter in microseconds (µs)                                                                                                    |
| PTP offset                          | Offset relative to PTP-clock master                                                                                                    |
| PTP master to slave                 | Absolute offset master-to-slave in nanoseconds                                                                                                    |
| PTP slave to master                 | Absolute offset slave-to-master in nanoseconds                                                                                                    |
| Current PTP<br>time (TAI):          | Date and time information from GPS source*                                                                                                    |
| Current PTP<br>time (TAI)<br>(RAW): | RAW TAI from GPS source*                                                                                                    |

\* Temps Atomique International- if no GPS source is available for PTP timestamping,the date / time display starts at 1970-01-01 / 00:00:00 after every reboot of the device.

# Advanced - PTP Clock Setting

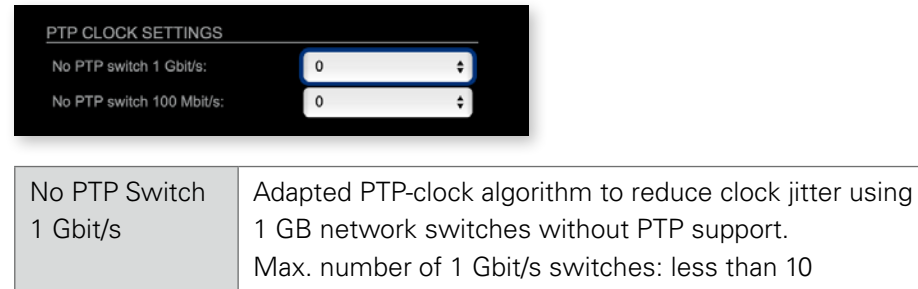

| No PTP Switch | Adapted PTP-clock algorithm to reduce clock jitter using |
|---------------|----------------------------------------------------------|
| 100 Mbit/s    | 100 MB network switches without PTP support.             |
|               | Max. number of 100 Mbit/s switches: 1                    |

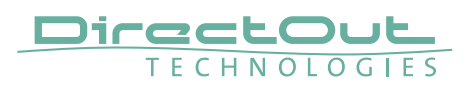

| Advanced · | Network | Advanced | Settings |
|------------|---------|----------|----------|
|------------|---------|----------|----------|

| NETWORK ADVANCED SETTING | 6              |
|--------------------------|----------------|
| IGMP NIC 1:              | auto 🗘         |
| IGMP NIC 2:              | auto 🗘         |
| TCP port HTTP:           | 80             |
| TCP port RTSP:           | 554            |
| TTL RTP packets:         | 128            |
| DSCP RTP packets:        | AF41 (0x22) \$ |
| DSCP PTP packets:        | CS6 (0x30) \$  |
| Multi stream rx:         | yes 🛟          |
| MDNS announcement:       | RX/TX ‡        |
| SAP announcement:        | RX/TX \$       |
| Network settings:        | Apply          |
|                          |                |

| IGMP NIC 1                | Definition or auto-select of IGMP version used to connect to a multicast router at NIC 1.                                         |
|---------------------------|----------------------------------------------------------------------------------------------------|
| IGMP NIC 2                | Definition or auto-select of IGMP version used to connect to a multicast router at NIC 2                                          |
| TCP port HTTP             | TCP port for HTTP                                                                                                    |
| TCP port RTSP             | TCP port for RTSP                                                                                                    |
| TTL RTP packets           | Time-To-Live of RTP packets - default: 128                                                                                        |
| DSCP RTP packets          | DSCP marking of QoS of RTP packets - default: AF41                                                                                |
| DSCP PTP packets          | DSCP marking for QoS of PTP packets - default: CS6*                                                                               |
| Multi stream rx           | If activated, the device allows to subscribe to the same multicast stream more than one time - default: off                       |
| MDNS<br>announcement      | Announcement of streams via MDNS can be controlled<br>to optimize network traffic or CPU load.<br>Values: Off, RX, TX or RX/TX ** |
| SAP announcement          | Announcement of streams via SAP can be controlled to<br>optimize network traffic or CPU load.<br>Values: Off, RX , TX or RX/TX ** |
| Network settings<br>Apply | Confirms and saves changes being made.<br>Reboot required.                                                                        |

- \* AES67 specifies EF, but some implementations use EF for Audio streaming. To avoid overlapping of RTP and PTP packets in the same queue CS6 has been chosen as default.
- \*\* RX = receive, TX = transmit, RX/TX = receive and transmit

## NOTE

Source-Specific Multicast (SSM) support for IGMP v3, v2 and v1 (SSM via protocol only in IGMP v3, SSM via internal filtering is applied for IGMP v2 and v1) - see "Source Specific Multicast" on page 83.

# Advanced - PTP Jitter

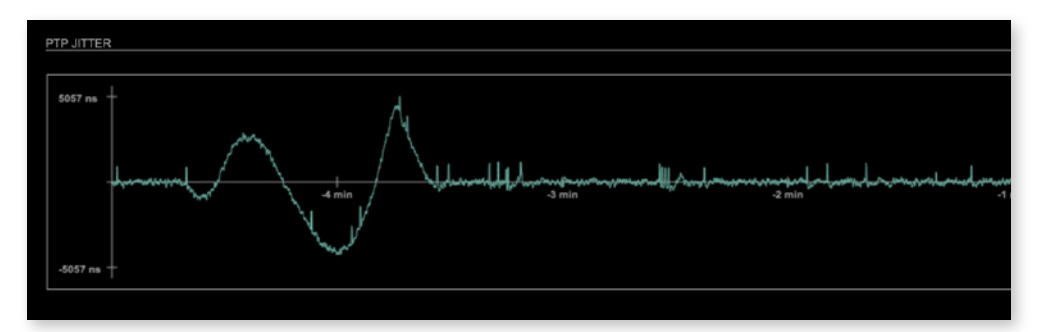

Graphical display of measured PTP jitter.

## NOTE

An error message next to Jitter measurement is displayed if delay requests are not being answered by Grandmaster.

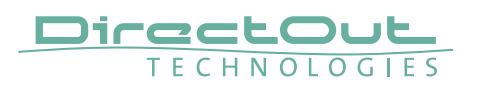

## NMOS - Overview

| STATUS ADVANO                             | CED NMOS | LOGGING ABOUT                             | STATISTIC | SWITCH                            |                                                  |
|-------------------------------------------|----------|-------------------------------------------|-----------|-----------------------------------|--------------------------------------------------|
| NIC1                                      |          | NIC2                                      |           | ADDITIONAL SETTINGS               |                                                  |
| NMOS port:                                | 3210     | NMOS port:                                | 3212      | Disable stream during config:     |                                                  |
| Searche mode NMOS registry:<br>Multicast: |          | Searche mode NMOS registry:<br>Multicast: |           | Seed id:<br>Generate new seed id: | d6358465-5b74-4508-ad07-852dap4f7796<br>Generate |
| Unicast:<br>Registry domain name          | 0:       | Unicast:<br>Registry domain name:         |           |                                   |                                                  |
| Manually:                                 |          | Manually:                                 |           |                                   |                                                  |
| Registry IP address:                      | 0.0.0.0  | Registry IP address:                      | 0.0.0.0   |                                   |                                                  |
| Registry port:                            | 3210     | Registry port:                            | 3210      |                                   |                                                  |
|                                           | v1.3 \$  | Version:                                  | v1.3 ¢    |                                   |                                                  |
|                                           |          |                                           |           |                                   |                                                  |
|                                           |          | Settings (NIC1 + NIC2):                   | Apply     |                                   |                                                  |
|                                           |          | Manufacturer Settings NMOS Ports          | Reset     |                                   |                                                  |
|                                           |          |                                           |           |                                   |                                                  |

NMOS provides a family of specifications related to networked media for professional applications. It is produced by the Advanced Media Workflow Association (AMWA).

Support for NMOS is introduced with the AoIP Module version SW 0.17 / HW 0.46 according to the specifications:

- IS-04 Discovery & Registration
- IS-05 Device Connection Management

IS-04 allows control and monitoring applications to find the resources on a network. Resources include Nodes, Devices, Senders, Receivers, Sources, Flows...

IS-05 provides a transport-independent way of connecting Media Nodes.

More information: https://specs.amwa.tv/nmos/

## NMOS port - NIC1 & NIC2

The port entries for NIC1 and NIC2 are pre-configured by default. Modifications are possible but not necessary.

| NIC1                       |               | NIC2                |                    |
|----------------------------|---------------|---------------------|--------------------|
| NMOS port: 3210            |               | NMOS port:          | 3212               |
|                            |               |                     |                    |
| NMOS port<br>(NIC1 + NIC2) | Port address. | . Reboot required a | fter modification. |

# Search mode NMOS registry

| Searche mode NMOS registry:<br>Multicast: |         | Searche mode NMOS registry:<br>Multicast: |         |
|-------------------------------------------|---------|-------------------------------------------|---------|
| Unicast:<br>Registry domain name:         |         | Unicast:<br>Registry domain name:         |         |
| Manually:                                 |         | Manually:                                 |         |
| Registry IP address:                      | 0.0.0.0 | Registry IP address:                      | 0.0.0.0 |
| Registry port:                            | 3210    | Registry port:                            | 3210    |
| Version:                                  | v1.3 \$ | Version:                                  | v1.3 \$ |

| Multicast            | use mDNS to determine and connect to the registry |
|----------------------|---------------------------------------------------|
|                      | server                                            |
| Unicast              | use DNS-SD to connect to the registry server      |
| Registry domain name | DNS resolvable domain name of the registry server |
| Manually             |                                                   |
| Registry IP address  |                                                   |
| Registry port        |                                                   |
| Version              | Support of NMOS API version                       |

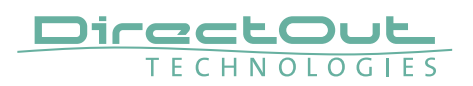

# **NMOS - Additional Settings**

| ADDITIONAL SETTINGS           |                                      |
|-------------------------------|--------------------------------------|
| Disable stream during config: |                                      |
|                               |                                      |
| Seed id:                      | d6368ef8-5b74-4508-ad07-652dac4f7796 |
| Generate new seed id:         | Generate                             |

| Disable stream during config     | Automatically disable and re-enable streams when settings are changed via NMOS (recommended) |
|----------------------------------|----------------------------------------------------------------------------------------------|
| Seed id                          | Unique identifier, subordered entities are derived from the seed id.                         |
| Generate new seed id<br>Generate | Generates a new unique identifier. Reboot required.                                          |

NMOS uses a logical data model based on the JT-NM Reference Architecture to add identity, relationships and time-based information to content and broadcast equipment. Hierarchical relationships group related entities, with each entity having its own identifier.

The identifiers are persistent across restarts of the device in order to make them useful over a period of time longer than a single production deployment.

New identifiers may be generated manually if required.

This page is left blank intentionally.

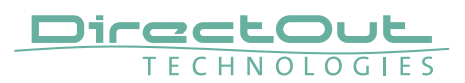

# Logging

| STATUS        | ADVANCED | NMOS | LOGGING      | ABOUT | STATISTIC       | SWITCH  |            |                                |
|---------------|----------|------|--------------|-------|-----------------|---------|------------|--------------------------------|
|               |          |      |              |       |                 |         |            |                                |
| LOG MESSAG    |          |      |              |       |                 |         |            |                                |
| <u></u>       |          |      |              |       |                 |         |            |                                |
|               |          |      |              |       |                 |         |            |                                |
|               |          |      |              |       |                 |         |            |                                |
|               |          |      |              |       |                 |         |            |                                |
|               |          |      |              |       |                 |         |            |                                |
|               |          |      |              |       |                 |         |            |                                |
|               |          |      |              |       |                 |         |            |                                |
|               |          |      |              |       |                 |         |            |                                |
|               |          |      |              |       |                 |         |            |                                |
|               |          |      |              |       |                 |         |            |                                |
|               |          |      |              |       |                 |         |            |                                |
|               |          |      |              |       |                 |         |            |                                |
|               |          |      |              |       |                 |         |            |                                |
|               |          |      |              |       |                 |         |            |                                |
|               |          |      |              |       |                 |         |            |                                |
|               |          |      |              |       |                 |         |            |                                |
|               |          |      |              |       |                 |         |            |                                |
|               |          |      |              |       |                 |         |            |                                |
|               |          |      |              |       |                 |         |            |                                |
|               |          |      |              |       |                 |         |            | Save log Clear log Scroll lock |
|               |          |      |              |       |                 |         |            |                                |
| LOG SETTING   | s        |      |              |       |                 |         |            |                                |
| BASE:<br>DNS: | None a   |      | NMONES: None | *     | RS232:<br>RTCP: | None \$ | TCP:       | None \$                        |
| FLASH:        | None     |      | PTP: None    | \$    | SAP:            | None    | Log levet: | Level 0 \$                     |
|               |          |      |              |       |                 |         |            |                                |

The tab 'LOGGING' displays logging depending on the 'Log Settings'. The logging can be enabled individually for different protocols, each of with an adjustable filter. An adjustable log level specifies the information detail of each entry.

To save a log the content of the view can be copied and pasted to a text document.

### Log Level

| 0 | log data                                                                                                    |
|---|----------------------------------------------------------------------------------------------------|
| 1 | level and log data                                                                                                    |
| 2 | protocol, level and log data                                                                                                    |
| 3 | protocol, process-id of requesting process, process-id of running process, level and log data                                                    |
| 4 | protocol, process-id of requesting process, process-id of running process, level, processor time in ticks and log data                           |
| 5 | protocol, process-id of requesting process, process-id of<br>running process, level, processor time in ticks, file name and<br>line and log data |

### **Protocol Types**

| ARP      | Address Resolution Protocol         |
|----------|-------------------------------------|
| BASE     | Basic operation of module           |
| DHCP     | Dynamic Host Configuration Protocol |
| DNS      | Domain Name System                  |
| FLASH    | Process for updating the module     |
| IGMP     | Internet Group Management Protocol  |
| MDNS     | Multicast Domain Name System        |
| NMOS     | Network Media Open Specification    |
| PTP      | Precision Time Protocol             |
| RS232    | Serial Protocol                     |
| RTCP     | Real Time Control Protocol          |
| SAP      | Session Announcement Protocol       |
| ТСР      | Transmission Control Protocol       |
| Zeroconf | Zero Configuration Protocol         |

## Log Filter

| NONE    | logging disabled                                                   |
|---------|--------------------------------------------------------------------|
| ERROR   | error occurred                                                     |
| WARNING | warnings- condition that may lead to unwanted behavior or an error |
| INFO 1  | log info* + warning + error                                        |
| INFO 2  | log info* + warning + error                                        |
| INFO 3  | log info* + warning + error                                        |
| INFO 4  | log info* + warning + error                                        |

 $^{\ast}$  increasing amount of log info starting from ,INFO 1'

## Log Operation

| Save log    | Downloads the current log entries to a text-file (log.txt).                                                                                                    |
|-------------|----------------------------------------------------------------------------------------------------|
| Clear log   | Deletes all log entries without further prompt.                                                                                                    |
| Scroll lock | Interrupts automatic scrolling of the list view to allow copying<br>the content to a text file via copy & paste. If scrolling is<br>stopped for a longer period of time the display may not list all<br>entries. |

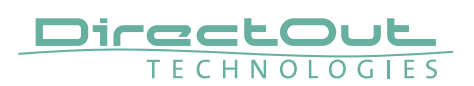

## Statistic

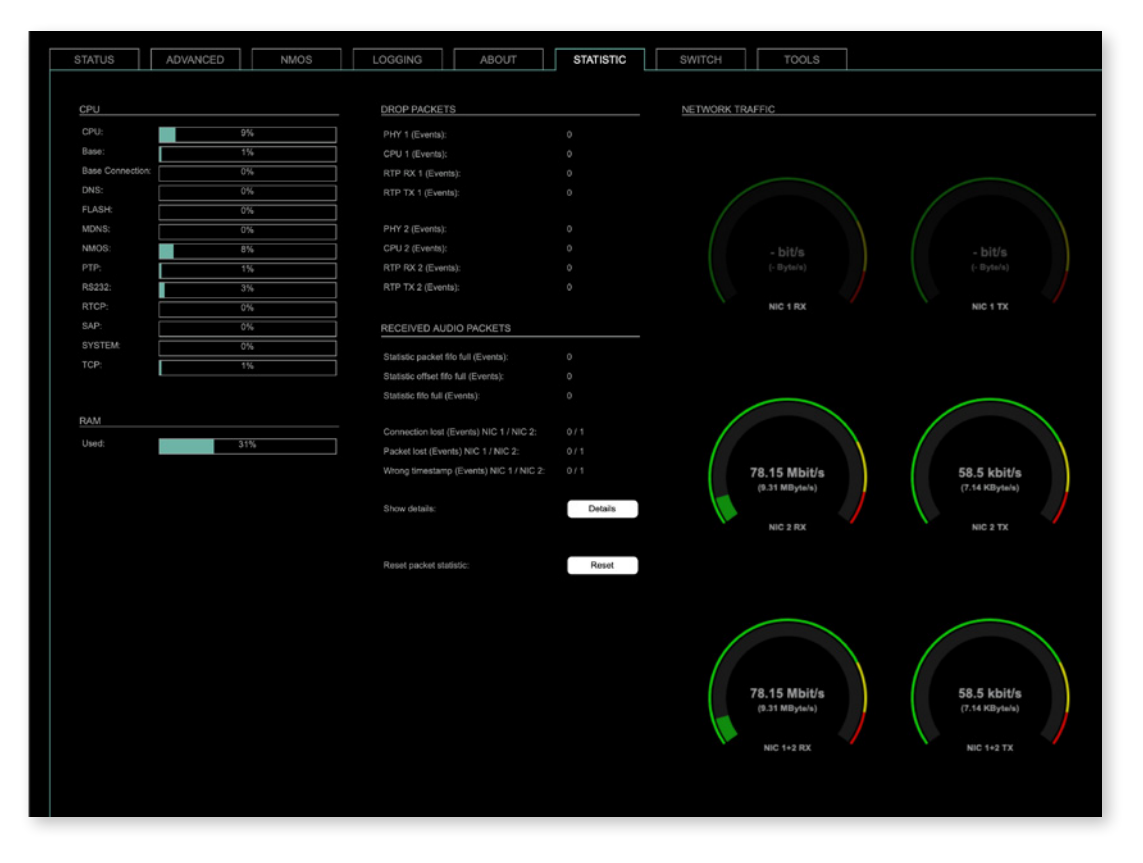

The tab 'STATISTIC' displays an overview of the CPU load of the particular processes, an error counter and a monitor display to indicate the incoming (RX) and outgoing (TX) network traffic on both network ports individually.

| Details | Displays a list of input streams and related events<br>(connection lost, packet lost, wrong timestamp) of<br>received audio packets. |
|---------|----------------------------------------------------------------------------------------------------|
| Reset   | Resets the packet statistic                                                                                                    |

See "Protocol Types" on page 103.

## Switch

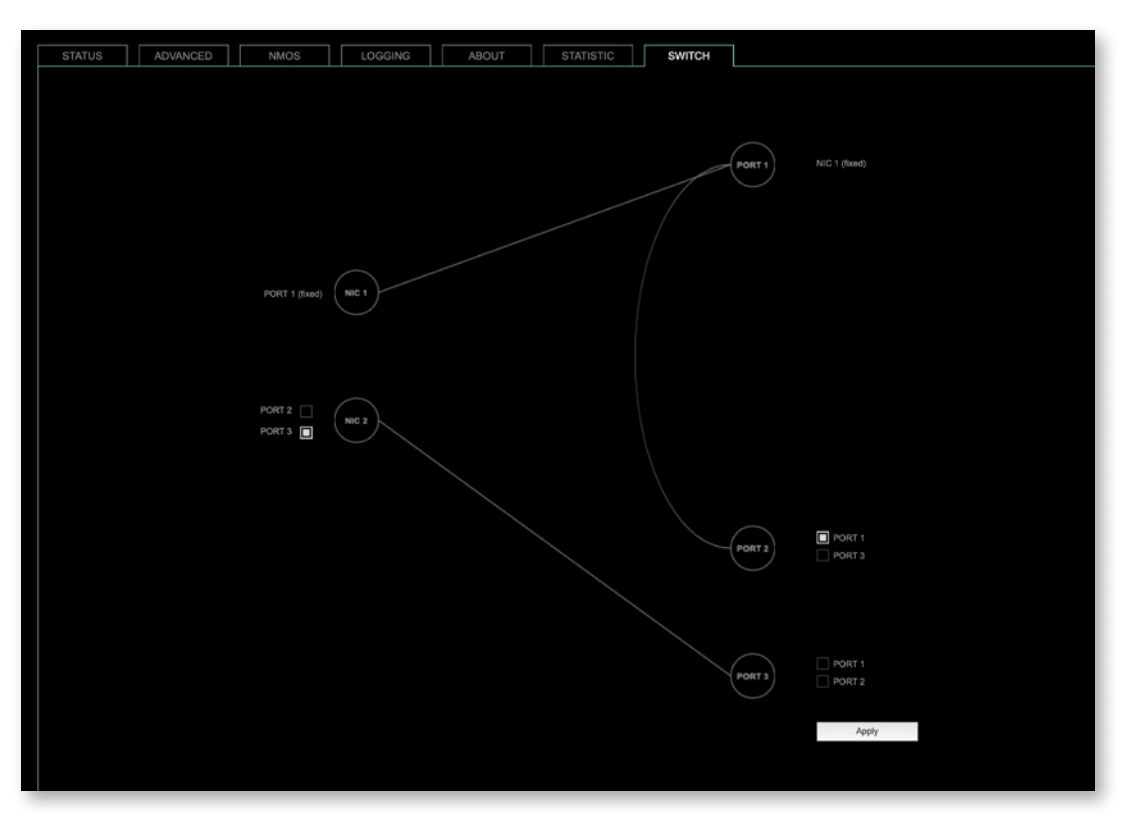

The module features two RJ45 sockets and an SFP cage managed by two independent network interfaces (NIC 1 / NIC 2).

- Port 1 is fixed assigned to NIC 1.
- Port 2 and 3 can be assigned to either NIC 1 or NIC 2 on the SWITCH tab

### NOTE

If you want to use a port that is not assigned to a NIC e.g. to patch the device's management port (MGMT) into the audio network, you can link it to one of the audio ports.

### NOTE

To access the module's control page it is required to connect the management network to one of the ports that is directly attached to a NIC - see next page.

To give the very best PTP synchronisation performance, the switch incorporates advanced timestamping between the external PORTS and the internal NICs. As a consequence, the on-board switch cannot be used to connect other PTP devices via a single shared connection to the wider network.

Please connect all other PTP devices directly to your system's network switch.

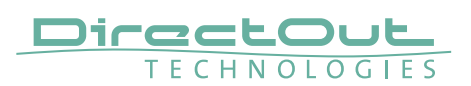

Tools

| STATUS ADVANCED                            | NMOS LI        | DGGING ABOU | T STATISTIC | SWITCH | TOOLS |  |
|--------------------------------------------|----------------|-------------|-------------|--------|-------|--|
|                                            |                |             |             |        |       |  |
|                                            |                |             |             |        |       |  |
| PING                                       |                |             |             |        |       |  |
|                                            |                |             |             |        |       |  |
| IP address (IPv4): 192.168.72.26           |                |             |             |        |       |  |
| Interface: NIC 1                           | NIC 2          |             |             |        |       |  |
| Output                                     |                |             |             |        |       |  |
| PING 102 168 72 26 /102 168 72 26 66 4     | ata hutas      |             |             |        |       |  |
| B4 bytes from 192 168 72 26; second til=84 | times0 416 ms  |             |             |        |       |  |
| 64 bytes from 192 168 72 26: seg=1 til=64  | time=0.358 ms  |             |             |        |       |  |
| 64 bytes from 192 168 72 26; sec=2 til=64  | time=0.401 ms  |             |             |        |       |  |
| 64 bytes from 192 168 72 26: sec=3 ttl=64  | time=0.306 ms  |             |             |        |       |  |
|                                            |                |             |             |        |       |  |
| 192.168.72.26 ping statistics              |                |             |             |        |       |  |
| 4 packets transmitted, 4 packets received, | 0% packet loss |             |             |        |       |  |
| round-trip minlavg/max = 0.306/0.370/0.41  |                |             |             |        |       |  |
|                                            |                |             |             |        |       |  |
|                                            |                |             |             |        |       |  |
|                                            |                |             |             |        |       |  |
|                                            |                |             |             |        |       |  |
| Send ping:                                 |                | Start       |             |        |       |  |
|                                            |                |             |             |        |       |  |

The tab 'TOOLS' offers a generator to ping any IP address (IPv4) from either NIC 1 or NIC 2. The result is displayed at the 'Output'.

| IP address (IPv4) | Enter IP address (IPv4) to be pinged                      |
|-------------------|-----------------------------------------------------------|
| Interface         | Select NIC 1 or NIC 2                                     |
| Start             | Sends ping to the specified IP address from selected NIC. |

This page is left blank intentionally.

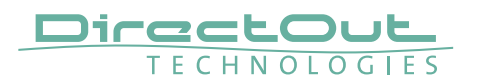

### **SWITCH - Configurations**

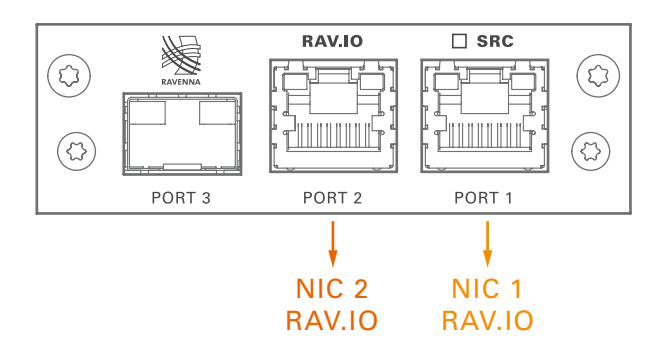

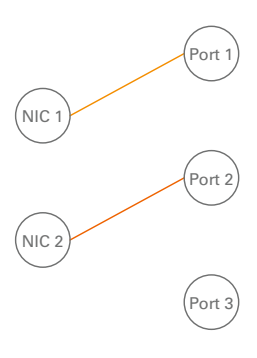

RAV.IO Audio & Control via Port 1 and Port 2

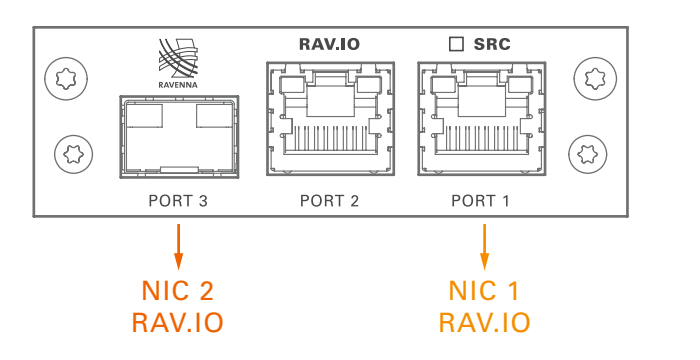

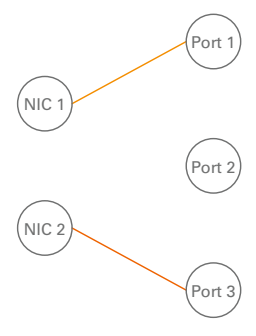

RAV.IO Audio & Control via Port 1 and Port 3

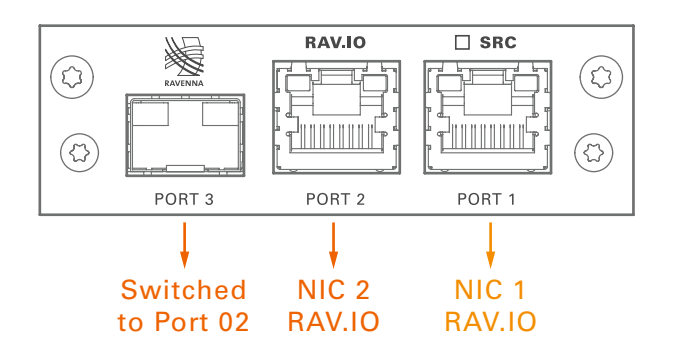

Port 1 NIC 1 NIC 2 Port 2 Port 3

RAV.IO Audio & Control via Port 1 and Port 2 Extra ethernet traffic via Port 3 (NIC 2)
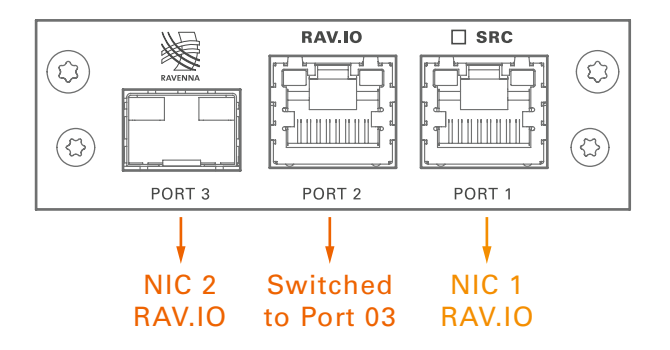

RAV.IO Audio & Control via Port 1 and Port 3 Extra ethernet traffic via Port 2 (NIC 2)

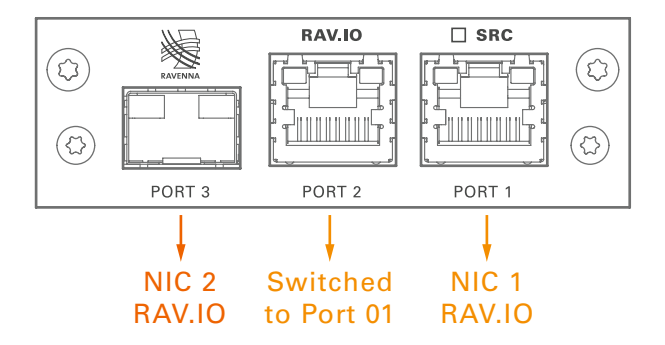

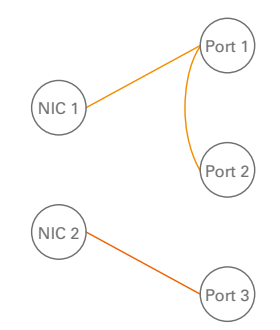

Port 1

ort

Port 3

(NIC 1

NIC 2

RAV.IO Audio & Control via Port 1 and Port 3 Extra ethernet traffic via Port 2 (NIC 1)\*

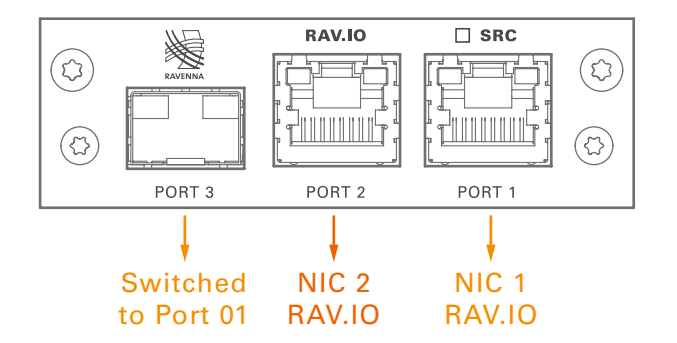

RAV.IO Audio & Control via Port 1 and Port 2 Extra ethernet traffic via Port 3 (NIC 1)

\* see example on the following page.

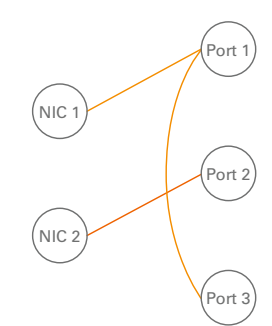

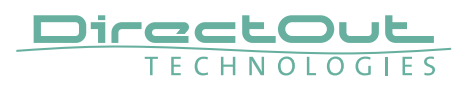

#### Device Management over the audio network

This configuration is exemplary to illustrate the possibility to integrate the management data that is used to control the device into the audio network.

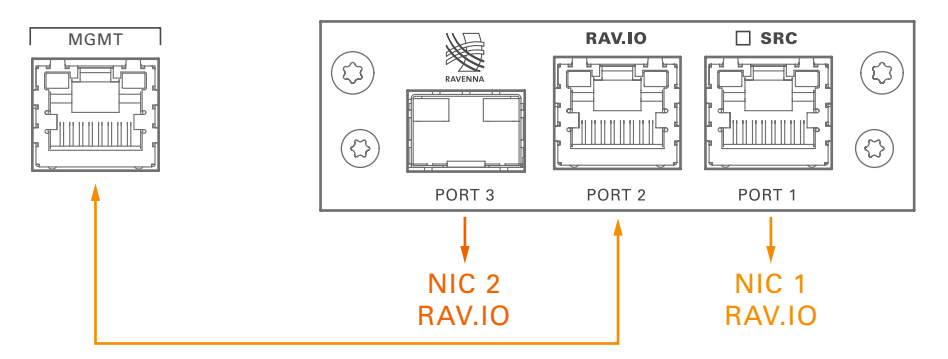

- connect the MGMT port of the device with Port 2 of the RAV.IO
- connect the RAVENNA network to Port 1 of the RAV.IO
- connect the RAVENNA network to Port 3 of the RAV.IO (if needed)

#### Switch configuration

RAV.IO Audio & Control via Port 1 and Port 3 Extra ethernet traffic via Port 2 (NIC 1)

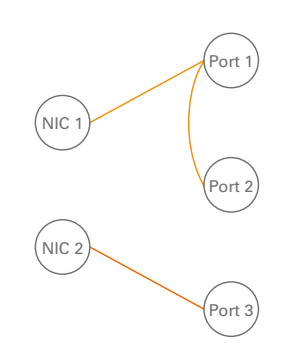

### **RAV.IO - Firmware Update**

The RAV.IO module is updated via network.

Visit www.directout.eu and navigate to a PRODIGY product page. Download:

• PRODIGY RAV.IO Firmware

Open the control page of the module and navigate to the tab STATUS and click SETTINGS in the top right corner (p 72).

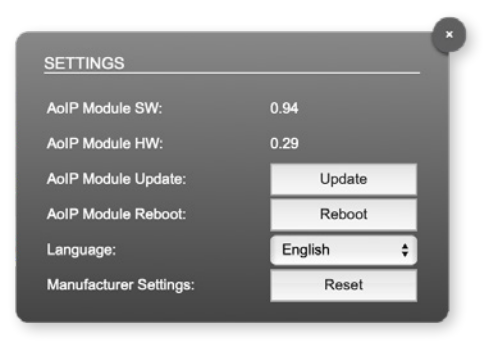

Click 'Update' and browse to the update file after unzipping first. Example: rav\_io\_hw\_0\_29\_sw\_0\_94.update

Follow the instructions displayed.

### WARNING!

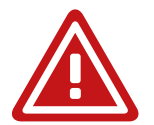

It is strongly recommended to backup the device configuration (Save Preset) before running any update.

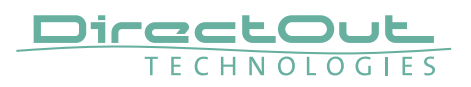

# **CHAPTER 7: DANTE.IO**

#### Introduction

DANTE.IO is an audio network module for Dante / AES67. All functions of the device are managed via the Dante Controller application.

To control the functions of the host device connect your computer with the management network port (MGMT) and use the globcon application.

### **Dante Controller**

To control a Dante network the application 'Dante Controller' needs to run on a computer that is connected to the audio network.

The software is available from the Audinate website (requires a free registration): https://www.audinate.com/products/software/dante-controller

A detailed documentation about using Dante Controller is available here: https://dev.audinate.com/GA/dante-controller/userguide/webhelp/

At startup Dante Controller scans the network for connected Dante devices a shows them automatically in the 'Network View'.

The IP address of a Dante device must fit into the network environment for proper operation of a Layer 3 based network. However Dante Controller will mark a device entry red if the IP Address is not matching the network environment and helps resolving the issue.

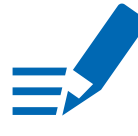

### NOTE

DANTE.IO supports control via Dante Domain Manager.

When a device is enrolled in a domain, it can be viewed and configured in Dante Controller only by DDM users that are members of the domain.

To use an enrolled device outside of the domain it is required to un-enroll it from DDM first or to reset the device via Dante Controller.

User Guide 'Dante Domain Manager' (Chapter: Enrolling Devices in Domains) https://www.audinate.com/learning/technical-documentation

#### **Network View**

The 'Network View' is organised in several tabs. All detected Dante devices are shown on a list.

| Cite Device Many | Mala     |         | Dante            | Controller - Netv | work View          |                       |                      |                         |     |
|------------------|----------|---------|------------------|-------------------|--------------------|-----------------------|----------------------|-------------------------|-----|
|                  | A B H    | 6 9     |                  | G                 | rand Master Clock  | PRODICY-14a5          | 19c                  |                         | ?   |
|                  |          | Routing | Device Info      | Clock Status      | Network Status     | Events                |                      |                         |     |
| Device<br>Name   | Model    | Product | Dante<br>Version | Device<br>Lock    | Primary<br>Address | Primary<br>Link Speed | Secondary<br>Address | Secondary<br>Link Speed |     |
| EXBOX-MD         | EXBOX.MD | 1.0     | 4.2.0.28         |                   | 192.168.74.118     | 1Gbps                 | N/A                  | N/A                     | 100 |
| PRODIGY-14a99c   | PRODICY  | 1.0     | 4.0.9.1          |                   | 192.168.74.33      | 1Gbps                 | N/A                  | N/A                     |     |
|                  |          |         |                  |                   |                    |                       |                      |                         |     |
| P: 📃             |          |         |                  | Unmanaged         | Multicast Bandwid  | th: 0 bps Event       | Log: 📕 Clock         | Status Monitor          | n 🔳 |

The DANTE.IO is delivered with the network interface set to DHCP as a default. Dante Controller can be used to discover the device on the network and change the IP configuration if necessary - see "Network Config" on page 116.

#### **Clock Status**

The tab 'Clock Status' informs about the clock settings of each connected device and allows to modify them.

| • • •           |      |   |      |    |                 | Dante            | Controller - Netw       | ork View                |                           |                           |               |                            |   |
|-----------------|------|---|------|----|-----------------|------------------|-------------------------|-------------------------|---------------------------|---------------------------|---------------|----------------------------|---|
| ile Device View | Hel  | p |      | -  |                 |                  |                         |                         |                           |                           |               |                            | - |
|                 | -    |   | Ħ    | ۲  | ۲               |                  | Gr                      | and Master Cloc         | k: PRODICY-1              | 4a99c                     |               |                            | 3 |
|                 |      |   |      | Ro | uting           | Device Info      | Clock Status            | Network Status          | Events                    |                           |               |                            |   |
| Device<br>Name  | Sync |   | Mute |    | Clock<br>Source | Domain<br>Status | Primary<br>v1 Multicast | Primary<br>v2 Multicast | Secondary<br>v1 Multicast | Secondary<br>v2 Multicast | Prefe<br>Mast | Enable Sync<br>To External |   |
| EXBOX-MD        |      |   |      |    | Dante           | N/A              | Slave                   | Disabled                | N/A                       | N/A                       |               |                            |   |
| PRODIGY-14a99c  |      |   |      |    | Dante           | N/A              | Master                  | N/A                     | N/A                       | N/A                       |               |                            |   |
|                 |      |   |      |    |                 |                  |                         |                         |                           |                           |               |                            |   |
| P: 📕            |      |   |      |    |                 |                  | Unmanaged M             | Multicast Bandwi        | idth:0 bps E              | vent Log: 📃 C             | lock Sta      | itus Monitor               |   |

'Preferred Master' sets the device as PTP Grandmaster in the network

'Enable Sync to External' allows to clock the device from an external source that is defined in the clock settings of PRODIGY- e.g. AES, MADI or internal. The device shall become Grandmaster of the network then.

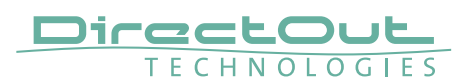

#### Routing

The audio signal routing is accessible in the tab 'Routing'

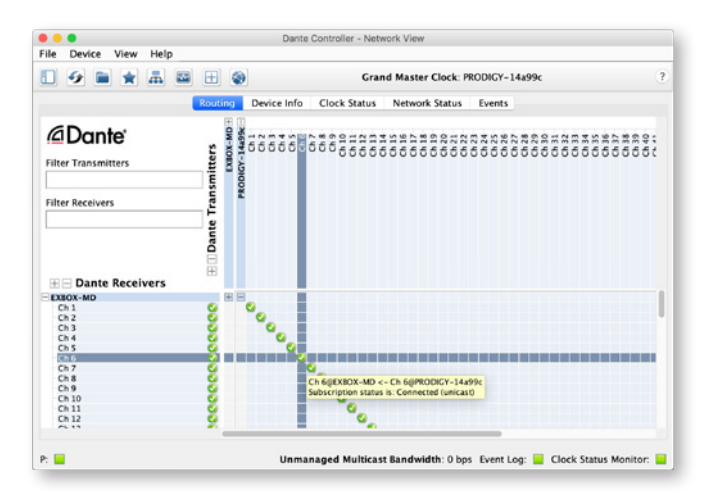

'Dante Receivers' in the vertical column displays the receiving devices (= destinations).

'Dante Transmitters' in the horizontal row displays the transmitting devices (= sources).

The channel list can be expanded or collapsed for each device.

Connections are made by clicking into the matrix.

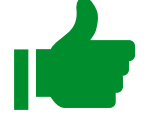

### TIP

To patch a 1:1 connection: Hold CTRL + Click the minus-symbol

To un-patch a 1:1 connection: Hold CTRL + SHIFT + Click the minus-symbol

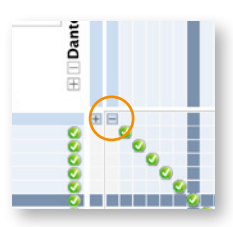

#### **Device View**

The 'Device View' is also organised in to several tabs. It can be opened by double-clicking on to a device name in the 'Network View'.

| ۵ 🛥 🗄 🔒               |         |         | PRODIGY-14a99c |                        |                   |                |              |
|-----------------------|---------|---------|----------------|------------------------|-------------------|----------------|--------------|
| Recei                 | re i    | Transmi | t Status       | Latency                | Device Config     | Network Config | AES67 Config |
|                       |         |         |                |                        |                   |                |              |
| - Devi                | ce Infe | ormatio | n              |                        |                   |                |              |
|                       |         |         |                | Manufacture            | r: DirectOut Tech | nologies       |              |
|                       |         |         |                | Product Type           | E PRODICY         |                |              |
|                       |         |         | Sof            | tware Version          | 1.0.0             |                |              |
| Firm                  |         |         |                | ware Version           | 1.0.0             |                |              |
| Dant                  | e Info  | rmation |                |                        |                   |                |              |
|                       |         |         |                |                        | Model: Brook      | ilyn II        |              |
|                       |         |         |                | Dante Firmwa<br>Hardwa | re Version: 4.0.9 | 1              |              |
|                       |         |         |                | ROM/Bo                 | ot Version: 1.3.6 | 4              |              |
| Clock Synchronisation |         |         |                |                        |                   |                |              |
|                       |         |         | Mute Status    | . U                    | nmuted            |                |              |
|                       |         |         | Sync Status    | Mart Classic M         | laster            |                |              |
|                       |         | - 13    | Preferred:     | YO CIOCK: N            | es                |                |              |
|                       |         |         | Frequency      | Offset: 0              | ppm               |                |              |
| Inter                 | faces   |         |                |                        |                   |                |              |
|                       |         |         |                | ddress: 192.           | 168.74.33         |                |              |
|                       | P       | 16      | MAC A          | ddress: 00:1           | D.C1:14:A9.9C     | Clear Co       | ounters      |
|                       |         | •       | Rx Util        | isation: 5 Mb          | ops Errors: 0     |                |              |
|                       | _       | _       |                |                        |                   |                |              |

The status tab informs about the current firmware and software versions.

### TIP

See "DANTE.IO- Firmware Update" on page 118.

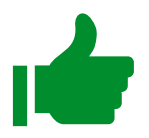

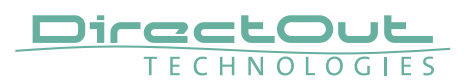

#### **Network Config**

The tab 'Network Config' of the device view provides access to the operating mode of the built-in network switch and the network settings of the device.

|               |                     | 19                  | (ODIGY-14a9      | 96        |              |
|---------------|---------------------|---------------------|------------------|-----------|--------------|
| Receive Trans | mit Status Laten    | cy Device Co        | onfig Netwo      | rk Config | AES67 Config |
|               |                     |                     |                  |           |              |
|               | -Switch Configurati | 00                  |                  |           |              |
|               | Curren              | t: Switched         |                  |           |              |
|               | Ne                  | Redundar<br>Red_Sec | at.              |           |              |
|               | Addresses           | -                   |                  | _         |              |
|               | Obtain an IP A      | ddress Autom        | atically (defaul | 0         |              |
|               | Manually cont       | igure an IP Add     | iress            |           |              |
|               | IP Address: 1       | 2. 168 .            | 74 .             | 33        |              |
|               | Netmask: 25         | 5. 255.             | 255 .            | 0         |              |
|               | DNS Server: 15      | 2 . 168 .           | 74 .             | 1         |              |
|               | Gateway: 15         | 2 . 168 .           | 74 .             | 1         |              |
|               | A                   | pply Re             | vert             |           |              |
|               | Reset Device        |                     |                  | _         |              |
|               | Reboot              |                     |                  |           |              |
|               | •                   |                     |                  |           |              |

#### **Device Config**

The tab 'Device Config' to adjust the device name, sample rate, encoding modes and more.

| Receive     Transmit     Status     Latency     Device Config       Revenue Device     Incoding     Appry       Sample Rate     Appry       Sample Rate     Appry       Incoding     Coucking       Unices Device     Disabled       Device Latency     Disabled                                                                                                    |                                                                           |
|----------------------------------------------------------------------------------------------------|---------------------------------------------------------------------------|
| Rename Device     Appry       Sample Rate     Appry       Sample Rate     Pull-up/down:       Sample Rate:     48k       Forcoding     Pull-up/down:       Monormal Press     Disabled       Device Latency     Disabled                                                                                                    | Receive Transmit Status Latency Device Config Network Config AES67 Config |
| Rename Device     Apply       Sample Rate:     48k       Sample Rate:     48k       Preferred Encoding     PCM 24       Device Latency     Disabled                                                                                                    |                                                                           |
|                                                                                                    | r Rename Device                                                           |
| Sample Rate Sample Rate: 48k  Pull-up/down: NONE  fcrcoding Preferred Encoding: PCM 24  Device Latency                                                                                                    | PRODICY-14a99c Apply                                                      |
| Sample Rate:                                                                                                    |                                                                           |
| Sample Rate: 48k  Pull-up/down: NDNE  Encoding  Preferred Encoding. PCM 24  Clocking  Unicast Delay Requests: Disabled  Device Latency                                                                                                    | Sample Rate                                                               |
| Sample Rate: 48k Pull-up/down: NONE                                                                                                    |                                                                           |
| Encoding Clocking Preferred Encoding PCM 24  Preferred Encoding PCM 24  PCM 24  PCM | Sample Rate: 48k 😋 Pull-up/down: NONE 😳                                   |
| Incoding     Preferred Encoding     PCM 24     Device Latency                                                                                                    |                                                                           |
| Preferred Encoding PCM 24  Duncast Delay Requests: Disabled  Device Latency                                                                                                    | Encoding Clocking                                                         |
| Device Latency                                                                                                    | Bedeved Exceding: BCM 24                                                  |
| Device Latency                                                                                                    | meene broang. Toward Discussional Megasis. United S                       |
| Device Latency                                                                                                    |                                                                           |
|                                                                                                    | Device Latency                                                            |
| Latency: 1,0 msec 😑                                                                                                    | Latency: 1,0 msec 🕒                                                       |
| Reset Device                                                                                                    | Reset Device                                                              |
| Reboot                                                                                                    | Reboot                                                                    |
|                                                                                                    |                                                                           |

### **Switch - Configuration**

Three network ports are available for transmission of audio signals and remote control. The built-in network switch can be operated in three modes:

- Switched (all ports in the same network)
- Redundant (1 = Primary, 2 = Secondary, 3 = Primary)
- Red\_Sec (1 = Primary, 2 & 3 = Secondary)

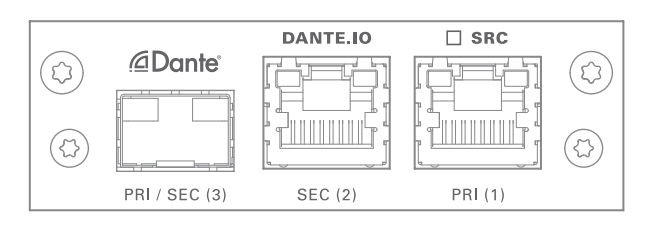

The switch will be configured automatically by selecting the respective operation mode in Dante Controller.

### NOTE

If redundancy is being used, secondary interfaces should be connected to a second separate network. Secondary interfaces cannot communicate with primary interfaces.

#### **Device Management over the audio network**

This configuration is exemplary to illustrate the possibility to integrate the management data that is used to control the host device into the audio network.

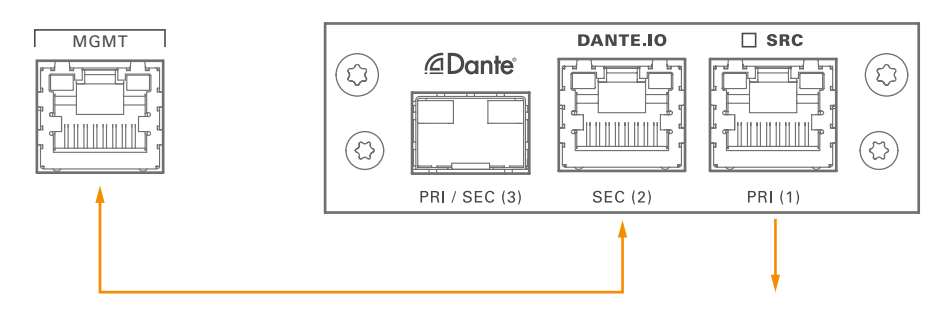

- set the switch configuration to 'Switched'
- connect the MGMT port of the device with Port 2 of the DANTE.IO
- connect the DANTE network to Port 1 of the DANTE.IO
- connect the DANTE network to Port 3 of the DANTE.IO (if needed)

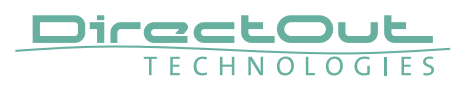

### DANTE.IO - Firmware Update

The device can be updated either via the:

- online procedure using the 'Dante Updater' which is integrated in the latest version of 'Dante Controller'.
- offline procedure using an update file and ,Dante Firmware Update Manager'

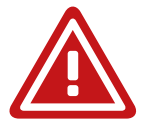

### WARNING

It is strongly recommended to backup the device configuration before running any update.

#### **Online Procedure**

- 1. Open Dante Controller
- 2. Menu: View- Dante Updater (CMD-U)
- 3. Select device to update and click 'Update Selected Devices'

| • •              |                                                                                  |                                                                                              | Dante Updater 1.0.4 |             |                 |                           |               |                         |
|------------------|----------------------------------------------------------------------------------|----------------------------------------------------------------------------------------------|---------------------|-------------|-----------------|---------------------------|---------------|-------------------------|
| IOME LIBRARY     | HISTORY FAIL-SAFE                                                                |                                                                                              |                     |             |                 |                           |               | <b>?</b> .              |
|                  |                                                                                  |                                                                                              |                     |             |                 |                           |               |                         |
| ▼ UPDATE(S       | 5) AVAILABLE                                                                     |                                                                                              |                     |             |                 |                           |               |                         |
| UPDATE           | DEVICE NAME                                                                      | MANUFACTURER                                                                                 | MODEL NAME          | STATUS TA   | PRODUCT VERSION | LATEST<br>PRODUCT VERSION | DANTE VERSION | LATEST<br>DANTE VERSION |
|                  | ▼ PRODIGY-14a99c                                                                 | DirectOut Technologies                                                                       | PRODIGY             | Out of date | 1.0.0           | 1.1.0                     | 4.0.9.1       | 4.2.0.28                |
| UP-TO-DA CONSULT | MFR FIRMWARE VERSII<br>IP ADDRI<br>MAC ADDRI<br>REBOOT DEVI<br>MANUFACTURER MESS | ON: 1.0.0.0<br>SSS: 192.168.74.33<br>SSS: 00:10:114249:9C<br>ICE: REBOOT<br>AGE: Version 1.1 |                     |             |                 |                           |               |                         |
|                  |                                                                                  |                                                                                              |                     |             |                 |                           |               |                         |
|                  |                                                                                  |                                                                                              |                     |             |                 |                           |               |                         |

|      | _  |                                                            | Dente opaater nov                                    |                       |      |
|------|----|------------------------------------------------------------|------------------------------------------------------|-----------------------|------|
| номе |    |                                                            | 1 DEVICES WILL BE UPDATED                            |                       | 9.   |
|      |    |                                                            |                                                      |                       |      |
|      | L  | DEVICE NAME                                                | IP ADDRESS                                           | UPDATE STATUS         |      |
| UF   | 'n | PRODIGY-14a99c                                             | 192.168.74.33                                        | Ready for update      | Ψ.A. |
| -    |    | A Do not power                                             | off or disconnect your computer or devices while upd | lates are in progress | _    |
|      |    |                                                            |                                                      | CANCEL UPDATE NOW     |      |
|      |    | REBOOT DEVICE: REBOOT<br>MANUFACTURER MESSAGE: Version 1.1 |                                                      |                       |      |

**4.** Confirm and take your time until the update procedure has finished.

| •  |            |                                   | Dante Updater 1.0.4                                                                                  |                       |    |
|----|------------|-----------------------------------|----------------------------------------------------------------------------------------------------|-----------------------|----|
| но | ME         |                                   | UPDATING IN PROGRESS                                                                                 |                       | 9. |
| ŀ  | <b>▼</b> 1 | DEVICE NAME                       | IP ADDRESS v.                                                                                        | UPDATE STATUS         |    |
|    | UPC        | PRODIGY-14a99c                    | 192.168.74.33                                                                                        |                       | ×. |
|    |            | A Do not power                    | off or disconnect your computer or devices while upo<br>I understand that audio will be interrupted. | lates are in progress |    |
|    |            | REBOOT DEVICE: REBOOT             |                                                                                                    | CANCEL UPDATING       |    |
| L  |            | MANUFACTURER MESSAGE: Version 1.1 |                                                                                                    |                       |    |

5. Mark the updated device for reboot and click 'Reboot Selected Devices'.

| ••  | •                                                                                               | Dante Update                                                                  | er 1.0.4      |            |
|-----|-------------------------------------------------------------------------------------------------|-------------------------------------------------------------------------------|---------------|------------|
| ном |                                                                                                 | UPDATING CO                                                                   | MPLETED       | <b>?</b> - |
|     | DEVICE NAME PRODIGY-14a99C SELECT ALL REBOOT SELECTED DEVI                                      | <ul> <li>P ADDRESS</li> <li>192.168.74.33</li> </ul>                          | UPDATE STATUS | CLOSE      |
|     | MFR FIRMWARE VERSION:<br>IP ADDRESS:<br>MAC ADDRESS:<br>REBOOT DEVICE:<br>MANUFACTURER MESSAGE: | 1.0.0.0<br>192.168.74.33<br>00:10:C1:14249:9C<br><b>E8000T</b><br>Version 1.1 |               |            |

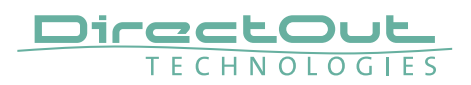

6. After Reboot the Updater will report the Update Status.

|    |                                                     |                        | UPDATING COMPLET          | ED  |               |     |
|----|-----------------------------------------------------|------------------------|---------------------------|-----|---------------|-----|
| L  | DEVICE NAME                                         | Ψ.A.                   | IP ADDRESS                | 7.A | UPDATE STATUS |     |
| 'C | PRODIGY-14a99c                                      |                        | 192.168.74.33             | (   | ✓ Successful  |     |
|    |                                                     |                        |                           |     | CLO           | DSE |
| -  | MFR FIRMWARE VERSION: 1.                            | 0.0.0                  | nan eeroa eero en aapporo |     |               | _   |
|    | IP ADDRESS: 19                                      | 2.168.74               | 33                        |     |               |     |
|    | MAC ADDRESS: 00                                     | ):1D:C1:14             | I:A9:9C                   |     |               |     |
|    | REBOOT DEVICE:                                      | REBOOT                 |                           |     |               |     |
|    | IP ADDRESS: 19<br>MAC ADDRESS: 00<br>REBOOT DEVICE: | 2.168.74<br>):1D:C1:14 | 33<br>I:A9:9C             |     |               |     |

#### **Offline Procedure**

- **1.** Download the update file from the product page at www.directout.eu.
- **2.** Open ,Dante Firmware Update Manager' and follow the instructions. https://www.audinate.com/products/firmware-update-manager

This page is left blank intentionally.

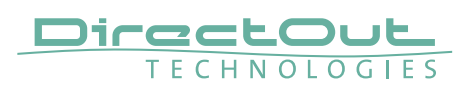

# **CHAPTER 8: Troubleshooting and Maintenance**

### Troubleshooting

To identify a possible defect with the device please consult the following table. If the fault cannot be resolved using these instructions, please contact your local DirectOut representative or visit support.directout.eu.

| Issue                                   | Possible reason                                                                                                    | Solution                                                                                                    |
|-----------------------------------------|----------------------------------------------------------------------------------------------------|----------------------------------------------------------------------------------------------------|
| Device doesn't<br>work.                 | Power supply is<br>broken.                                                                                                    | Check that the power supply switch<br>is on, that the device is connected to<br>the power supply and that the socket<br>is working. Defective fuses must be<br>exchanged by qualified service personal<br>only. |
| Optical port does not work.             | Optic is dirty.                                                                                                    | Use an air supply to carefully remove any dust.<br>Never use objects for cleaning.                                                                                                    |
| No signal at the output port.           | Connections (input /<br>output) are mixed up.                                                                                                    | Check the connections and change the cables if necessary.<br>Check the routing matrix.                                                                                                    |
| No signal at the output port.           | Signal cable defective.                                                                                                    | Exchange the signal cable.                                                                                                    |
| MADI signal at the input is not stable. | Signal source is<br>defective<br>or<br>bad signal condition<br>(Jitter > 1 ns)- e.g.<br>due to exceeded<br>length or bad<br>screening attenuation<br>of signal cable. | Change the source<br>or<br>use appropriate cables.                                                                                                    |
| Clicks in the audiosignal.              | Input source is not<br>in sync with clock<br>master of the box.                                                                                                    | Check the status of input LED and check clock setting of the connected device.                                                                                                    |

### Maintenance

To clean the device, use a soft, dry cloth. To protect the surface, avoid using cleaning agents.

### NOTE!

The device should be disconnected from the power supply during the cleaning process.

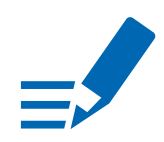

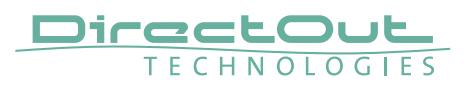

# **CHAPTER 9: Technical Data**

#### Dimensions (sketch on page 132)

- Width 19'' (483 mm)
- Height 2 RU (89 mm)
- Depth 10'' (254 mm)
- Weight about 10 kg

#### **Power Consumption**

• 20 W to 110 W, module dependent

#### **Power Supply**

•  $2 \times 84$  V- 264 V AC / 47 Hz- 63 Hz / Safety class 1

#### Fuses

• Fuse 250 V- 4 A (slow-blow) – 2 fuses per power supply

#### **Environmental Conditions**

- Operating temperature +5°C up to +45°C
- Relative humidity: 10% 80%, non condensing

#### Display

- 5.0" Backlight LED LCD, IPS Transmissive
- Resolution: 480 x 854 px

#### Control

- 1 x Encoder knob with push functionality
- 2 x Push-Buttons

#### Network

- 2 x RJ45 Gigabit Ethernet, 1 x SFP cage
- for managing the device (remote control)

#### **Remote Control**

- globcon software control
- integrated web server with UI (HTML, JavaScript)
- Ember+ (license) MGMT <IP Address>:9000
- SNMP (license)

#### Word Clock

- 2 x BNC socket (input / output), switchable to Video Sync
- Video sync: analog, black burst or tri-level
- Impedance: 75  $\Omega$  (termination switchable)
- AES11 (DARS also supported)

#### Sample Rate

- 30 50 kHz @ 1 FS
- 60 100 kHz @ 2 FS
- 120-200 kHz @ 4 FS

#### **Phones Out 1**

- 1 x 6.3 mm TRS jack, mono / stereo
- Output level: max. +18 dBu
- SNR:-115 dB RMS (20 Hz- 20 kHz) /-118 dB(A)
- THD+N @ 0 dBFS:-105 dB @ 600 Ω

#### Phones Out 2

- 1 x 3.5 mm TRS jack, mono / stereo
- Output level: max. +12 dBu
- SNR:-115 dB RMS (20 Hz- 20 kHz) /-118 dB(A)
- THD+N @ 0 dBFS:-105 dB @ 600 Ω

#### USB

- 1 x USB socket (Type B)
- for legacy control via globcon bridge

#### GPIO

- 2 x GPI (MOSFET switch),
- 2 x GPO (MOSFET switch)

#### **MADI Port SC optical**

- 1 x SC socket FDDI (input / output)
- ISO/IEC 9314-3
- Wave length 1310 nm
- Multi-Mode 62.5/125 or 50/125

#### **MADI Port BNC coaxial**

- 2 x BNC socket (input / output)
- Impedance:  $75 \Omega$
- 0.3 V up to 0.6 V (peak to peak)

#### MADI Port SFP

• 1 x SFP (empty cage without transceiver)

#### MADI Format (I/O)

- 48k Frame, 96k Frame
- 56 channel, 64 channel

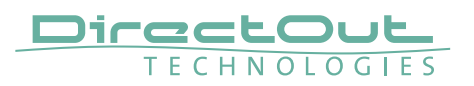

#### BNC.IO

- MADI, 64 ch @ 1 FS, 32 ch @ 2 FS, 16 ch @ 4 FS
- 1 x coaxial BNC input, 1 x coaxial BNC output, 75  $\Omega$

#### SC.IO

- MADI, 64 ch @ 1 FS, 32 ch @ 2 FS, 16 ch @ 4 FS
- 1 x SC-Socket duplex multi-mode (single mode on request)

#### SFP.IO

- MADI, 64 ch @ 1 FS, 32 ch @ 2 FS, 16 ch @ 4 FS
- 1 x SFP cage (matching SFP transceiver available from DirectOut)

#### MADI2.SRC.IO

- MADI, 128 ch @ 1 FS, 64 ch @ 2 FS, 32 ch @ 4 FS
- 2 x SFP cage (matching SFP transceiver available from DirectOut)

#### MADI2.BNC.SRC.IO

- MADI, 128 ch @ 1 FS, 64 ch @ 2 FS, 32 ch @ 4 FS
- 2 x coaxial BNC input, 2 x coaxial BNC output, 75  $\Omega$

#### MADI4.IO / MADI4.SRC.IO

- MADI, 256 ch @ 1 FS, 128 ch @ 2 FS, 64 ch @ 4 FS
- 4 x SFP cage (matching SFP transceiver available from DirectOut)

#### RAV.IO / RAV.SRC.IO

- Network Audio RAVENNA / AES67, 128 ch @ 1 FS, 64 ch @ 2 FS, 32ch @ 4 FS
- 2 x RJ45, 1x SFP

#### DANTE.IO / DANTE.SRC.IO

- Network Audio Dante, 64 ch @ 1 FS, 32 ch @ 2 FS, 16ch @ 4 FS
- 2 x RJ45, 1x SFP

#### SG.IO / SG.SRC.IO

- Network Audio Waves SoundGrid, 128 ch @ 1 FS, 64 ch @ 2 FS
- 2 x RJ45, 1x SFP

#### MILAN.IO / MILAN.SRC.IO

- Network Audio AVB / MILAN, 128 ch @ 1 FS, 64 ch @ 2 FS, 32 ch @ 4 FS
- 2 x RJ45, 1x SFP

This page is left blank intentionally.

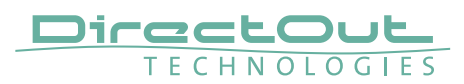

# Index

### Α

| Accessory                 |    |
|---------------------------|----|
| BREAKOUT                  | 17 |
| SFP Transceiver- MADI     | 17 |
| SFP Transceiver- Network  | 18 |
| AES67                     | 85 |
| ANDIAMO                   | 45 |
| Automatic Bypass FastSRC™ | 55 |

### В

| BMCA | 90 |
|------|----|
|      |    |

# С

| Clocking                            | 43 |
|-------------------------------------|----|
| Conditions of Warranty see Warranty |    |
| Conformity & Certificates           |    |
| CE                                  | 15 |
| RoHS                                | 15 |
| WEEE                                | 15 |

| Contact     | 15 |
|-------------|----|
| Contents    | 16 |
| Conventions | 7  |

### D

| Defective Parts/Modules |     | 12  |
|-------------------------|-----|-----|
| Dimensions 1            | 24, | 132 |
| Direct routing          |     | 71  |
| Discovery               |     | 81  |
| DSUB-9                  |     | 131 |
| DSUB-25                 |     | 130 |

### Ε

| Environmental Co | nditions | 20, | 124 |
|------------------|----------|-----|-----|
|------------------|----------|-----|-----|

### F

| -               |     |
|-----------------|-----|
| FastSRC™        | 54  |
| Feature Summary | 9   |
| Firmware Update |     |
| DANTE.IO        | 118 |
| RAV.IO          | 111 |
| First Aid       | 13  |
| Fuses           | 124 |
|                 |     |

# G

| globcon        | 16 |
|----------------|----|
| GMID           | 70 |
| Grant duration | 91 |

### Н

| HD SRC      | 54 |
|-------------|----|
| Hybrid Mode | 89 |

### I

| Intended Operation | 14 |
|--------------------|----|
| IP address         |    |
| default            | 22 |
| IP Mode            |    |
| Hybrid             | 89 |
| Multicast          | 89 |
| Unicast            | 89 |
| IS-04 see NMOS     |    |
| IS-05 see NMOS     |    |

# L

| License      |     |
|--------------|-----|
| information  | 64  |
| installation | 133 |
| Logging      | 102 |

### Μ

| MGMT 27 |
|---------|
|---------|

### Ν

| Naming Input Stream | 83  |
|---------------------|-----|
| Network Monitor     | 104 |
| Network Standards   | 9   |
| NMOS                | 98  |

### 0

| Offset                | 79 |
|-----------------------|----|
| Offset <> Packet time | 78 |

### Ρ

| Preset      | 73 |
|-------------|----|
| PTP Jitter  | 97 |
| PTP Modes   | 90 |
| PTP Profile | 69 |

### R

| Reboot into update mode | 61  |
|-------------------------|-----|
| Remote Control          | 16  |
| Dante Controller        | 112 |
| Reset see Factory Reset |     |

### S

| Scaling Factor               | 24  |
|------------------------------|-----|
| Session Description Protocol | 86  |
| SFP Transceiver              | 17  |
| Shutdown                     | 61  |
| Single-/Multi-mode           | 37  |
| Source Specific Multicast    | 83  |
| ST 2110-30                   | 85  |
| Stream input                 | 79  |
| name                         | 83  |
| Support                      | 122 |
| Switch- Configuration        |     |
| DANTE.IO                     | 117 |
| RAV.IO                       | 108 |
| System Update                | 133 |
|                              |     |

### Т

| Technical Data  | 124 |
|-----------------|-----|
| Troubleshooting | 122 |

### U

| Unicast Mode   | 89  |
|----------------|-----|
| Unicast Stream | 87  |
| Update Mode    | 133 |
| Updates        | 14  |

### V

| Video sync | 42 |
|------------|----|
|------------|----|

#### W

| Warranty                               | 14 |
|----------------------------------------|----|
| WEEE See Conformity & Certificates: WE | ΈE |
| Word clock                             | 42 |

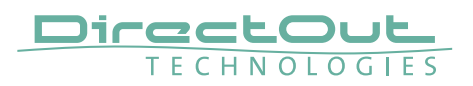

# Appendix A - DSUB-25 Pin assignment

The pinout of the DSUB-25 connectors for the transmission of analog and AES3 audio signals follows the AES59 specification.

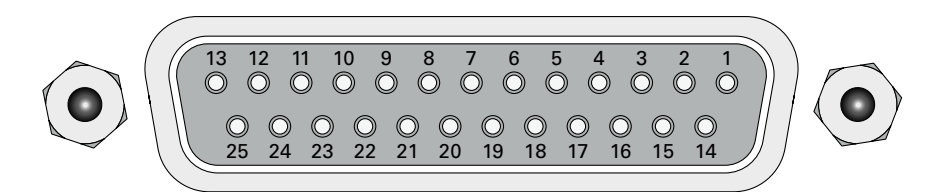

jack- female

| PIN | Signal analog | Signal digital |
|-----|---------------|----------------|
| 1   | CH 8 +        | CH 4 OUT +     |
| 2   | GND           | GND            |
| 3   | CH 7 –        | CH 3 OUT –     |
| 4   | CH 6 +        | CH 2 OUT +     |
| 5   | GND           | GND            |
| 6   | СН 5 –        | CH 1 OUT –     |
| 7   | CH 4 +        | CH 4 IN +      |
| 8   | GND           | GND            |
| 9   | СН 3 –        | CH 3 IN –      |
| 10  | CH 2 +        | CH 2 IN +      |
| 11  | GND           | GND            |
| 12  | CH 1 –        | CH 1 IN -      |
| 13  |               |                |
| 14  | CH 8 –        | CH 4 OUT –     |
| 15  | CH 7 +        | CH 3 OUT +     |
| 16  | GND           | GND            |
| 17  | СН 6 –        | CH 2 OUT –     |
| 18  | CH 5 +        | CH 1 OUT +     |
| 19  | GND           | GND            |
| 20  | CH 4 –        | CH 4 IN –      |
| 21  | CH 3 +        | CH 3 IN +      |
| 22  | GND           | GND            |
| 23  | СН 2 –        | CH 2 IN -      |
| 24  | CH 1 +        | CH 1 IN +      |
| 25  | GND           | GND            |

# Appendix B - DSUB-9 Pin assignment

The pinout of the DSUB-9 connector for the GPI (General Purpose Input) and GPO (General Purpose Output) connection.

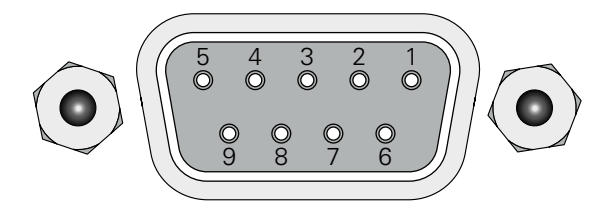

jack- female

| PIN | Signal |
|-----|--------|
| 1   | GND    |
| 2   | GND    |
| 3   | GND    |
| 4   | + 12 V |
| 5   | + 12 V |
| 6   | GPI 2  |
| 7   | GPI 1  |
| 8   | GPO 2  |
| 9   | GPO 1  |

GPI - 3.3 V CMOS compatible, low active

Can be triggered by connecting the input pin with ground (GND) or by a voltage source between input pin and ground.

Input voltage: max 30 V DC

GPO - Open drain MOSFET switch - max. 30 V, max. 200 mA. Power supply: + 12 V, max. 200 mA (in total) The pinout (3, 4, 5, 8, 9) complies with the GPO of PRODUCER.COM

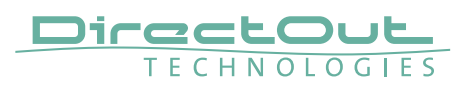

# Appendix C - Dimensions

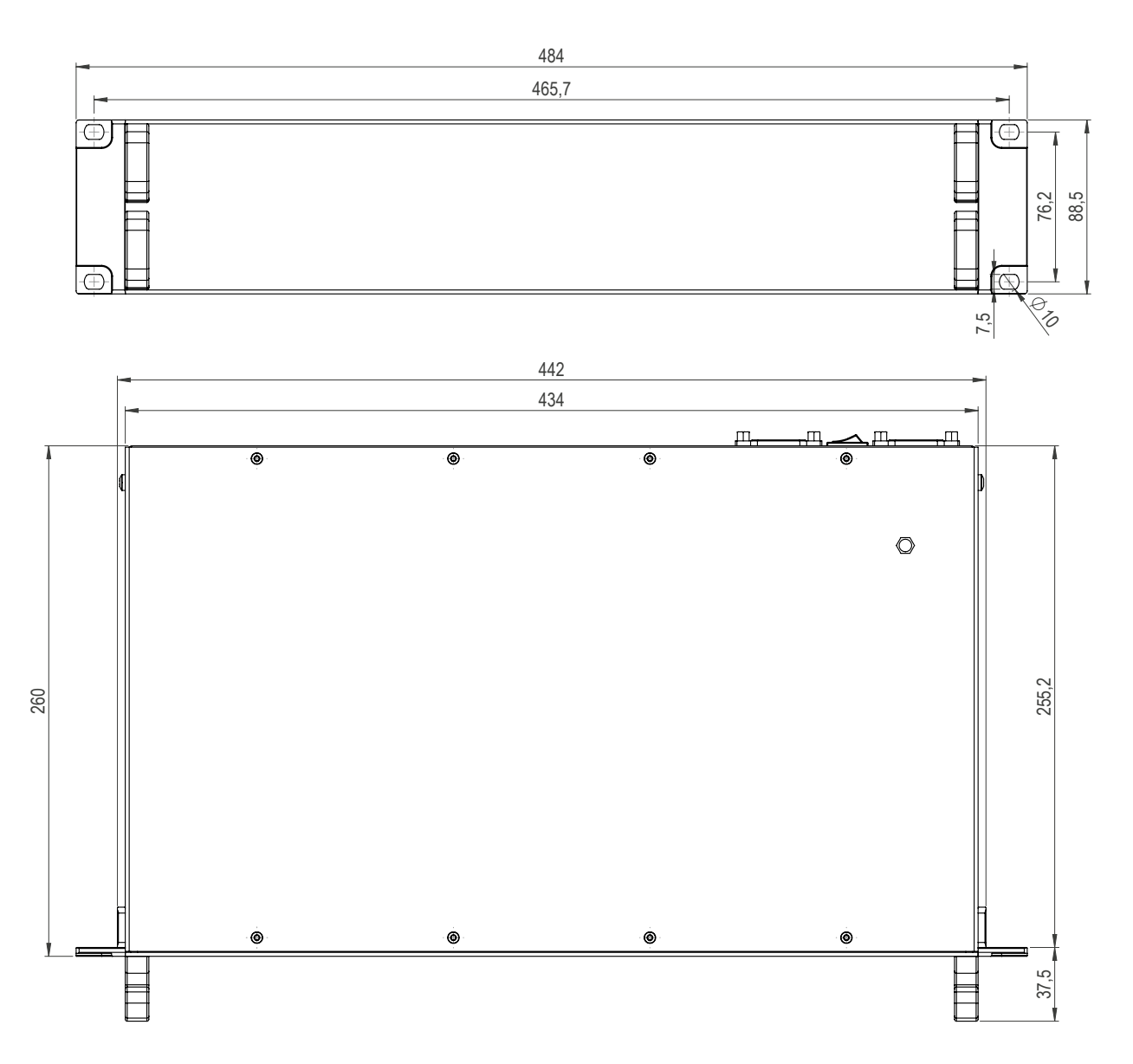

# **Appendix D - System Update & License Installation**

To update the system of PRODIGY or to install a license the device must be rebooted in Update Mode.

### WARNING!

It is strongly recommended to backup the device configuration (Save Preset) before running any update.

- 1. Download Image Archive from the product page at www.directout.eu
- 2. Unzip the Image file => prodigy\_<xx>\_system\_update\_<build>\_<date>.pdgy
- **3.** Start the device in Update Mode: Method A
  - Press and hold the button HOME on the front panel and switch the device on.
  - Once the DirectOut logo disappears you may release the button.

Method B (introduced with system build 26 [MC] or build 12 [MP])

- front panel: open SETTINGS and click Reboot

|                         | EVICE SETTINGS |
|-------------------------|----------------|
| Reset PIN:              | Reset          |
| Auto Lock:              |                |
| Auto Lock Timeout (s):  | 60             |
| Reboot into update mode | Reboot         |

This command can also be used remotely via globcon or the web UI, once the feature has been activated on the front panel:

Enable Reboot/Shutdown from remote:

This setting is persistent and will be restored after a power-cycle or reboot.

### WARNING

Enabling 'Reboot/Shutdown from remote' can be a security risk, if the management network can be accessed freely. It is disabled by default.

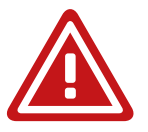

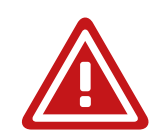

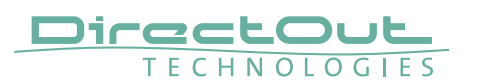

**4.** Enter the device's IP Address in your browser (Mozilla Firefox or Google Chrome). It is displayed in the front panel display. The IP address may vary in update mode when the network settings are set to DHCP.

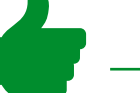

#### TIP

To keep the identical IP address in both operating modes, configure the network settings manually before rebooting into update mode.

5. Click Start Update

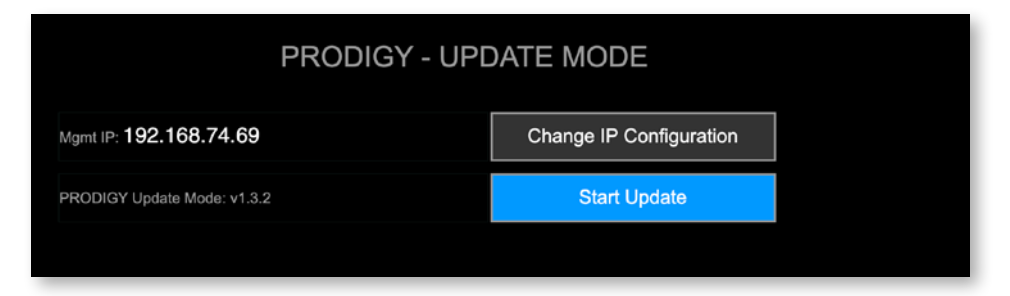

6. Choose the downloaded file for upload (\*.pdgy)

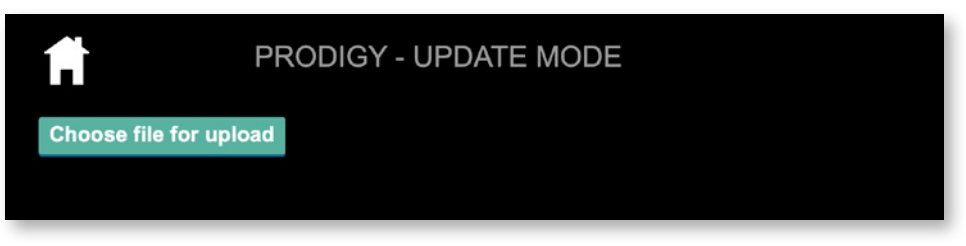

The update process will start after confirming your selection.

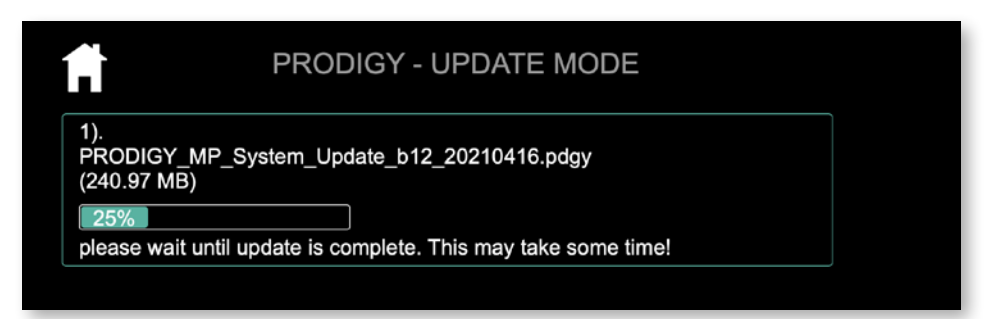

The entire update may take a couple of minutes.

Once the update is stored into the device a reboot message will appear. The update progress messages are displayed below the upload box (green rectangle). 7. Once the reboot message appears you can power cycle the unit.

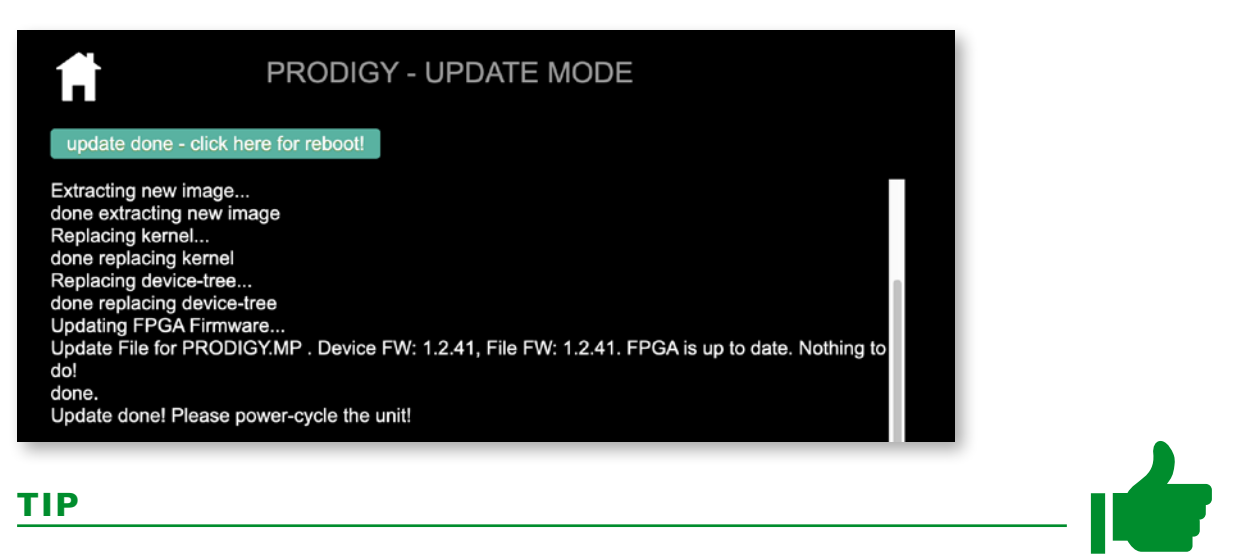

Installation of multiple licenses (not a system update!):

To install multiple licenses without rebooting the device in between, click on the HOME icon after the installation of a license has been completed successfully.

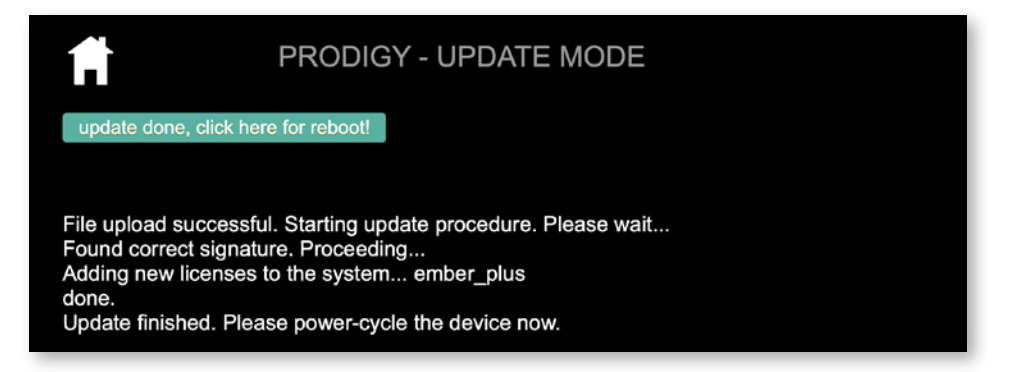

8. Check the new build version in the SETTINGS DEVICE INFO.

|                     | DEVICE INFO                         |
|---------------------|-------------------------------------|
| Device Name:        | prodigy-mp-a06f3e                   |
| System Build:       | 12 (2021-04-16 13:12:17)            |
| FPGA Version:       | 1.2 Build 42                        |
| cored Version:      | v2.0.0 (82d3637+), 2021_03_30_15:25 |
| Frontpanel Version: | v1.10.5                             |
| Support:            | Download Support Archive            |

#### DirectOut GmbH

Hainichener Str. 66a 09648 Mittweida Germany T: +49-3727-5650-00 M: info@directout.eu www.directout.eu